#### O'ZBEKISTON RESPUBLIKASI OLIY VA O'RTA MAXSUS TA'LIM VAZIRLIGI

#### O'RTA MAXSUS, KASB-HUNAR TA'LIMI MARKAZI

SH.A. NAZIROV, F.M. NURALIYEV, M.A. TILLAYEVA

# UCH O'LCHOVLI MODELLASHTIRISH

Kasb-hunar kollejlari uchun oʻquv qoʻllanma

Toshkent - «ILM ZIYO» - 2012

УДК: <u>004.92</u> КВК 32.81 N-32

> Oliy va oʻrta maxsus, kasb-hunar ta'limi ilmiy-metodik birlashmalari faoliyatini muvofiqlashtiruvchi Kengash tomonidan nashrga tavsiya etilgan.

Ushbu oʻquv qoʻllanma quyidagilarni oʻz ichiga oladi: modellashtirish toʻgʻrisida asosiy tushunchalar, uning kelib chiqishi, 3D Studio Max grafik muharririning asosiy atamalari, rang modellari bilan ishlash, kompozitsiyali tasvirlarni yaratish, geometrik shakllar bilan ishlash bilimini takomillashtirish, ularni amaliyotda ishlatish. Qoʻllanma oʻquvchilarni hozirda uch oʻlchovli grafikada ishlash uchun zarur boʻlgan jihatlar bilan tanishtiradi.

 Taqrizchilar: A. Haydarov – O'zMU «Informatika va tatbiqiy dasturlash» kafedrasi dotsenti, fizika-matematika fanlari nomzodi;
X. Zayniddinov – TATU «Axborot texnologiyalari» kafedrasi mudiri, texnika fanlari doktori, professor.

ISBN 978-9943-16-113-9

#### **KIRISH**

Ushbu oʻquv qoʻllanma, asosan, kasb-hunar kollejlari oʻquvchilari uchun moʻljallangan boʻlib, u yana uch oʻlchovli modellashtirish sohasiga qiziquvchi, lekin hali modellashtirish toʻgʻrisida yetarlicha ma'lumotga ega boʻlmagan, shu sohani oʻrganishni endigina boshlagan oʻrganuvchilar uchun moʻljallangan. Shuning uchun qoʻllanmada keltirilgan mavzular imkon qadar batafsil bayon etiladi.

Foydalanuvchi modellashtirilayotgan obyektni koʻz oldiga keltirishi, ya'ni abstrakt fikrlay olishi va albatta kompyuter vositalaridan yaxshi foydalana olishi lozim.

Ushbu oʻquv qoʻllanmada siz modellashtirish uslubini va murakkab obyektlarni loyihalashlarni bilib olasiz, koʻrsatilgan asbobuskunalar yordamida uylarni yaratish, ulardagi interyer, mashinalar yoki ularning qismlarini modellashtirish, teksturalarni yaratish va obyektlarning sirtlariga joylashtirishingiz mumkin, kelajakdagi obyektlarga sahna tayyorlash, yorugʻlik manbalarini sozlash va boshqalarni oʻrganasiz.

Qurilgan barcha uch oʻlchovli obyektlarni geometrik va nogeometrik obyektlarga boʻlish mumkin. Geometrik obyektlar, asosan, sahna tashkil etuvchilarni qurishda ishlatiladi: personajlar, jismlar, boshqacha aytganda — mavjud borliq obyektlari. Nogeometrik obyektlar esa sahnaga jonlilik hissini berish uchun (toʻgʻri yoritish), obyektlarga ta'sir etuvchi kuchlarni modellashtirishda (masalan, gravitatsiya yoki shamol esishi) ishlatiladi. Boshqacha aytganda, namoyish etilayotgan kadrda geometrik obyektlar aynan (chiziqlar va sirtlar koʻrinishida), nogeometrik obyektlar esa oraliq (soyalar, tezlanish va hokazo) koʻrinishda namoyon boʻladi.

Geometrik obyektlarni qurishda juda katta imkoniyatlarga ega va keng tarqalgan **Discrect** kompaniyasi **3D** Studio Max dasturini tanlab, uning misolida obyektlarning asosiy turlari va modellashtirish texnologiyasini koʻrib oʻtamiz. Bu dastur yordamida geometrik obyektlarning har xil turlari qurilishi mumkin, masalan, Splayn sirtlar (**Spline Curves**) — boshqa sirt yoki shakllarni qurishda ishlatiladigan va shu tartibda qurilgan (**Bezier** yoki **Nurbs**) chiziqlar. Ularni harakat trayektoriyalarini ifodalash uchun ham ishlatish mumkin. Masalan, **Bezier** chiziqlari uchun, xususiy holda, boshlangʻich shakl va chiziqlar toʻplami aniqlangan boʻlib (masalan, aylana, ellips), ular keyinchalik aniq shakllar qurishda ishlatilishi mumkin.

Poligonal obyektlar (**Polygonal objects**) – bular oʻzgarib turuvchi parametrlar bilan ifodalanuvchi poligonal boshlangʻich shakllar (**polygonal primitives**) yoki poligonal toʻrlardir (**polygonal meshes**). Poligonal toʻrlar juft-jufti bilan uchlarini tutashtiruvchi qirralar sifatida aniqlanadi. Boshlangʻich shakllar (primitiv)ni ishlatish dizaynerga obyekt shaklini oʻzgartirishni ancha osonlashtiradi. Shunda **3D** boshlangʻich shakllarni (masalan, sfera yoki silindr) namoyish etishda ularning shakli qirralar yordamida berilgan aniqlikda almashtiriladi. Poligonal obyekt sirti tekis yoqlardan iborat boʻlgani uchun, ularga namoyish silliqligini berishda turli boʻyash algoritmlaridan foydalaniladi. Qolgan geometrik obyektlarni ish jarayonida koʻrib chiqamiz.

Ushbu qoʻllanmaga taqriz bergan kasbdoshlarimiz – OʻzMU «Informatika va tatbiqiy dasturlash» kafedrasining fizika-matematika fanlari nomzodi, dotsent A. Haydarov hamda TATU «Axborot texnologiyalari» kafedrasi mudiri, texnika fanlari doktori, professor X. Zayniddinovga katta minnatdorchiligimizni bildirib qolamiz.

#### **1. ASOSIY TUSHUNCHALAR**

Ishimizni dastlab dasturni ishga tushirish, oddiy geometriyani tuzishdan boshlaymiz. Ularning yuza qismi uchun materiallarni tanlaymiz, yoritgich va kameralarni qoʻllaymiz hamda oddiy animatsion rolik yaratamiz. Bu birinchi darsdanoq **3D Studio MAX** ning asosiy imkoniyatlari bilan keng tanishish va dasturni his etish imkonini beradi.

Dasturni ishga tushirish uchun **Windows** tizimida sichqonchaning chap tugmachasi bilan **Start (Πуск)** tugmachasini bosamiz. **3ds Max** yorligʻini topib (1.1-rasm), uning ustida sichqonchaning chap tugmasini bosamiz.

Keyinchalik yozuvni qisqartirish uchun biz sichqonchaning chap tugmachasi uchun LM va oʻng tugmachasi uchun RM dan foydalanamiz. Dastur ishga tushdi. Ish boshlangach, ekranda **3D MAX** interfeysi

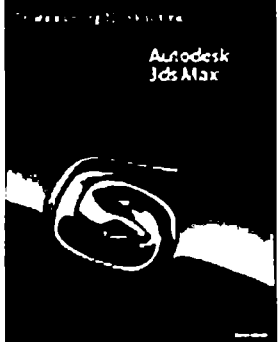

*1.1-rasm.* Dasturni ishga tushirish. tugmasi.

koʻrinadi. Dasturning ish maydoni proyeksiyalar oynalariga boʻlingan (1.2-rasm).

Ekranda toʻrtta toʻrtburchakli proyeksiyalar oynalari mavjud:

- **Top** (*Bud csepxy* - Tepadan koʻrinish);

- Front (Bud cnepedu – Oldidan koʻrinish);

— Left (*Bud слева* — Chapdan koʻrinish) va markaziy proyeksiya oynasi **Perspective** (*Перспектива* — Perspektiva) joylashgan.

Bir vaqtning oʻzida faqat proyeksiyalar oynalaridan birigina fayl, ya'ni qurilma uchun ajratilgan boʻladi hamda toʻrtburchak-

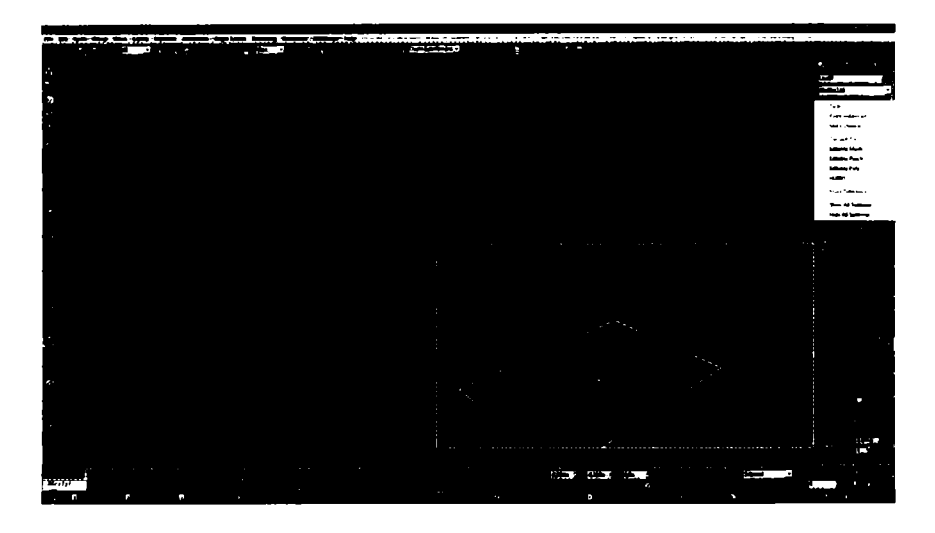

1.2-rasm. 3D MAX dasturning asosiy ishchi interfeysi.

lardan tashqarida har xil boshqarish elementlari joylashadi. Faol oyna oq rangli ramka bilan belgilangan.

**3D Studio MAX** da atamalar obyekti mavjud, u umumiy holda **Create** (*Co3damь* – Yaratish) paneli yordamida yaratiladi. Bular geometriya, kameralar, yorugʻlik manbayi, modifikatorlar va materiallardir. **3D Studio MAX** dagi ish faqat obyektlarni yaratish bilan boshlanadi.

Obyektlar ustidan tugatilgan ishning bosqichi animatsiya va vizuallashtirish hisoblanadi. **3D Studio MAX** oʻz ichiga har xil standart obyektlarni oladi. Ish yuzasidan bu hali obyekt emas, balki bu obyektni yaratish uchun asosdir.

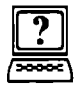

### Nazorat savollari

- 1. Ekranda nechta proyeksiyalar oynalari mavjud?
- 2. Faol oyna qanday rangli ramka bilan belgilangan?
- 3. 3D Studio MAX dagi ish nima bilan boshlanadi?

#### 2. INTERFEYS ELEMENTLARI

Bosh menyu buyruqlarning ish sohasining menyusiga kirishiga yoʻnalish beradi. Har bir menyuning nomi oʻziga chizilgan simvolni kiritadi. Menyuni ochish uchun Alt klavishini bosib, kerakli simvol bosiladi yoki buni menyuning oʻzidan sichqoncha orqali ham bajarish mumkin (2.1-rasm). Bir nechta menyularni koʻrib chiqamiz.

```
·File#Edit=Tauls -CouperViews -Couter ModifeserAnimation & CoupleEditor - Rentering - Restautor + MAS approxibe
```

2.1-rasm. Bosh menyuning koʻrinishi.

#### File menyusi

**File** menyusida buyruqlar mavjud boʻlib, ular yordamida fayllar boshqariladi. U oʻz ichiga quyidagilarni oladi:

• New (*CTRL*+N) – joriy sahnaning mazmunini (tizim parametrlarini oʻzgartirmasdan) tozalaydi.

• **Reset** — hamma ma'lumotlarni tozalaydi va tizim parametrlarini tashlab yuboradi.

• Open (*CTRL*+0) – Open File muloqot oynasi orqali MAX (fayl max) sahnasini yuklash imkonini beradi.

• Save (*CTRL*+S) — oxirgi saqlangan sahnani qayta yozishi bilan joriy sahnaga oʻzgarishlar kiritadi (**fayl max**).

• Save As – joriy sahnani boshqa fayl nomi bilan saqlaydi.

• Save Selected – tanlangan geometriyani boshqa fayl nomi bilan sahna deb saqlaydi.

• XRef Objects — joriy sahnada ishtirok etgan, lekin haqiqatda MAX ning tashqi fayllari oʻtkazuvchisi hisoblanadigan obyektlar.

• Merge – qoʻshilish, joriy sahnaga MAX ning boshqa faylidan obyektlar qoʻshadi.

• **Replace** – obyektlarni bir xil nom bilan birlashtirish orqali sahnada bitta va undan ortiq obyektlarning geometriyasini almashtirishga imkon beradi.

• Merge Animation – boshqa sahnadan animatsiyani import qilishga imkon beradi.

• Import – bu MAX sahnasi fayllari hisoblanmaydigan geometriyali fayllarni yuklashdir.

• **Export** – har xil formatlarga **MAX** sahnasini oʻzgartirish va eksport qilishni roʻyobga chiqaradi.

- Archive siqilgan fayl yoki matnli fayl yaratadi.
- Summary Info joriy sahna toʻgʻrisida axborot beradi.
- Properties sahna toʻgʻrisida axborotni saqlaydi.

• View File — animatsiyaning fayli yoki tasvirni tanlash va koʻrishga ruxsat beradi.

• History – File menyusining pastki qismida MAX fayllarini yaqinda saqlangan roʻyxat koʻrinishida beradi.

• Exit – 3D Studio MAX ni yopadi.

#### Edit menyusi

Edit menyusi sahnasidagi obyektlarni tanlash va tahrirlash buyruqlarini oʻz ichiga oladi.

• Undo/Redo (*CTRL+Z/CTRL+A*) – oxirgi harakatni inkor qilish/qaytarish.

• Hold – 3D Studio MAX ning joriy sahnasini va buferdagi oʻrnatish parametrlarni ushlab turish, bularga hamma geometriya, yorugʻlik, kameralar, oynalar konfiguratsiyalari va h.k. lar kiradi.

• Fetch – 3D Studio MAX sahnasi va oldin Hold buyrugʻi orqali saqlangan oʻrnatish parametrlarini tiklash.

• Delete (*DEL*) – sahnadan joriy obyektlarni yoʻqotish (obyekt – geometriya, yorugʻlik, kameralar koʻzda tutilgan).

• Clone – tanlangan obyekt yoki obyektlar majmuasining nusxasini yaratish imkonini beradi.

• Select All – ushbu buyruq sahnadagi hamma obyektlarni belgilaydi.

• Select None – ushbu buyruq sahnadagi hamma belgilangan obyektlarni bekor qiladi.

• Select Invert – ushbu buyruq joriy belgilashni inversiyalaydi.

• Select By — sahnada obyektlarni nomi yoki rangi boʻyicha tanlash operatsiyalarini yetkazib beradi.

• **Properties** – **Object Properties** muloqotni koʻrsatadi, u belgilangan obyektlarning xususiyatlarini koʻrish va tahrirlash imkonini beradi.

#### Tools menyusi

Tools menyusi obyektlarni boshqarish yoki oʻzgartirish uchun moʻljallangan. Ushbu menyu **Material Editor** va **Material/Map Browser** larni oʻz ichiga olgan, ular materiallarni yaratish, boshqarish va tayinlash vazifasi uchun moʻljallangan.

• **Transform Type-In** — koʻchirish, burish va masshtablash operatsiyalarini bajarishda qoʻllaniladigan aniq parametrlarni kiritish imkonini beradi.

• **Display Floater** – bu panellar **Display** menyusining koʻp funksiyalarini oʻz ichiga olgan.

• Selection Floater – sahnada obyektlarni tanlash imkonini beradi.

• **Mirror** – ushbu buyruq bitta yoki undan ortiq obyektlarni aks ettiradi.

• Array – obyektlarning berilgan miqdordagi nusxasini yoki joriy vaqtda belgilangan obyektni yaratishga imkon beradi.

- Align belgilangan obyektni boshqasiga nisbatan tekislaydi.
- Align Normals ikki obyektning normalini tekislaydi.

• Material Editor (M) – materiallarni va kartalarni tahrirlash va boshqarishni yaratish uchun Material Editor ni ochadi.

• **Spacing Tool** – belgilangan obyektni aniq **spline** yoki juft nuqtalar trayektoriyasi boʻylab qayta tiklash imkonini beradi.

#### Group menyusi

**Group** menyusida **3D Studio MAX** sahnasida obyektlarni guruhlash va guruhni ajratish funksiyalari mavjud. Bu sizga bitta yoki undan koʻp obyektlarni guruhli obyektga birlashtirish imkonini beradi. Guruhlangan obyektga nom beriladi va ular bilan manipulatsiyalar oddiy obyektlar kabi olib boriladi.

• Group – belgilangan obyektlarni guruhga birlashtiradi.

• **Open** — sizga vaqtincha guruh obyektlarini ajratishga ruxsat beradi (ya'ni guruhni ochadi) va obyektlarni tahrirlashga ruxsat oladi.

- Close ochiq guruhni yopadi (guruhlaydi).
- Ungroup joriy guruhni komponentlarga ajratadi.

• **Explode** – faqatgina joriy guruhni ajratmay, balki **Ungroup** buyrugʻiga oʻxshab boshqa qoʻyilgan guruhlarni ham ajratadi.

• Detach – guruhdan tanlangan obyektni ajratadi.

• Attach – belgilangan obyektni mavjud boʻlgan guruhning qismi deb qabul qiladi.

#### Views menyusi

**3D Studio MAX** da **Views** menyusi parametrlarini oʻrnatish va oynalarni boshqarish (**viewports**) buyruqlari mavjud. Ushbu menyuning ba'zi punktlarini chaqirish uchun oynaga sichqonchaning oʻng tugmachasini bosing. • Undo/Redo (SHIFT+Z/SHIFT+A) – oxirgi oʻzgarishlarni bekor qilish/qaytarish.

• Save Active View — ichki buferdagi joriy aktiv koʻrinishni saqlash.

• **Restore Active View** – oldin **Save Active View** buyrug'i orqali saqlangan ko'rinishni ko'rsatadi.

• Grids – asosiy to'r (Home Grid) va obyektli to'r (Grid Objects) bilan manipulatsiya qilish imkoniyatini beradi.

• Viewport Background – ekranning aktiv oyna foni boshqariladi.

• Update Background Image – ekran oynalarida koʻrsatilayotgan fonni yangilaydi.

• Reset Background Transform – joriy (yangi) oyna holatiga nisbatan masshtab va joylashgan joriy fonni olib tashlash baja-riladi.

• Show Transform Gizmo – koordinata oʻqlarini boshqaradi.

• Show Ghosting – joriy koʻrinishga qoʻshimcha yordamchi kadrlarni ekranga chiqaradi.

• Show Key Times – obyektni trayektoriya boʻylab koʻchirishning ekranda koʻrsatilishi.

• Shade Selected – wireframe da belgilangan obyektdan tashqari hammasini koʻrsatish imkoniyatini beradi.

• Match Camera to View — tanlangan kamerani shunday koʻchiradiki, kameraning koʻrinishi Perspective (Перспективы — Perspektiva) koʻrinishi bilan mos keladi.

• Redraw All Views – ekranning hamma oynasini qayta chizadi.

• Deactivate All Maps — sahnada egallagan hamma materiallarning Map (*Kapma* — Xarita) dan Viewport ga koʻrsatilishi oʻchiriladi.

• Update During Spinner Drag – ekran oynasida real vaqtda effektlarni tuzatish imkonini beradi.

• Expert Mode (*CTRL*+X) – hamma menyularni yashiradi, ekran oynasi va «dvijok» vaqti qoladi.

**Rendering** menyusiga **rendering** sahnasi, **render** effektlari, **Video Post** va **RAM Player** ga kirish funksiyalari kirgan.

• **Render** (*SHIFT*+*R*) – **Render** Scene muloqot oynasini koʻrsatadi, uning yordamida siz **render** uchun parametrlarni oʻrna-tishingiz mumkin.

• Video Post – bitta animatsiyaga birlashtirish uchun koʻp miqdorda kameralar koʻrinishi, animatsiya va tasvirlar segmentlarini qoʻllash mumkin.

• Show Last Rendering – render dan soʻng oxirgi tasvirni koʻrsatadi.

• Environment – atmosfera va fonning effektlarini qoʻyish uchun qoʻllaniladi.

• Effects – Rendering Effects muloqot menyusi koʻrinishi chaqiriladi va sizga post-rendering uchun effektlar parametrlari qoʻyiladi.

• Make Preview – oldindan joriy oynada animatsiya faylini yaratish bilan animatsiyani koʻrish imkoniyatini beradi, masalan, avi fayli.

• View Preview – Media Player yordamida oldindan koʻrish imkoniyatini beradi.

• **Rename Preview** oldindan koʻrish faylini qayta nomlash.

• **RAM Player** – **RAM** ga kadrlar ketma-ketligini yuklaydi va berilgan kadrlar chastotasi orqali chiqaradi.

#### Track View menyusi

**Track View** menyusi sahnadagi animatsiya parametrlariga kirish imkoniyatini beradi.

• Open Track View – Track View ning oxirgi oynasini ochadi.

• New Track View – yangi nomsiz Track View oynasini ochadi.

• Delete Track View – bitta va undan ortiq Track View oynasini yoʻq qilish imkonini beradi.

Schematic View menyusi yangi Schematic View oynasini yaratish, bor oynalarni ochish yoki yoʻqotish imkonini beradi. Uning yordamida bir nechta oynalar yaratish ham mumkin.

• Open Schematic View – joriy Schematic View oynasini ochish.

• New Schematic View – yangi Schematic View oynasini yaratish.

• Delete a Schematic View – Delete Schematic View muloqot oynasini ochadi, uning yordamida oynalarni yoʻqotish mumkin.

#### Customize menyusi

**Customize** menyusi shunday buyruqlarga egaki, ular yordamida foydalanuvchi **3D Studio MAX** interfeysini oʻziga moslab sozlaydi.

• Load Custom UI – Load UI File muloqot oynasini koʻrsatadi, ular yordamida UI (CUI) faylni yuklab, interfeysni sozlash mumkin.

• Save Custom UI As – the Save UI File muloqot oynasini koʻrsatadi, u fayldagi interfeysning oʻrnatuvchi parametrlarini saqlash imkonini beradi.

• Lock UI Layout – interfeysni ish jarayonida oʻzgartirmaslikka imkoniyat beradi.

• **Revert to Startup UI** – oldingi oʻrnatuvchi parametrlarni oʻz ichiga olgan **startup.ui** faylini avtomatik yuklaydi.

• Customize UI – Toolbars va Tab panelini yangilashga imkon beradigan Customize User Interface muloqot oynasini koʻrsatadi.

• Configure Paths — ishchi papkalar yoʻlini tahrirlash imkonini beradi.

• **Preferences – 3D Studio MAX** ni koʻproq sozlashga imkon beradi.

• Viewport Configuration – viewport ni sozlash uchun qoʻllaniladigan Viewport Configuration muloqot oynasini koʻrsatadi. • Units Setup – o'lchov birliklari (metrlar, kilometrlar va boshqalar)ni tanlashga imkon beradigan Units Setup muloqot oynasini ko'rsatadi.

• Grids and Snaps Settings – Grid va Snap Settings muloqot oynasini koʻrsatadi.

#### MAXScript menyusi

Ushbu menyu skriptlar bilan ishlash buyrugʻini oʻz ichiga oladi.

• New Script - yangi MAXScript Editor oynasini ochadi.

• **Open MAXScript** – mavjud boʻlgan skriptni tanlash uchun **Choose Editor File** muloqot oynasini ochadi.

• Run Script – skriptni tanlash uchun Choose Editor File muloqot oynasini ochadi. Soʻngra skript bajariladi.

• MAXScript Listener (F11) – Enter klavishi bosilgandan soʻng bajariladi. Buyruqlarni kirishga ruxsat berish oynasi.

**3D Studio MAX** menyusidan keyingi qatorda asosiy boshqarish elementlari mavjud (2.2-rasm).

#### 

2.2-rasm. 3D Studio MAX ning asosiy boshqarish elementlari.

Uning ba'zi elementlarini ko'rib chiqamiz:

— birinchi elementi Undo (Отмена — Bekor qilish) — bajarilgan holatni bekor qilish, ikkinchisi Redo (Возвращать — Qaytarish) — bekor qilingan holatni qaytarish.

**Select and Link** (Прицепить один объект к другому — Bitta obyektni boshqasiga ulash).

UnLink Selection (*Разорвать связь* – Bogʻlanishni uzish) – oldingi asbob bilan yaratilgan bogʻlanishni uzish.

**Select Object** (Выделить объект – Obyektni belgilash) – kerakli obyektni belgilash. Алериина – Selection Filter (Выделить фильтры – Filtrlarni belgilash) – koʻrsatilgan filtrlarni belgilash.

**3D Studio MAX** da har bir obyektga nom belgilash kerak.

— ba'zi uskunalarda o'ng tomonning pastida qora rangli uchburchak bo'ladi, uning ustiga sichqoncha bilan bosilsa, bir nechta elementlar suzib chiqadi, Lunday uskunalarga **Selection Region** ham tegishlidir.

– ramkaning shaklini tanlash uskunasi.

**Window/Crossing** – guruhli ajratishda qanday obyektlar ajratilishini aniqlashga imkon beradi. Agar **Window** boʻlsa, ajratilgan obyektlar toʻliq ajratilgan ramkaga tushadi, agar **Crossing** boʻlsa, ajratilgan ramkani kesib oʻtgan obyektlar ham ajratiladi. Elementning ushbu holatida **Crossing** qiymati turibdi.

— Select and Move (Выделить и перетащить — Ajratish va ko'chirish) — obyektni ajratish va ko'chirish imkonini beradi.

va burish) — obyektni belgilash va burish imkoniyatini beradi.

— Select and Scale (Выделить и масштабировать — Ajratish va masshtablash) — obyektni ajratish va masshtablash im-koniyatini beradi.

— **Mirror** (Зеркально отразить — Koʻzguli akslantirish) — belgilangan obyektni akslantirish.

Ushbu menyuning asosiy elementlarini koʻrib chiqdik, qolganlarini keyinchalik ish jarayonida koʻrib chiqamiz. Endi interfeysning pastki oʻng burchagida joylashgan menyuni koʻrib chiqamiz:

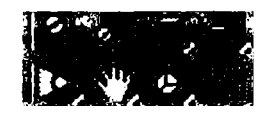

- umumiy koʻrinishi. Ularni menyuning juda kerakli elementlari deb hisoblash mumkin.

**200** – **Zoom** (Увеличить или уменьшить размер изображения в активной области – Aktiv sohada tasvirning oʻlchamlarini kattalashtirish yoki kichiklashtirish).

**Zoom All** yuqoridagi uskunaning ishini bajaradi, faqat ham<u>ma</u> ishchi sohani oʻz ichiga oladi.

— Zoom Extents (Автоматически увеличить или уменьшить масштаб всех объектов в активной рабочей области — Aktiv ishchi sohadagi barcha obyektlarning masshtabini avtomatik kattalashtirish yoki kichiklashtirish).

**Zoom Extents All** yuqoridagi uskunaning ishini bajaradi, faqat hamma ishchi sohani oʻz ichiga oladi.

**Pan View** (*Перетаскивать вид* – Koʻrinishni koʻchirish) – ekran tekisligida koʻrinishni koʻchirib berish.

— **Orbit (Orbita)** — kamerani obyektlar atrofida aylantirish imkonini beradi. Ushbu uskuna faqat perspektiva koʻrinishida qoʻllanilishi kerak, aks holda bu koʻrinish ortografik holatga olib keladi, bu modellashtirish uchun qulay emas.

Uskunaning ishlatilish jarayonini koʻrib chiqamiz. Ushbu orbita tugmachasini chertganda ishchi sohada sariq rangli aylana toʻrtta kvadrati bilan hosil boʻladi (2.3-rasm).

Avvalo ishchi sohaning asosiy tamoyillarini koʻrib chiqamiz. Yuqoridagilardan bilamizki, obyektga uch koʻrinishda (ustidan,

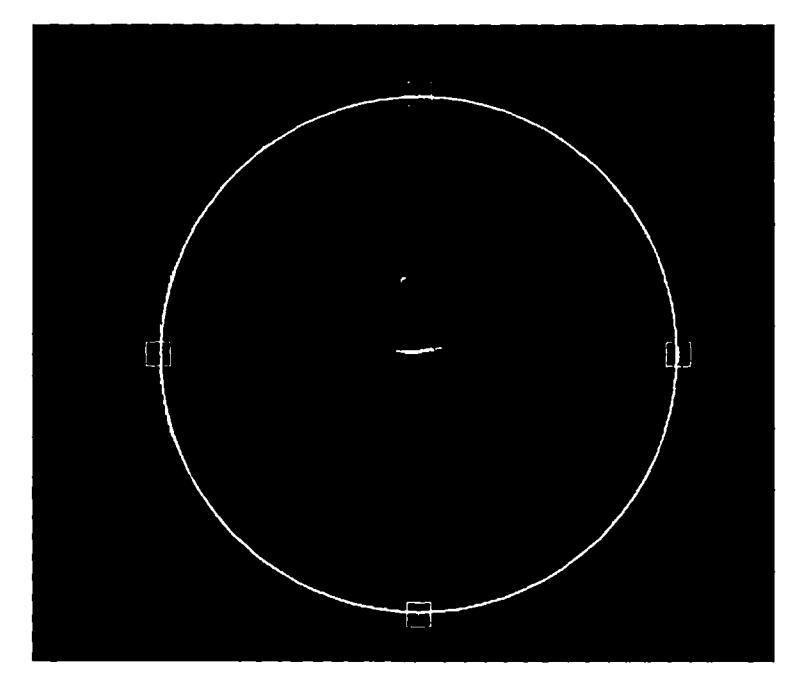

2.3-rasm. Choynak obyektida orbita tugmachasining qoʻllanilishi.

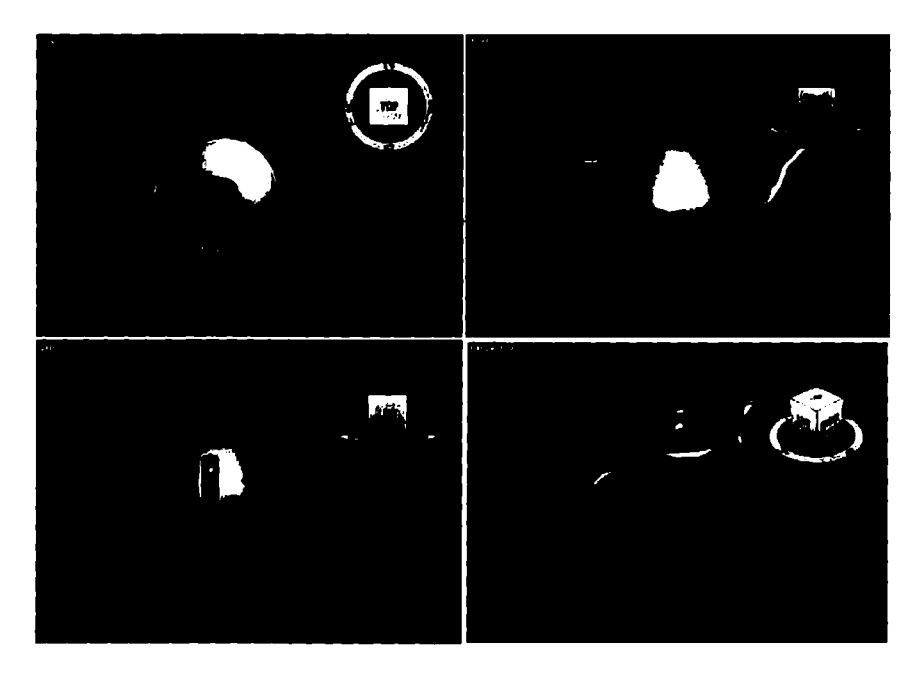

oldidan va chapdan) va yana bitta koʻrinish — perspektiva koʻrinishda qarash mumkin. Koʻz oldimizga keltirish uchun misol tariqasida choynak obyektini koʻramiz (2.4-rasm).

Rasmga izoh beramiz: yuqoridan chapdagi toʻgʻri toʻrtburchakda choynakning ustidan koʻrinishi, yuqori oʻngdagisida — oldidan, pastki chapdagisida — chapdan koʻrinishi, pastdan oʻng tomondagisida choynakning perspektiva koʻrinishi namoyish qilingan. Ahamiyat bergan boʻlsangiz, perspektivali toʻgʻri toʻrtburchak sariq ramka bilan aylantirib chiqilgan, demak ushbu koʻrinish aktiv holda, aktiv holatini oʻzgartirish uchun **RM** ni kerakli oynada chertish kerak (toʻgʻri toʻrtburchakka yoki koʻrinishga).

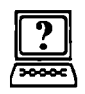

#### Nazorat savollari

- 1. 3D Studio MAX o'z ichiga nimalarni oladi?
- 2. Create panel qanday asosiy kategoriyalarga ega?
- 3. File menyusida qanday buyruqlar mavjud?
- 4. Material Editor va Material/Map Browser lar nima uchun moʻljallangan?
- 5. Rendering menyusiga qanday funksiyalar kirgan?
- 6. Qaysi menyu animatsiya parametrlariga kirish imkonini beradi?
- 7. MAXScript menyusi toʻgʻrisida tushuncha bering.

#### 3. OBYEKTLARNI YARATISH

Obyektlar ustida tugatilgan ishning bosqichi animatsiya va vizuallashtirish hisoblanadi. **3D Studio MAX** oʻz ichiga har xil standart obyektlarni oladi.

Ish yuzasidan bu hali obyekt emas, balki bu obyektni yaratish uchun bazadir, xolos.

Obyektni yaratish uchun **Object Type** (*Tun οδъεκma* – Obyekt tipi)ni **Create** panelida tanlash kerak, keyin xohlagan oynada sichqonchaning tugmasini ushlagan holda kursorni obyektning oʻlchamini aniqlash uchun koʻchiriladi. **Create** paneli yettita asosiy kategoriyadan iborat: **Geometry**, **Shapes**, **Lights**, **Cameras**, **Helpers**, **Space Warps** va **Systems**.

Obyektni ikkita usul bilan belgilash mumkin:

1-usul – oddiy, obyektga chertish;

2-usul – sichqonchaning tugmasini ushlab, kursorni shunday koʻchirish kerakki, yaratilgan soha obyektni yopishi kerak.

Obyektni rangi yoki nomi bilan ham belgilash mumkin. Obyektni belgilagandan soʻng, unga **Move** (*Переместить* – Koʻchirish), **Rotate** (*Повернуть* – Burish) va **Scale** (*Macштаб* – Masshtab) buyruqlarini qoʻllash mumkin.

Tahrirlash va oxirgi shaklni berish uchun standartli obyektga bir necha marta **Object Modifier** (*Объект модификатора* – Modifikator obyekti) ni qoʻllash mumkin. Obyektga qoʻllaniladigan modifikatorlar **stack** da saqlanadi. Bu xohlagan paytda modifikator effektini oʻzgartirish yoki uni olib tashlab, dastlabki holatiga qaytish imkoniyatini beradi.

#### Birgalikda keluvchi oʻzgartiruvchi buyruqlar

Hozir biz geometrik obyektlarni oddiy oʻzgartirishni amalga oshiruvchi buyruqlar bilan ishlaymiz. Ularga obyektlarni ajratishning turli usullari: obyektlarni guruhlash, nusxalar va etalonlarni yaratish, koʻchirish, burash, miqyoslash, tekislash va boshqalar kiradi. Bu buyruqlar istalgan geometrik modellarni yaratishda qoʻllaniladi.

#### Yagona obyektlarni ajratish

Obyektni ajratish uskunalar paneli tugmachasi va Edit ( $Pe\partial a\kappa$ muposamb — Tahrirlash) menyusi yordamida bajariladi. Ushbu buyruqlar bilan ishlash uchun birinchi mashgʻulotdagi kabi bir necha geometrik obyektlarni yaratamiz.

1. LM ni Perspective (Перспектива – Perspektiva) proyeksiyasi oynasida bosing.

2. Create (Создать – Yaratish) buyrugʻi panelida Geometry (Геометрия – Geometriya) tugmachasini bosing, roʻyxatda Standart primitives (Стандартные примитивы – Standart primitivlar) variantini koʻrsating, Sphere (Сфера – Sfera) tugmachasini bosing va Perspective oynasida sferani quring.

3. Shu usulda konusni quring, buning uchun Geometry tugmasini bosing, Standart primitives variantini tanlang va Cone (Конус — Konus) tugmasini bosing. Endi 3.1-rasmdagi uskunalar rangiga e'tibor qiling. Rasmdagi barcha tugmachalar obyektlarning ajralishi bilan bogʻliq.

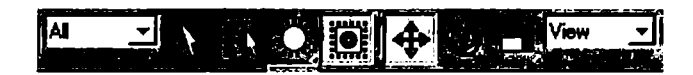

3.1-rasm. Ajralish uskunalari.

4. LM ni Select Object (Выделить объект – Obyektni ajratish) tugmachasida bosing va kursor strelkasi ga aylansa, LM ni bosing. Sfera 3.2-rasmdagi koʻrinishga ega boʻladi. Siz bir obyektni ajratib oldingiz. Endi unga konusni ham qoʻshing.

5. **<Ctrl>** klavishini bosing. Shartli konteyner doirasi kengaydi. Endi ilgari ajratilgan sferaga konus qoʻshiladi (3.3-rasm). **<Ctrl>** klavishi harakati istalgan miqdordagi obyektlarni qoʻshib olishga

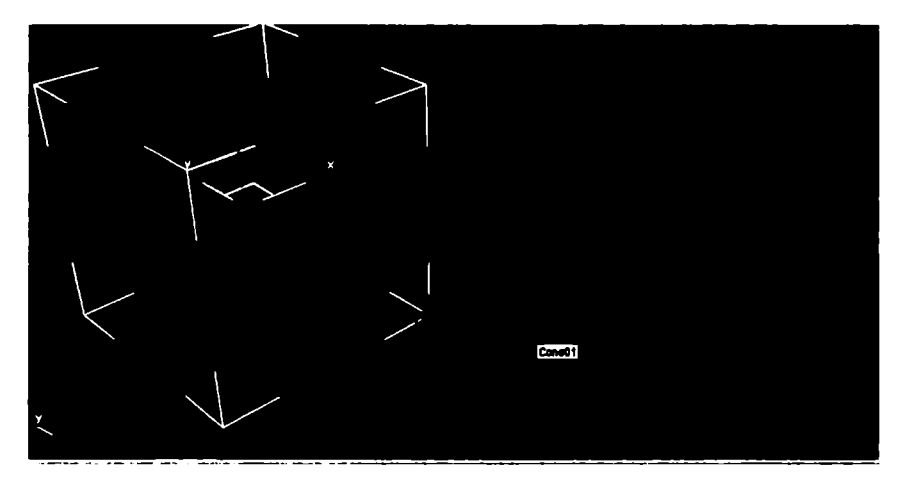

3.2-rasm. Ajratib olingan obyekt katta konteynerga joylashtirilgan.

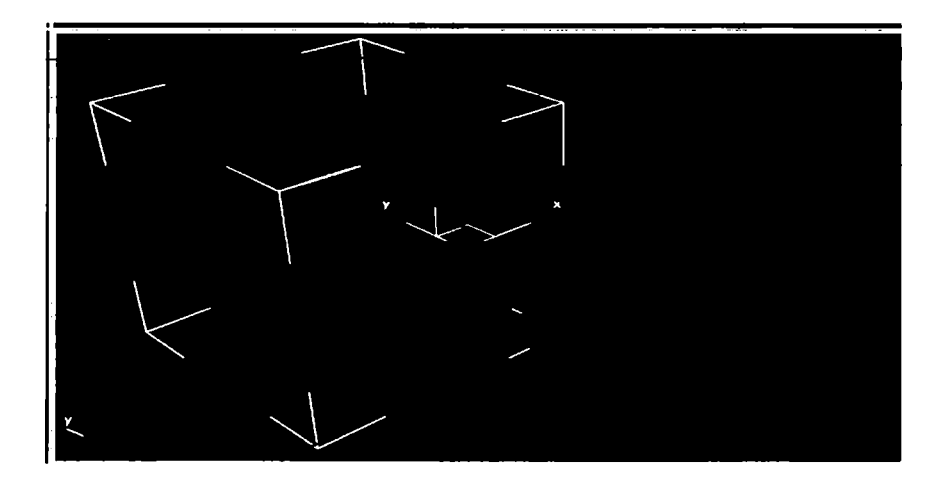

3.3-rasm. Obyektlar guruhlarining ajratilishi.

imkon beradi. Agar olingan obyektlar guruhidan alohida obyektni chiqarib olmoqchi boʻlsangiz, **Alt>** klavishini ishlating.

6. Endi **<Alt>** klavishini ushlab turib, sferada bosing.

7. Sfera belgilangan guruhdan chiqib ketadi. Agar siz barcha ajratib olingan obyektlarni tanlashdan voz kechsangiz, unda siz katta konteyner tashqarisida oynaning istalgan nuqtasida LM ni bossangiz kifoya.

8. Oynaning istalgan nuqtasida LM ni bosing, bu bilan obyektlarning ajralishiga chek qoʻyasiz.

#### Obyektlarning ajratilish rejimining oʻzgarishi

Obyektlarni ajratish rejimini oʻzgartirish tugmasi ikki rejimni: Window (Окно – Oyna) va Crossing Selection (Пересекающее выделение – Kesishuvchi ajratish) tayinlash imkonini beradi. Rejimlar almashishi xabarlar satrida ekranning quyi qismida joylashgan tugmachada, LM ni bosish yoʻli bilan amalga oshiriladi.

Agar rejim **Crossing Selection** (*Пересекающее выделение* – Kesishuvchi ajratish) tugmachasida belgilangan boʻlsa, unda uning hech boʻlmaganda bitta nuqtasi ajralish sohasiga tushgan boʻlsa, obyekt ajratilgan boʻladi.

Agar obyekt **Windows** ( $O\kappa Ho - Oyna$ ) tugmachasi bilan belgilangan bo'lsa, unda u ajralish sohasiga to'liq tushgan bo'lsagina, obyekt ajragan bo'ladi.

#### Obyektning ramka yordamida ajratilishi

«Ramka» uskunasi obyektlar guruhining ajratilishi uchun moʻljallangan. Undan sahnada boʻlinishi kerak boʻlgan koʻp obyektlar mavjud boʻlganda foydalaniladi.

1. Select Object (Выделить объект – Obyektni ajratish) tugmachasida LM ni bosing va Crossing Selection (Пересекающее выделение – Kesishuvchi ajratish) rejimini oʻrnating.

2. Proyeksiyalar oynasida LM ni bosing, kursorni sichqoncha tugmachasini qoʻyib yubormasdan diagonal boʻylab shunday suringki, obyektlar guruhi toʻgʻri toʻrtburchak ichiga tushsin (3.4-rasm).

3.4-rasm. Obyektlarning kesishuvchi ajralishi.

3. Sichqoncha tugmachasini qoʻyib yuboring, u hech boʻlmaganda bitta nuqtasi bilan toʻgʻri burchakli ramka ichiga tushsa, barcha obyektlar tanlangan boʻladi. Uning boshqa shakllari ham bor. Masalan, obyektlarni tanlash uchun **Rectangular Selection Region** 

(Прямоугольная область выделения — Ajratishning toʻgʻri toʻrtburchak sohasi) tugmachasi xizmat qiladi.

4. LM ni Select Object (Выделить объект – Obyektni ajratish) tugmachasida, keyin Rectangular Selection Region (Прямоугольная область выделения – Ajratishning toʻgʻri toʻrtburchak sohasi) tugmachasida bosing.

Natijada ogʻma menyu hosil boʻladi (3.5-rasm), u ramkalarning yana ikki turini tanlash tugmachalariga ega.

5. LM ni Circular Selection Region (Круглая область выделения — Ajratishning dumaloq sohasi)

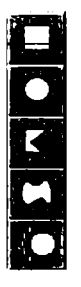

3.5-rasm. Ramka turlarini tanlash tugmachalari

tugmachasida , soʻngra proyeksiya oynasida bosing. Aylanani shunday oʻtkazingki, ajratiluvchi obyektlar unga hech boʻlmaganda bir nuqtasi bilan tushsin. Aylananing markazi proyeksiya oynasining tanlangan nuqtasida joylashadi (3.6-rasm).

6. Ajratilgan obyektlardan voz keching, Fence Selection Region (Произвольная область выделения — Ajratishning ixtiyoriy sohasi) tugmasini 🙀 bosing.

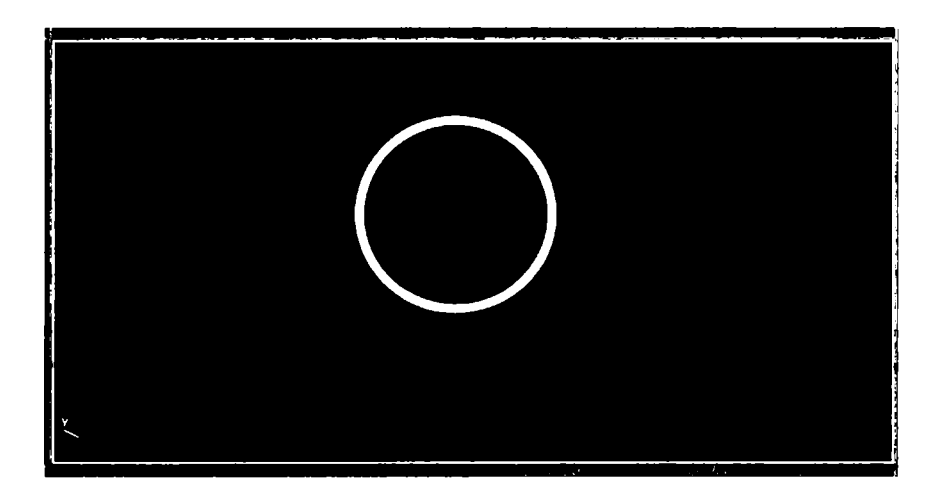

3.6-rasm. Ajratishning dumaloq sohasi.

7. LM ni obyektlardan tashqarida bosing va birinchi ramka segmentini chizib, kursorni suring. Birinchi segmentni qayd etib, sichqoncha tugmasini qoʻyib yuboring. Kursorni ramkaning ikkinchi segmenti tugaydigan joyga suring.

8. Segmentlarni talab etilayotgan sohada aylantirib, qurilishni davom ettiring. Ramkani tutashtirish uchun kursorni birinchi segmentning boshlang'ich nuqtasiga ko'chiring. Kursor ingichka xoch ko'rinishiga o'zgaradi. Shunda LM ni bosing va ramka yopiladi.

9. Ushbu ajratish rejimini bekor qilish uchun **RM** ni bosing yoki **<Esc>** klavishini bosing. Ixtiyoriy ajratish sohasiga misol 3.7-rasmda koʻrsatilgan.

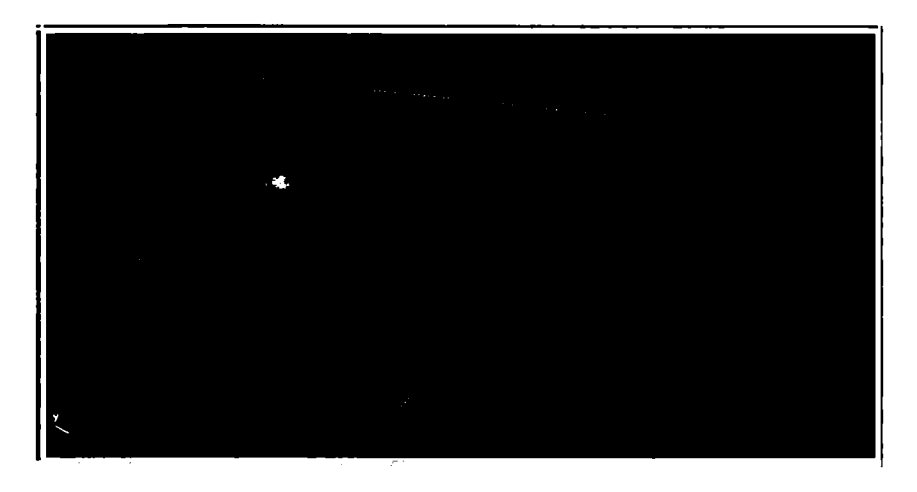

3.7-rasm. Obyektlarni ajratishning ixtiyoriy sohasi.

10. Tanlash rejimini **Crossing Selection** (Пересекающее выделение – Kesishuvchi ajratish), **Window** (Окно – Oyna) ga o'zgartiring va uning uchun turli ajratish ramkalari shakllarini quring.

#### Obyektlarni ranglar boʻyicha ajratish

Barcha obyektlarga ularni yaratishda rang palitrasidan tasodifiy olinadigan turli ranglar belgilanadi. Agar barcha obyektlarga bir xil rang tanlash talab etilsa, buning uchun asosiy menyuning Edit (*Pedakmupobahue* – Tahrirlash) punktiga murojaat qilish lozim.

1. Sferani xuddi konusga oʻxshagan rangda quring.

2. Edit (*Редактирование* – Tahrirlash) menyusida Select by (*Выделить по* ... – ... bo'yicha ajratish) buyrug'ini, so'ngra Color (*Цвет* – Rang) buyrug'ini tanlang (3.8-rasm).

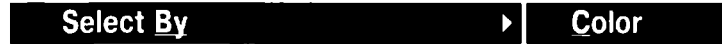

3.8-rasm. Xususiyatiga koʻra ajratish menyusi qatori.

3. Rangi boʻyicha boshqa obyektlardan ajratiladigan obyektlardan birini koʻrsating va LM ni bosing. Koʻrsatilgan obyekt qanday rangda boʻlsa, ushbu rangdagi obyektlar ajratiladi.

# Ekrandagi mavjud boʻlgan barcha obyektlarning ajratilishi

1. Barcha obyektlarni tanlash uchun darhol **Edit** (*Редактирование* — Tahrirlash) menyusining **Select all** (*Выделить все* — Hammasini ajratish) buyrugʻini koʻrsating. Sahnaning barcha obyektlarini ajrating.

2. Ishni davom ettirish uchun oynaning istalgan nuqtasida sichqonchani bosib, tanlashdan voz keching.

#### Tanlangan obyektlar inversiyasi

Ba'zan ajratilgan obyektlar oʻrniga sahnaning boshqa barcha obyektlarini ajratish zaruriyati tugʻiladi. Buni inversiya buyrugʻini qoʻllash orqali amalga oshirish qulay.

1. Sferani ajrating.

2. Edit (*Редактирование* — Tahrirlash) menyusida Select Invert (*Выполнить инверсию* — Inversiyani bajarish) buyrugʻini koʻrsating.

#### Ajratilgan obyektlar turkumi blokirovkasi

Obyektlar guruhini ajratib, siz tanlovni blokirovka qilishingiz mumkin. Bu tanlovni toʻsatdan tashlab yubormaslik uchun ham qoʻllanadi.

1. Konus va sferani yuqoridagi usullardan biri boʻyicha ajrating. 2. LM ni ekranning quyi qismidagi kasr piktogrammali Lock Selection Set (Блокировка выделенной группы — Ajratilgan guruhni blokirovkalash) tugmachasida bosing.

Blokirovkadan soʻng tugmacha sariq tusga kiradi. Blokirovka olib tashlanmaguncha na yangi obyektni tanlash, na olib tashlash mumkin boʻladi. Blokirovkaga oʻsha tugmacha qayta bosish bilan barham beriladi.

3. Lock Selection Set (Блокировка выделенной группы – Ajratilgan guruhni blokirovkalash) tugmachasini bosing va obyektlar blokirovkasini tugating.

Tahrirlash va oxirgi shaklni berish uchun standartli obyektga bir necha marta **Object Modifier** (*Объект модификатора* – Modifikator obyekti) ni qoʻllash mumkin. Obyektga qoʻllaniladigan modifikatorlar **stack** da saqlanadi.

Endi standart geometrik primitivlarning qurilishi bilan tanishamiz.

#### Parallelepiped

Karkasli parallelepipedni quramiz.

LM ni Geometry (Геометрия – Geometriya) tugmachasida bosing (3.9-rasm) va obyektlarning turli koʻrinishlari roʻyxati – Extended primitives (Улучшены примитивы – Yaxshilangan primitivlar) dan obyektlami tanlang.

**Object type** (*Tunы объектов* — Obyektlar tipi) oʻramida standart primitivlar tiplariga mos keluvchi yozuvli tugmachalar paydo boʻladi.

LM ni Chamfer Box (Параллелеnuned с фаской — Faskali parallelepiped) tugmasida bosing.

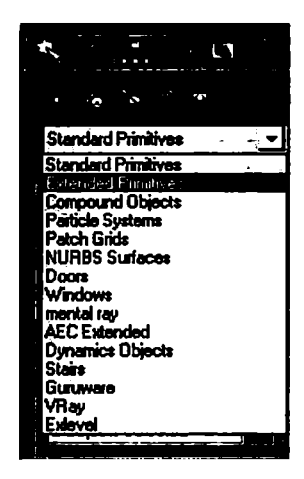

3.9-rasm. Ajratilgan tugmachali uskunalar paneli.

Buyruq panelining quyi qismida uch oʻram paydo boʻladi: Creation method (*Mетод создания* — Yaratish metodi), Keyboard Entry (*Клавиатурный ввод* — Tugmachali kiritish) va Parameters (Параметры — Parametrlar).

**Perspective** (*Перспектива* – Perspektiva) oynasidagi LM ni bosing va tugmachani qoʻyib yubormasdan, asosni choʻzib turgan holda kursorni diagonal boʻyicha olib keling.

**Parameters** (*Параметры* – Parametrlar) oʻramidagi **Length** (Длина – Uzunlik) va **Width** (Ширина – Kenglik) parametrlari oʻlchamlari oʻzgarishlarini kuzating.

Sichqoncha tugmachasini asos uzunligi va kengligini qayd etish uchun qoʻyib yuboring.

Sichqoncha tugmachasini yuqori va quyiga qoʻyib yuborgan holda kursorni yurgizing, bu parallelepiped balandligini berish uchun zarur.

Parametrlar oʻlchamida **Height** (*Bыcoma* – Balandlik) parametri holatini kuzating.

Balandlikni qayd etish uchun LM ni bosing. Balandlikni qayd etuvchi sichqonchani bosgach, kursorni yana biroz yuqoriga surib, LM ni bosing. Hozir siz oʻlchagan masofa 45° burchak ostida kesilgan faska kengligiga teng boʻladi. Faska balandligini Fillet ( $\Phi ac\kappa a -$ Faska) parametri yordamida ham berish mumkin.

Faska yuzasini tekislash **Smooth** (*Селаживание* – Tekislash) rejimini ishga tushiring.

Natijada qurilgan parallelepiped 3.10-rasmda koʻrsatilgan shaklga ega boʻlishi lozim.

Biz birga teng segmentlar sonli parallelepipedini oldik. Segmentlar sonini oʻzgartirish uchun Length Segs (*Cегментов по*  $\partial_{\Lambda u \mu e}$  – Uzunlik boʻyicha segmentlar) va Width Segs (*Сегментов по ширине* – Kenglik boʻyicha segmentlar) parametrlarini qoʻyish kerak. Segmentlar sonini oshirish obyektning toʻrsimon qobigʻining keyingi tahriri uchun zarur boʻladi. Segmentlar sonini faska doirasida oʻzgaruvchan Fillet Segs (*Сегментов по фаске* – Faska boʻyicha segmentlar) yordamida belgilash mumkin.

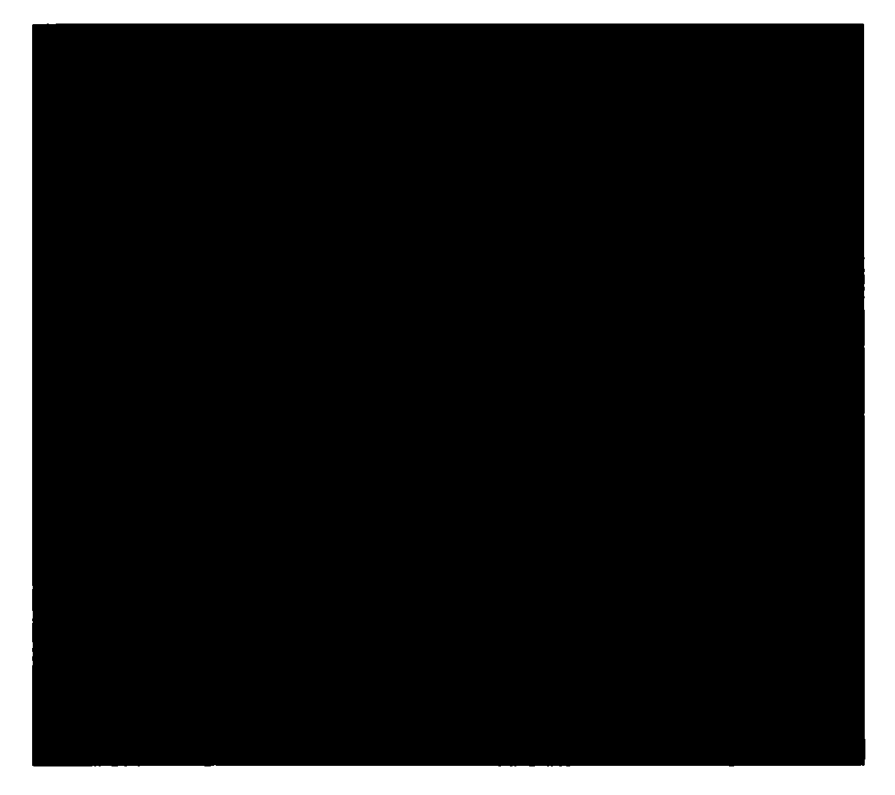

3.10-rasm. Faskali parallelepiped.

#### Faskali silindr

Виугиq paneli **Create** (*Создать* – Yaratish) da **Geometry** (*Геометрия* – Geometriya) tugmachalarini bosing, roʻyxatda **Extended Primitives** (*Улучшенные примитивы* – Yaxshilangan primitivlar) variantini tanlang va **Chamfer Cly** (*Цилиндр с фаской* – Faskali silindr) tugmachasini bosing.

Bu harakatlar yordamida silindr, silindrik sektor va koʻpyoqli prizmani yaratish mumkin.

Silindr asosining bir chekkasidan boshqa chekkasiga diametr boʻylab choʻzgan holda qurish uchun **Creation method** (*Memod* cosdahus — Yaratish metodi) oʻrami qayta ulagichini **Edge** (*Om*  $\kappa pas$  — Bir chekkasidan) holatiga oʻrnating.

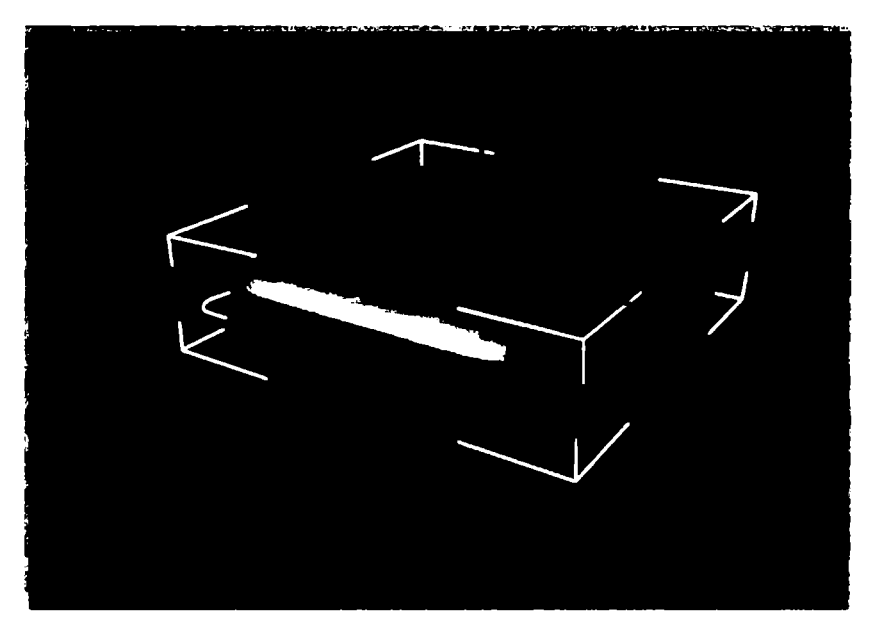

3.11-rasm. Faskali silindr.

Asosni markazdan radius oʻlchami boʻyicha qurishda qayta ulagichni **Center** (*Om ueumpa* — Markazdan) ga oʻrnatish lozim. **LM** ni proyeksiyalar oynasining silindr asosining boshlangʻich nuqtasi joylashgan istalgan nuqtada bosing va uni qoʻyib yubormasdan asosni ham choʻzgan holda kursorni suring. Sichqoncha tugmachasini qoʻyib yuborib, asos radiusini inobatga olamiz.

**Parameters** (Параметры — Parametrlar) oʻramida **Radius** (*Paduyc* — Radius) parametrining kattaligi asos radiusining oʻzgarishini aks ettiradi.

Silindrning balandligini berish uchun kursorni sichqoncha tugmachasini qoʻyib yuborgan holda koʻchirish kerak. LM ni balandlikni tayinlash uchun cherting. Sichqonchani chertgandan soʻng, kursorni yana bir bor yuqoriga ma'lum masofaga koʻchirib, LM ni cherting. Ushbu qoʻyilgan ma'lum masofa faskaning eni boʻladi, u 45° burchak ostida qirqilgan.

**Parameters** (*Параметры* – Parametrlar) oʻramida quyidagi parametrlarni bering:

Height (Высота – Balandlik) – silindrning balandligi;

**Height Segments** (*Сегментов по высоте* – Balandliklar bo'yicha segmentlar) – sirtdagi segmentlar soni;

**Cap Segments** (*Кольцо основания* – Asos halqasi) – radius boʻyicha segmentlar soni;

**Fillet** ( $\Phi ac\kappa a$  – Faska) – faskaning qiymati;

**Fillet Segs** (*Cermenmos no фаске* – Faska bo'yicha segmentlar) – faska bo'yicha segmentlar soni.

3.11-rasmda silindrni qurish natijasi berilgan.

#### Toroidal tugun

**Create** (*Coздать* — Yaratish) buyrugʻi panelida **Geometry** (*Геометрия* — Geometriya) tugmachasini bosing, roʻyxatdan **Extended Primitives** (*Улучшенные примитивы* — Yaxshilangan primitivlar) variantini tanlang va **Torus Knot** (*Тороидальный узел* — Toroidal tugun) tugmachasini bosing.

Ushbu harakatlar yordamida butun jismlar oilasini, ularni fazoda almashtirish va quvurning koʻndalang kesimi shaklini, oʻlchamini oʻzgartirish bilan qurish mumkin.

Creation Method (*Memod cosdanus* – Yaratish uslubi) – oʻram qayta ulagichini diametr boʻyicha choʻzilgan toroidal tugunni qurish uchun **Diameter** ( $\mathcal{A}uamemp$  – Diametr) holatiga oʻrnating.

Radius boʻyicha toroidal tugunini qurish uchun Radius ( $Pa\partial uyc - Radius$ ) ga oʻrnating.

Bazaviy egri chiziq aylana shakliga ega boʻlishi uchun qayta ulagichni **Base Curve** (*Базовая кривая* — Bazaviy egri chiziq) boʻlimida **Circle** (*Окружность* — Aylana) ga oʻrnating.

Warp Count (Число изломов — Sinishlar soni) parametriga qiymati 3 ga teng va Warp Heigh (Высота изломов — sinishlar balandligi) parametriga 0,8 ga teng qiymat bering.

Bu qiymatlar kattaligi bazaviy egri chiziqlar radiusi ulushlarida beriladi.

Tugunning boshlang'ich nuqtasi joylashgan **Perspective** ( $\Pi$ *epcnek-musa* – Perspektiva) proyeksiyalarning istalgan oynalari nuqtasida LM ni bosing va bazaviy egri chiziqni cho'zgan holda kursorni suring. LM ni qo'yib yuborib, aylana radiusini qayd etasiz.

**Base Curve** boʻlimidagi **Radius** parametri kattaligi egri chiziq aylanasi radiusining oʻzgarishini, **Cross section** (*Cevenue* – Kesim) boʻlimidagi **Radius** parametri esa quvur tuguni kesimi radiusining oʻzgarishini aks ettiradi.

| -IR- CHI-SE        | ŀ |
|--------------------|---|
| - RingWave Size    | _ |
| Radius: 50,0 🛔     |   |
| Radial Segs: 1 📫   |   |
| Ring Width: 14,0 🚊 |   |
| Sides: 300 🔶       |   |
| Height: 1,0 🚖      |   |
| Height Segs: 10 👙  |   |

3.12-rasm. Toroidal tugun kesimi parametrlari jadvali.

Tugun quvuri koʻndalang kesimi shaklini dumaloqdan elliptikka oʻzgartiring. Buning uchun ellips katta va kichik yarim oʻqlari nisbatini boshqaruvchi **Cross section** (*Ceчение* – Kesim) boʻlimidagi **Eccentricity** (*Эκсценmpucumem* – Ekssentrisitet) kattaligini sozlang (3.12-rasm).

Yasalgan toroidal tugun 3.13-rasmdagi koʻrinishga ega boʻladi.

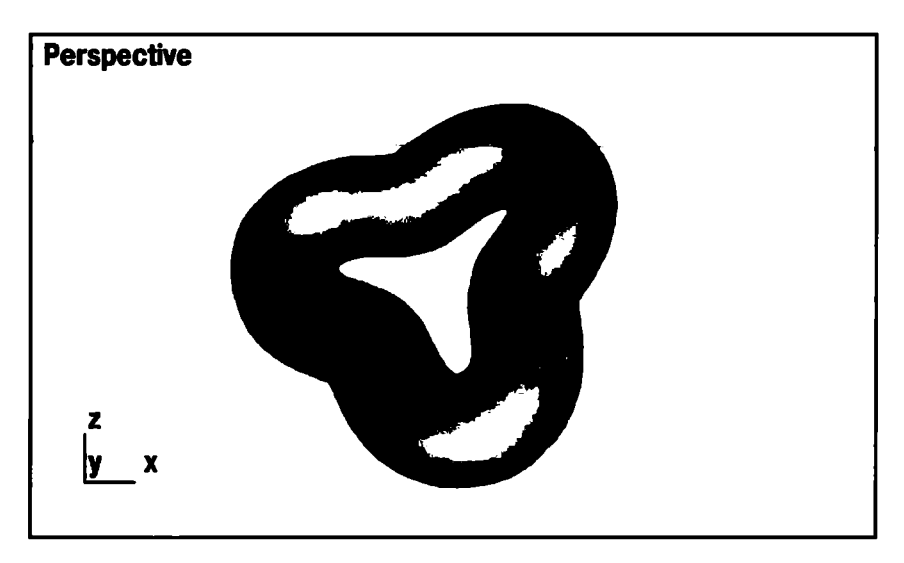

3.13-rasm. Toroidal tugun.

Parametrlarning boshqa konfiguratsiyasiga ega boʻlgan yana bitta tugun qura**m**iz. **Knot** (*Ysen* – Tugun) qayta ulagichni oʻrnating va P = 2, Q = 3 parametrlarni bering. Bunda hosil boʻlgan tugun 3.14-rasmda koʻrsatilgan.

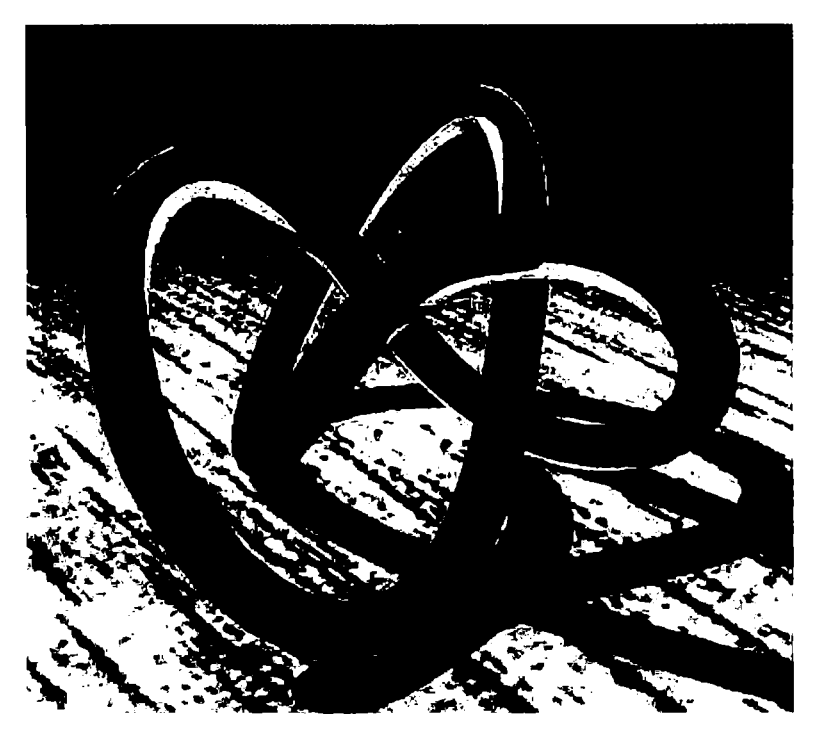

3.14-rasm. P = 2 va Q = 3 boʻlgandagi toroidal tugun.

P va Q parametrlar tugun quvuri markazi atrofi va oʻqining uzunasi, boʻylamasi oʻrami sonini boshqaradi.

Keyinchalik Twist ( $C\kappa pym\kappa a - O'ram$ ), Lump Height ( $B_{bl}$ coma - Bo'rtiq balandligi) va Lump Offset ( $\Phi a a a b b cmyna$  -Bo'rtiq fazasi) parametrlarini sozlab, tugunlar shaklini turlicha o'zgartirish mumkin.

**Lump Height** parametri tugun quvuri kesimi radiusi ulushlarida beriladi, **Lump Offset** boʻrtiqning koʻndalang yoni holatini koʻrsatadi. 3.15-rasm bu parametrlarning koʻndalang yoni shakliga ta'sirini namoyon etadi.

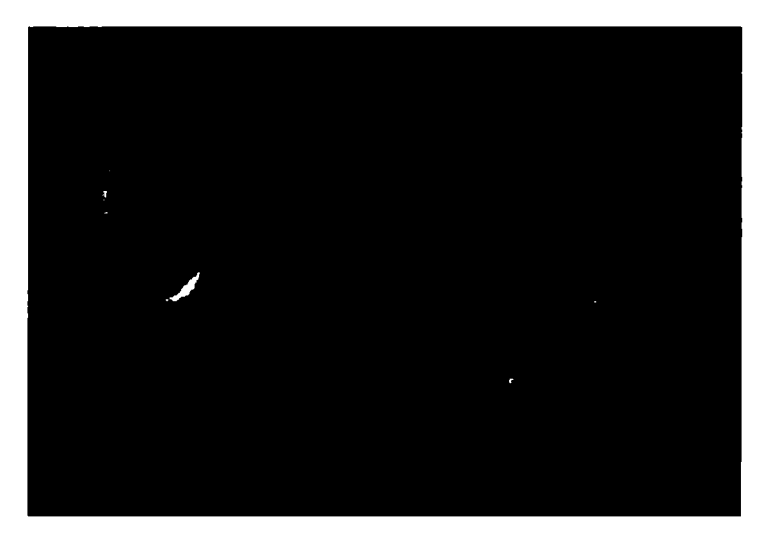

3.15-rasm. Parametrlar yordamida oʻzgargan toroidal tugun.

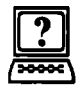

## Nazorat savollari

- 1. Create paneli nechta asosiy kategoriyadan iborat?
- 2. Obyektni nechta usul bilan belgilash mumkin?
- 3. «Ramka» uskunasi nima uchun moʻljallangan?
- 4. Obyektlarning ranglari boʻyicha ajratilishi toʻgʻrisida ma'lumot bering.
- 5. Faskali silindr toʻgʻrisida tushuncha bering.

#### 4. OBYEKTLARNI ALMASHTIRISH VA GURUHLASH

Qurilgan obyektlarning bundan keyingi ishi uchun ularni 4.1-rasmdagi kabi oynaga joylashtiramiz. Buning uchun koʻchirish oʻzgartirishini bajaramiz.

**Select and Move** (*Выделить и переместить* – Ajratish va ko'chirish) tugmachasiga LM ni bosing.

**Perspective** (*Перспектива* – Perspektiva) oynasidagi tugun ustida kursorni oʻrnating. LM ni bosing, uni ushlab turib, 4.1-rasmdagidek toroidal tugunni koʻchiring. Koʻchirishni tugallash uchun sichqoncha tugmasini qoʻyib yuboring.

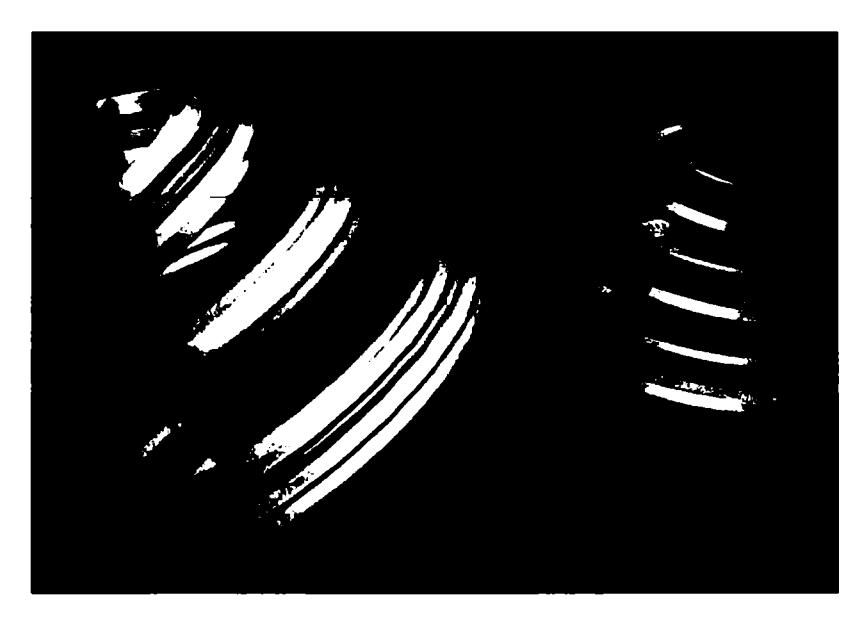

4.1-rasm. Ko'chirish yo'li bilan yaratilgan obyektlar.

Biz toroidal tugunini koʻchirish uchun foydalangan **Command** (*Команда* — Buyruq) shaklini istalgan yoʻnalishda koʻchirish imkonini beradi. Soʻngra koordinata oʻqlari boʻyicha koʻchirish erkinligini cheklashga imkon beruvchi boshqa guruhdan foydalanamiz (4.2-rasm).

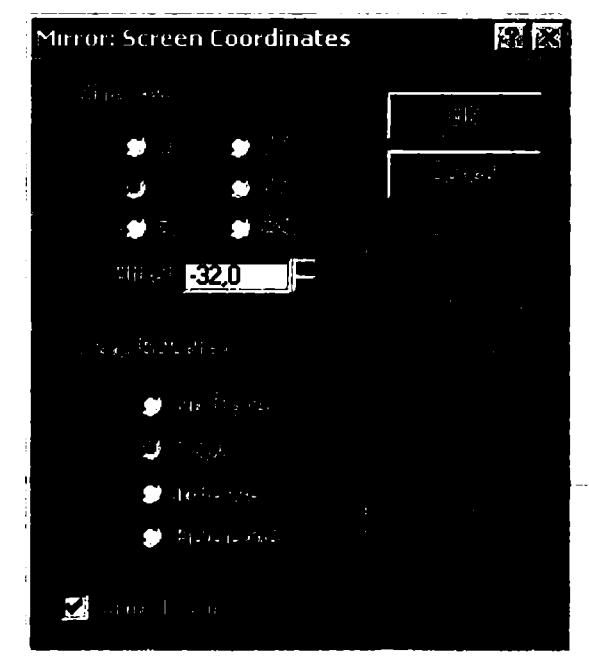

4.2-rasm. Koordinata oʻqlari boʻyicha cheklov tugmachalari.

LM ni X tugmachasida bosing (X oʻqi boʻyicha koʻchirish). Kursorni Top (Bepx — Yuqori) oynadagi toroidal tugun ustida oʻrnating. LM ni bosing, ushlab turib, tugunni X oʻqi boʻyicha koʻchiring.

LM ni Y tugmachasida bosing (Y oʻqi boʻyicha koʻchirish). Tugunni boshqa tugun ichiga koʻchiring. LM ni XY tugmachasida bosing (erkin koʻchirish) va obyektlarni **Perspective** (Περcneκmusa – Perspektiva) oynasida koʻchiring.

Agar siz qurgan obyektlar ulkan yoki, aksincha, juda mayda boʻlsa, ularning masshtabini toʻgʻrilang.
Select and Scale (Выделить и равномерно масштабировать панели инструментов — Uskunalar panelini ajratish va bir me'yorda miqyoslash) tugmachasida LM ni bosing. Kursorni toroidal tugunda o'rnating, LM ni bosing, uni qo'yib yubormay, kursorni pastga torting.

Obyekt hajmlarini kichraytirish global koordinatalar sistemasining barcha uchta oʻqi yoʻnalishida bir tekis roʻy beradi.

Kursorni tugmaga oʻrnating, uni qoʻyib yubormay, kursorni yuqoriga torting, obyekt hajmi proporsional ortadi.

#### Obyektlar guruhlari

*Guruh* – bu guruhlashdan soʻng yagona obyektni tashkil qiluvchi obyektlar jamlanmasidir. Sahna tarkibida ixtiyoriy miq-dorda obyektlar guruhi yaratilishi mumkin.

1. Sahnaning barcha uchta obyektini yuqoridagi usullardan biri boʻyicha ajrating va **Draw** (*Pucoвать* — Chizish) menyusida oldin **Group** (*Группа* — Guruh), keyin **Create** (*Сгруппировать* — Guruhlash) buyruqlari boʻyicha tanlang.

Matn maydonli muloqot oynasi paydo boʻladi (4.3-rasm), unga guruh nomini berish mumkin. Masalan, Group01, Group02 va h.k.

2. LM ni OK tugmasida bosing.

| Group                       |                                 | <u> </u> |
|-----------------------------|---------------------------------|----------|
| ិទី (សំខេត្តកាត់សូទ្រ)<br>ស | Group01                         |          |
| (q)                         | ( <u>†</u> )≽(r+=) <sup>†</sup> |          |

4.3-rasm. Obyektlarni guruhlash muloqot oynasi.

Endi istalgan obyektni tanlashda barcha guruhlar bitta yagona guruh boʻladi. Agar guruhlarning alohida elementlari bilan ishlash ehtiyoji tugʻilsa, uni guruhlarga boʻlib tashlash mumkin.

3. Group (Группа – Guruh) menyusida Open (Открыть – Ochish) buyrugʻini belgilang. Barcha uchta obyekt bloklarga boʻlib tashlanadi. Buni obyektlar ustida istalgan oʻzgartirishlarni bajarish va yangi guruhni yopish bilan mustaqil tekshiring.

4. Group menyusida Close ( $3a\kappa p \omega mb - Yopish$ ) buyrugʻini tanlang.

## Obyektlarning ko'chishi

Obyektlarni koʻchirish uchun quyidagi amallarni bajaring:

1. Uskunalar panelida Select and Move (Выделить и переместить — Ajratish va koʻchirish) tugmasini kas bosing.

2. Konusda kursorni oʻrnating va LM ni bosing.

3. Kursor **Select and Move** tugmasida tasvirlangan belgi koʻrinishiga ega boʻladi.

4. Tugmachani qoʻyib yubormay, obyektni suring. Koʻchirish natijasi 4.4-rasmda koʻrsatilgan. Koʻchirilgandan soʻng obyekt boʻlingan holda kiradi. Boshqa proyeksiya oynasiga oʻtish va koʻchirishni davom ettirish mumkin.

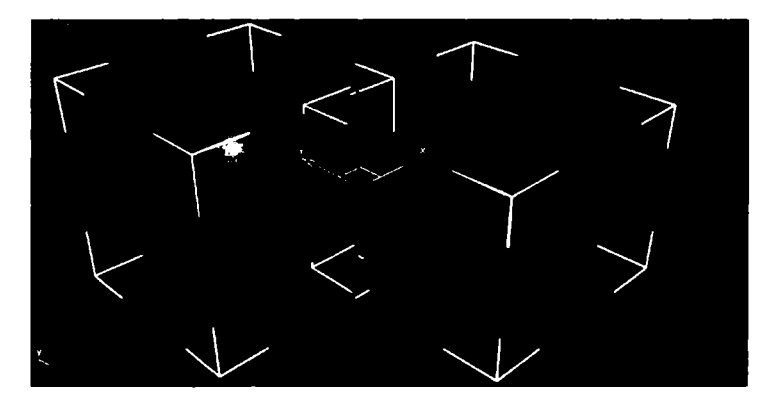

4.4-rasm. Ko'chirish natijasi.

# Obyektlarni dubllash

Sahnani yaratish jarayonida bir turdagi obyektlarni yaratish zaruriyati paydo boʻladi. Dastur turli xususiyatli: nusxalar, namunalar, ekzemplarlardan iborat uch xil dublikatlarni shakllantirish imkonini beradi.

1. Konusni ajrating.

2. Clone (Дублировать – Dubllash) menyusida Edit (Редактирование – Tahrirlash) buyrugʻini tanlang. Clone Options

(Параметры дублирования — Dubllash parametrlari) ning muloqot oynasi paydo boʻladi (4.5-rasm).

3. **LM** ni **OK** tugmachasida bosib, tanlovni tasdiqlang. Konus nusxasi yaratildi.

4. Select and Move (Выделить и переместить — Ајгаtish va ko'chirish) buyrug'i yordamida uni ko'chiring.

5. Xuddi shunday Copy (Ko-

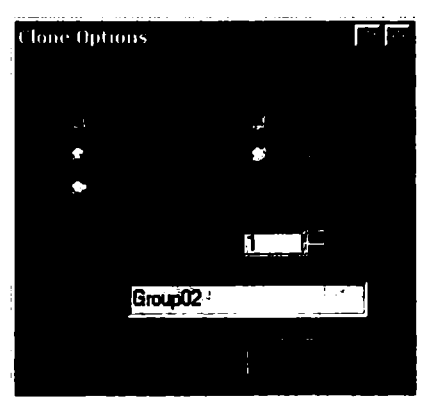

4.5-rasm. Nusxa olish muloqot oynasi.

*пия* – Nusxa) buyrugʻiga koʻra **Instance** (*Образец* – Namuna) va **Reference** (*Экземпляр* – Ekzemplar) ni yarating.

• Instance (*Obpaseų* – Namuna) – bu obyektning dubli boʻlib, u oynalik obyekti bilan hamma aloqani saqlab qoladi. Oynalik obyektidagi xususiyatlarning oʻzgarishi hamma namunalardagi oʻzgarishlarga olib keladi. Har qanday namunadagi oʻzgarishlar originalda ham, namunalarda ham oʻzgarishlarga olib keladi.

**Reference** (Экземпляр — Ekzemplar) namunaga oʻxshash, biroq original bilan bir yoqlama bogʻlanishga ega: oynalik obyektidagi oʻzgarishlar ekzemplardagi oʻzgarishlarga olib keladi, biroq ekzemplardagi oʻzgarishlar oynalik obyektida oʻzgarishlar yasamaydi. Obyektning kloni original bilan mos tushadi.

# **Obyektning burilishi**

Obyektning burilishi uchun quyidagi qadamlarni bajaring:

LM ni uskunalar panelidagi Select and Rotate (Выделить и повернуть – Ajratish va burish) tugmasida bosing. Konusni ajrating, kursor konus ustida burilish tugmasi belgisi koʻrinishida boʻladi.

LM ni bosing, tugmachani ushlab turib, kursorni tepaga va pastga suring. Obyektning burilishi natijasi 4.6-rasmda berilgan.

Burilish koordinata tekisligiga perpendikular oʻq atrofida roʻy beradi. Alohida obyektning burilish markazi sifatida uning tayanch nuqtasi, obyektlar majmuasining oʻzgartirish markazi sifatida tasavvurdagi parallelepipedning geometrik markazi qabul qilinadi.

Makonda obyekt holatining koordinatalari belgilanadigan nuqtani tayanch nuqta deb hisoblash qabul qilingan. Boshqa oʻzgartirish nuqtalarini ham tanlash mumkin. Kursorni yuqoriga harakatlantirishda burilish soat mili yoʻnalishi boʻylab, quyiga esa soat mili yoʻnalishiga teskari yoʻnalishda roʻy beradi.

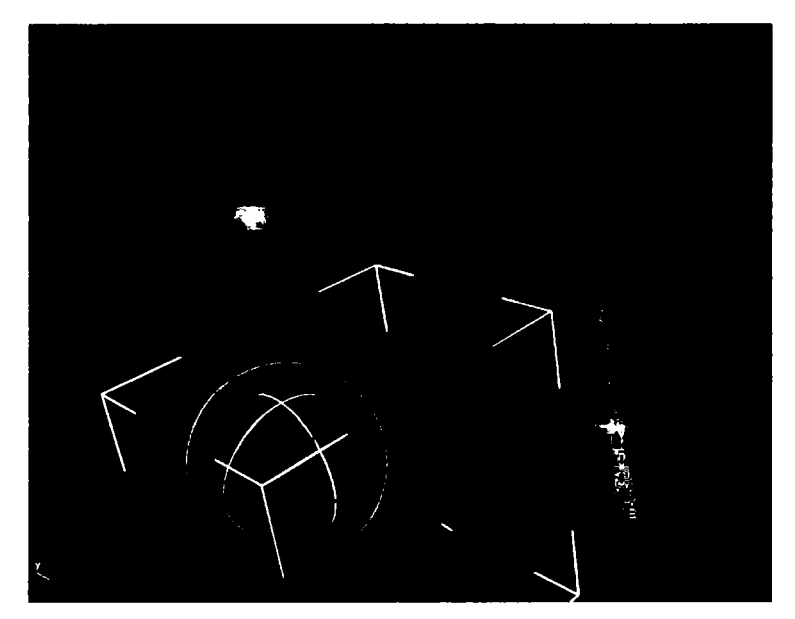

4.6-rasm. Obyektning burilishi.

## Obyektni miqyoslash (masshtablash)

Ushbu buyruq miqyoslashning uch koʻrinishi: bir tekis, notekis va siqiq holatni bajarishi mumkin.

1. LM ni uskunalar panelidagi Select and Uniform Scale (Выделить и равномерно масштабировать — Ajratish va bir tekis miqyoslash) tugmasida bosing. Kursorni proyeksiyada koʻ-chiring va konusni ajrating.

2. Kursor obyekt ustida miqyoslash tugmasi belgisi koʻrinishiga ega boʻladi.

3. LM ni bosing va kursorni yuqoriga va pastga suring. Bir tekis miqyoslashda obyekt oʻlchamlarini oʻzgartirish bir vaqtda global koordinatalar tizimining barcha 3 ta oʻqida roʻy beradi (4.7-*a* rasm). Obyekt oʻlchamlarining ortishi kursorni yuqoriga harakatlantirishda roʻy beradi. Quyiga harakatlantirishda esa kamayadi. Bunda kursor proyeksiya oynasidan tashqariga chiqishi mumkin. Oʻzgartirish markazi obyekt burilishida ham belgilanishi mumkin.

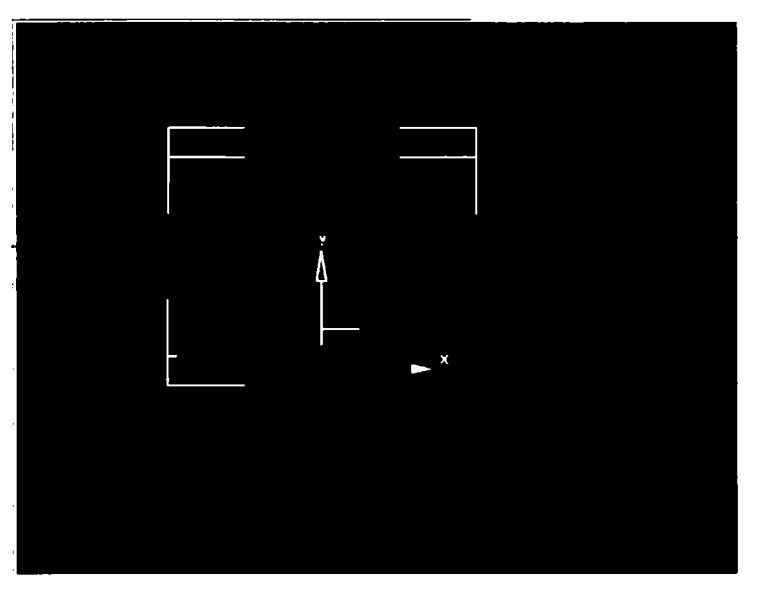

а

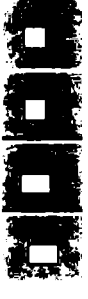

b

4.7-rasm. a - bir tekis miqyoslash namunasi;
b - notekis miqyoslash uskunalar paneli.

4. LM ni Select and Uniform Scale (Выделить и равномерно масштабировать — Ajratish va bir tekis miqyoslash) tugmasida bosing va uni biroz ushlab turing.

4.7-*b* rasmda koʻrsatilgan notekis miqyoslash va siqishda uskunalar paneli ochiladi.

5. LM ni Select and Non-Uniform Scale (Выделить и неравномерно масштабировать — Ajratish va notekis miqyoslash) tugmasi — da bosing. Ekranda obyektlar darajasida notekis miqyoslash yoki siqish barcha modifikatorlardan soʻng oʻzgartirishlar joylashishiga olib keladi. Bu kutilmagan natijalarni keltirib chiqaradi. Noaniqlikdan qochish uchun belgilangan obyektlarga Xfonn (Преобразование — Oʻzgartirish) modifikatorlarini qoʻllash tavsiya etiladi, soʻngra kichik obyekt sifatida modifikatorning katta konteyneri uchun zarur oʻzgarishlarni amalga oshirish kerak.

6. LM ni Yes tugmachasida bosing va kursorni sferaga koʻchiring. Notekis miqyoslashni tekis miqyoslash kabi bajarish ham mumkin (4.8-rasm).

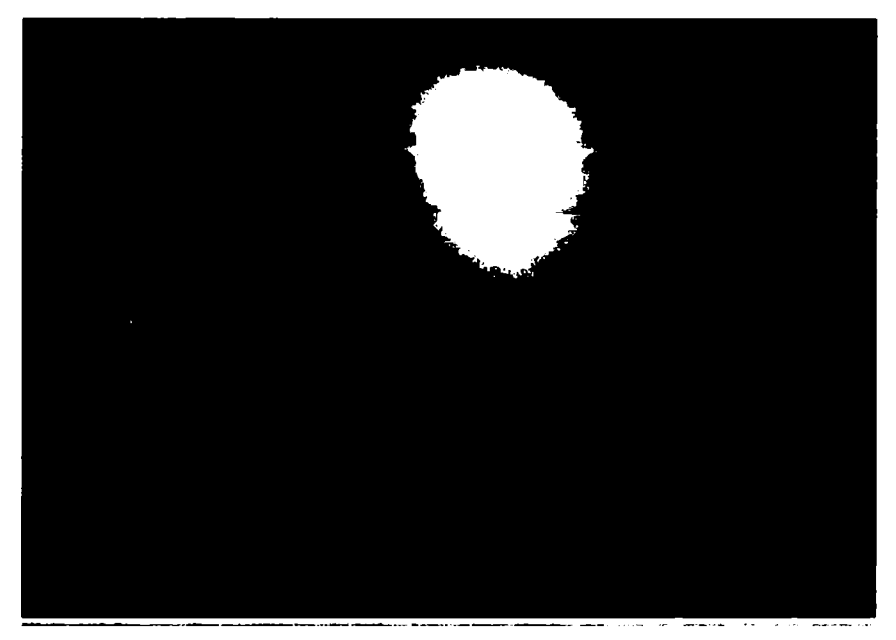

4.8-rasm. Sferani notekis miqyoslash natijasi.

Siqishni oʻzgartirish proyeksiya oynasining koordinata tekisligiga parallel boʻlgan yoʻnalishlardagi obyekt oʻlchamlari bir tekis ortishida koordinata tekisligiga perpendikular amalga oshiriladi.

LM ni Select and Squash (Выделить и сжать – Ajratish va siqish) — tugmachasida chertib, konusni siqishni oʻtkazamiz.

4.9-rasmda ikkita bir xil konuslardan biriga qoʻllanilgan «siqish» tipidagi miqyoslash namunasi keltirilgan.

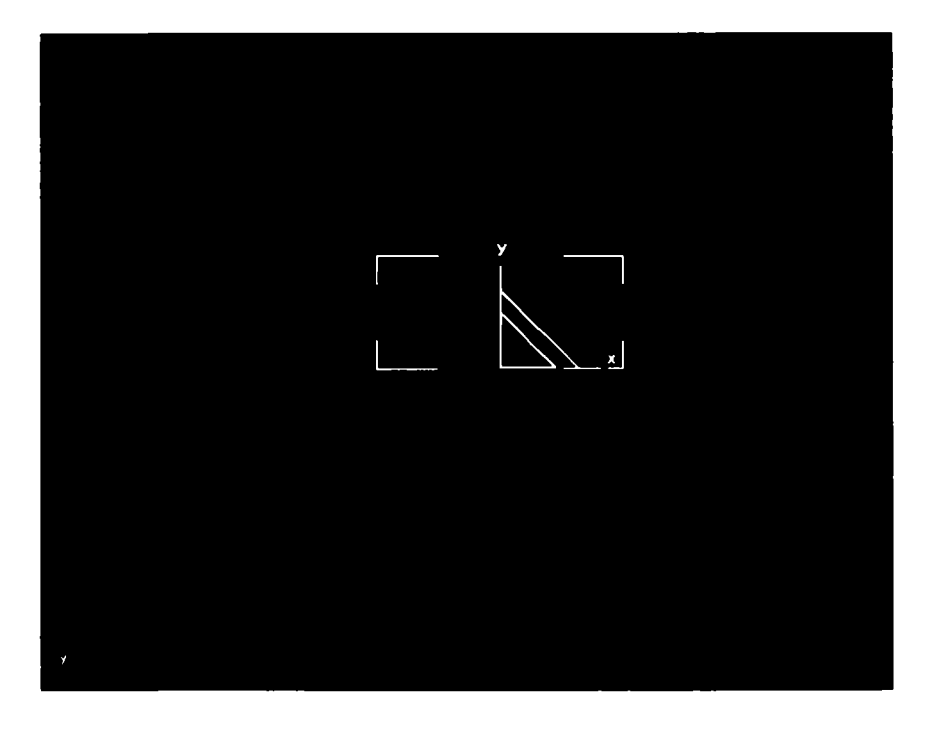

4.9-rasm. Siqish tipidagi miqyoslash natijasi.

#### Kontekst oʻzgarishlardan foydalanish

Move (Перемещение – Ko'chish), Rotate (Поворот – Burilish) va Scale (Масштабирование – Miqyoslash) o'zgartirishlarini kontekst menyu yordamida bajarish mumkin. Buning uchun sferani usullardan biri bo'yicha ajrating, kursorni parallelepipedga qo'ying va RM ni bosing. Ekranda uskunalar paneli tugmachali menyusiga oʻxshash oʻzgartishlar buyruqlari boʻlgan menyu paydo boʻladi (4.10-rasm). **Scale** (*Macшmaбupoвание* — Miqyoslash) buyrugʻi tanlanganda, uskunalar panelida berilgan miqyoslash usuli aktivlashadi.

Usulni oʻzgartirish uchun tugmachali menyuga murojaat etish kerak. LM ni oʻzgartirishlar markazini tanlash tugmachasida bosing va uni ushlab turib, uskunalar panelini oching.

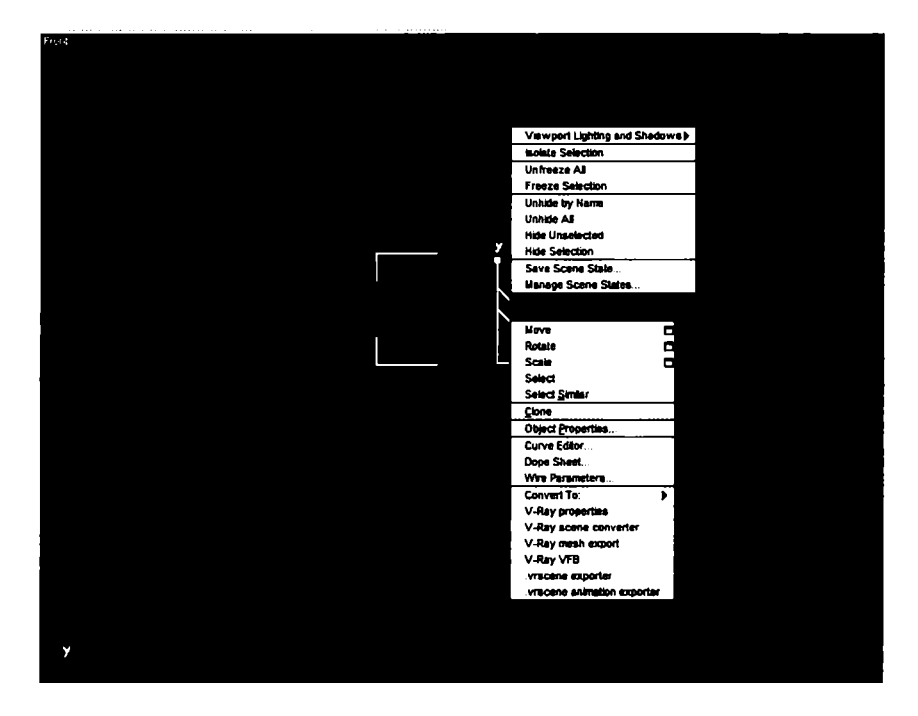

4.10-rasm. O'zgartirishlarning kontekst menyusi.

## Oʻzgartirishlar markazlarini belgilash

Burilish va miqyoslash natijalari oʻzgartirishlar markazini tanlashga, ya'ni atrofda burilish bajariladigan uch oʻlchamli fazo nuqtasiga bogʻliq.

Oʻzgartirish markazini tanlash uchun 4.11- rasmda koʻrsatilgan uskunalar paneli uch nuqtasi guruhi xizmat qiladi.

1. Konusni ajrating, LM ni oʻzgartirishlar markazini tanlash tugmasida bosing va uni ushlab turib, uskunalar panelini oching.

2. Use Pivot Point Center (Использовать опорные точки объектов — Obyektning tayanch nuqtasidan foydalanish)

Koordinata oʻqlari uchligi tayanch nuqtaga bogʻliq boʻladi (4.12-rasm). Eslatib oʻtamiz, bu obyekt katta konteynerning geometrik markazidir. Agar obyektlar guruhi ajratilgan boʻlsa, u holda har bir obyektga koordinata oʻqlari uchligi bogʻlangan boʻladi. Tanlangan markazga nisbatan burilishni bajaring.

3. Use Selection Center (Использовать центр выделения — Ajratish markazidan foydalanish) tugmasini bosing.

4.11-rasm. Obyektlarni oʻzgartirish markazlarini tanlash tugmachasi

menyusi.

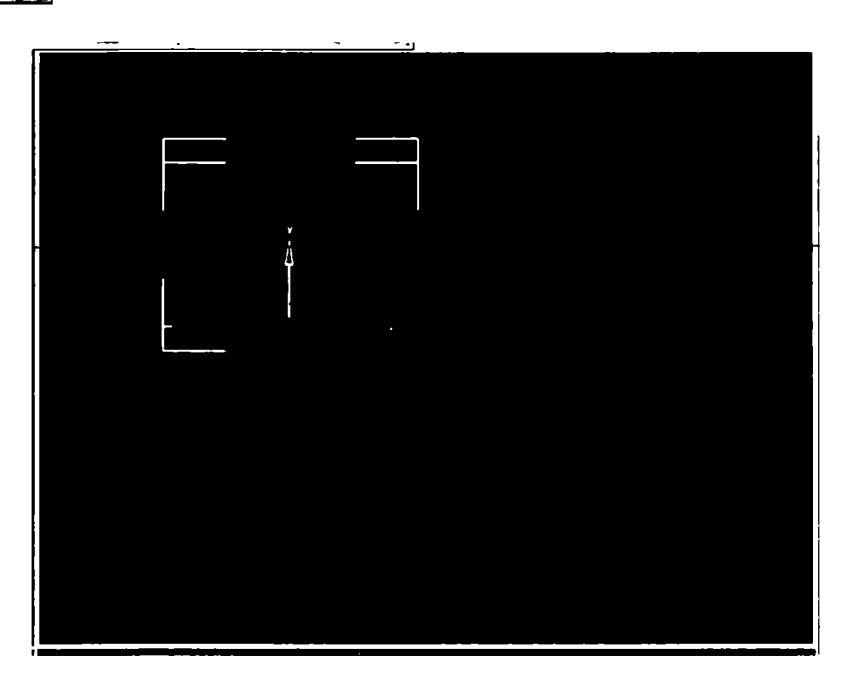

4.12-rasm. Koordinata oʻqlari konusning tayanch nuqtasiga bogʻlangan.

4. Bu rejimda oʻzgartirish obyektlarning *n*-toʻplami markaziga nisbatan amalga oshiriladi. Koordinata uchligi ajratilgan obyektlar toʻplamiga tashqi chizilgan shartli parallelepiped markaziga koʻchadi.

5. Nisbiy tanlangan markaz burilishini bajaring.

Use transform coordinate center (Использовать начало

координат – Koordinatalar boshidan foydalanish)

sini bosing. Koordinatalar markazi koordinatalar joriy sistemasi boshlanishiga koʻchiriladi. Unda **View** ( $Bu\partial$  – Koʻrinish) tipidagi koordinata sistemasidan foydalaniladi, bu yerda proyeksiya oynaning markazi, koordinatalar sistemasining boshi boʻladi.

6. Tanlangan markazga nisbatan burilishni bajaring.

## O'zgartish o'qlarini cheklash

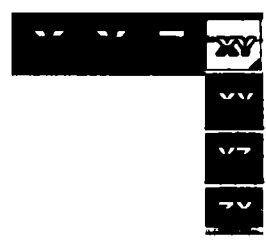

Oʻzgartish oʻqlarini cheklash buyruqlari uskunalar asosiy panelida joylashgan (4.13rasm). Mazkur tugmachalar guruhi qayta ulagich sifatida amal qiladi. Har bir tugmachada oʻzgartish qaysi oʻqda yoki qaysi tekislikda roʻy berishi koʻrsatilgan.

4.13-rasm. Oʻzgartish oʻqlarini cheklash tugmachalari.

1. LM ni ketma-ket X tugmachasi va koʻchirish tugmachasida bosing.

2. Sferani belgilang va uni koʻchiring.

Obyektning koʻchirish yoʻnalishiga e'tiborni qarating. U faqat X oʻqi boʻyicha koʻchishi mumkin.

3. Barcha cheklanish rejimlaridan koʻchirish va burilish buyruqlarini sinab koʻring.

# O'zgartishlar parametrining aniq qiymatlarini berish

Hozirgacha biz oʻzgartishlarni sichqoncha yordamida amalga oshirdik, bu talab etiladigan aniqlikni ta'minlash imkonini bermaydi. Uni istalgan aniqlikda berish vositalari mavjud. 1. O'zgartirish obyektini tanlang va **RM** ni **Select and Move** (*Bыделить и переместить* — Ajratish va ko'chirish) tugmachasida bosing.

Belgilangan oʻzgartishlar haqidagi ma'lumotlarni kiritish uchun muloqot oynasi paydo boʻladi. Bizning holatda koʻchirish 4.14-rasmda keltirilgan.

2. Tegishli koordinata oʻqlari boʻyicha oʻzgartish parametrlarining sonli qiymatini **Absolute: World** (*Абсолютные: Глобальные* — Absolut: Global) guruhiga kiriting va oʻzgartishlarni amalga oshirish uchun **<Enter>** yoki **<Tab>** klavishini bosing. Biz global koordinata sistemasida parametrlar berdik, uning boshi sahnaning fazosi (0,0,0) nuqtada joylashgan.

3. Offset: World (*Приращения: Глобальные* — Orttirma: Global) guruhidagi parametrlarni bering va oʻzgartishlarni bajarish uchun <Enter> yoki <Tab> klavishini bosing.

Berilgan parametrlar koordinatalar ekran tizimida parametrlar joriy qiymatining ortishini koʻrsatadi.

4. Oʻzgartishlarning boshqa turlari uchun parametrlarning aniq qiymatlaridan foydalaning.

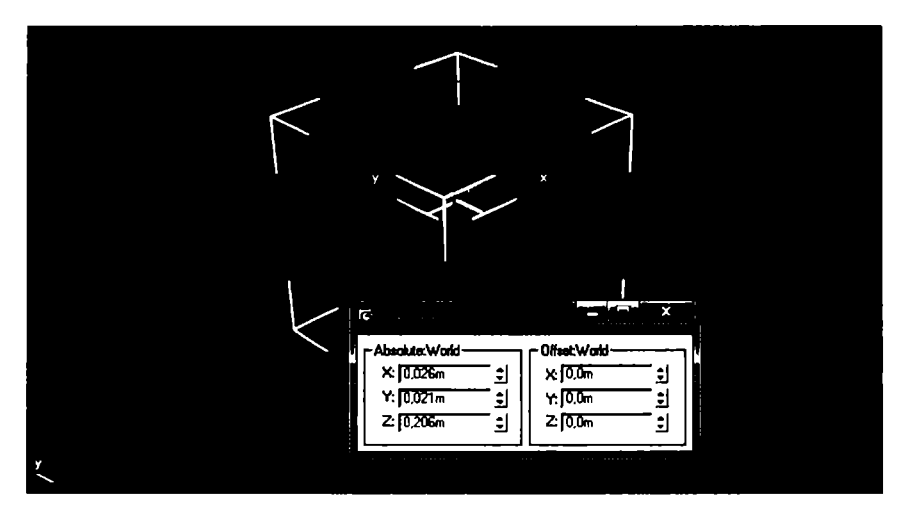

4.14-rasm. Ko'chirish koordinatalarini kiritish oynasi.

## O'lchov birliklarini tanlash

Ish boshlanishidan oldin oʻlchovlar tizimini sozlash talab etiladi.

1. **Customize** (*Специальные* — Maxsus) menyusida **Units Setup** (*Единицы измерения* — O'lchov birliklari) buyrugʻini tanlang. **Units Setup** (*Единицы измерения* — O'lchov birliklari) muloqot oynasi paydo boʻladi.

2. Metric (Mempuveckue – Metrik) o'lchov birliklarini o'mating.

3. Roʻyxatni oching va **Meters** (*Mempы* – Metrlar) oʻlchov birligini tanlang. Roʻyxatda toʻrt variant bor: millimetrlar, santimetrlar, metrlar va kilometrlar. Oʻlchov birliklarini tanlash aniq vazifaga bogʻliq va holat satri koordinata hisob maydonida aks etadi (4.15-rasm).

| -Absolute:World- |     | - Offset World |     |
|------------------|-----|----------------|-----|
| X: 0,026m        | - 1 | X: 0.0m        | -   |
| Y: 0,021m        | -1  | Y: 0,0m        | -1  |
| Z: 0,206m        | - 1 | Z: 0,0m        | - 1 |
|                  |     |                |     |

4.15-rasm. Koordinatalar hisob maydoni.

4. **Custom** (Пользовательский — Foydalanish) variantini tanlab, xususiy oʻlchov birligini, masalan, 10 metrni olish mumkin, bunda sistema shkalasining bir birligi 10 metrga teng boʻladi. Maxsus birlik sifatida 660 futga teng **FL** birligi taklif qilinadi, oʻlchovning yoʻl qoʻyiladigan aniqligi verguldan keyingi uchta belgini koʻzda tutadi. Parametrlar oʻrnatish qiymati aniqligini oshiramiz.

5. Preferences (Параметры – Parametrlar) buyrugʻini Customize (Специальные – Maxsus) menyuda tanlang va LM ni General (Общие – Umumiy) muloqot oynasining qoʻyilmasi (vkladkasi) da bosing. 6. Spinner Precision Decimals (*Точность счетчиков разрядов* — Razryadlar hisoblagichlari aniqligi) hisoblagichida verguldan keyin belgilar sonini bering.

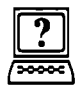

# Nazorat savollari

- 1. O'lchov birliklarini tanlash haqida tushuncha bering.
- 2. Obyektlarning koʻchishi uchun qanday amallar bajarilishi kerak?
- 3. Sahnani yaratish jarayonida bir turdagi obyektlar qanday yaratiladi?

# 5. ODDIY MODELLASH, MODIFIKATORLARNI QOʻLLASH

#### Modellashning aniqligi

Istalgan modellash muayyan aniqlikni talab qiladi. Grafik paketda aniq modellash imkoniyati qanchalik yuqori boʻlsa, u shunchalik murakkab vazifalarni hal etadi.

**3D Studio MAX** uchun sahnalarni aniq tayyorlashga imkon beruvchi keng vositalar turkumi ishlab chiqilgan.

#### Modifikatorlarni qo'llash

Modifikator deb obyektga tayinlangan harakat natijasida obyektning xususiyatlari oʻzgarishiga aytiladi. Masalan, modifikator obyektga turli usullar bilan ta'sir qilishi, uni deformatsiyalashi choʻzishi, burishi, egishi mumkin.

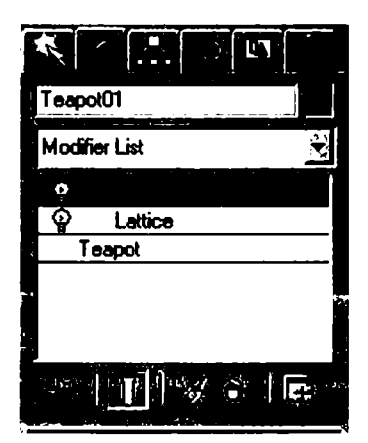

5. 1-rasm. Modifikatorlar steki.

Shu bilan birga, modifikator obyektda teksturaning joylashishini boshqarishi yoki obyektning fizik xususiyatlarini oʻzgartirishi, masalan, egiluvchan obyekt yaratishi bilan xizmat qilishi mumkin.

3ds Max interfeysning muhim elementi — bu buyruq paneli Modify (Изменение — O'zgartirish) qo'yilmasida joylashgan (5.1-rasm) Modifier Stack (Стек модификаторов — Modifikatorlar steki) ro'yxatidir. Ushbu ro'yxatda ba'zi uskunalarning belgilangan obyektlarda ishlatilish tarixi (shular qatorida modifikatorlarning ham) hamda subobyektlarni tahrirlash rejimi berilgan.

Stek modifikatori juda qulay, chunki sahna obyektlarining transformatsiyasi toʻgʻrisida toʻliq tarixni oʻz ichiga olgan. Stek modifikatorlari yordamida tez holda obyektning oʻzini sozlashga va unga qoʻllanilgan modifikatorlarga oʻtish, modifikatorlar harakatini oʻchirish yoki ularning obyektga ta'sir koʻrsatish tartib joyini almashtirish mumkin.

Obyektni yoki unga qoʻllanilgan buyruqlarni ajratishda obyekt parametrlari modifikatorlari steki ostidagi buyruq panelining **Modify** (*Изменение* – Oʻzgarish) qoʻyilmasida paydo boʻladi.

Obyektga modifikatorni qoʻllash uchun obyektni ajratish va roʻyxatdan **Modifier** List (Список модификаторов – Modifikatorlar roʻyxati) dan buyruqlar paneli qoʻyilmasining **Modify** (Изменение – Oʻzgarish) modifikatorini tanlash kerak (5.2-rasm). Shu bilan birga, stekda darhol modifikatorning nomi chiqadi. Demak, obyektga modifikator berish bosh menyusi **Modifiers** (Модификаторы – Modifikatorlar) dan foydalanish mumkin.

Tayinlangan modifikatorni yoʻqotish uchun uning modifikatorlar stekidagi nomini belgilab, **Remove modifier from the stack** (Удалить модификатор из стека — Stekdan modifikatorni yoʻqotish) tugmachasini bosish kerak, u stek modifikatorlar oynasi ostida joylashgan (5.3-rasm).

Modifikator harakatini toʻxtatish mumkin. Ushbu imkoniyat har xil modellash-

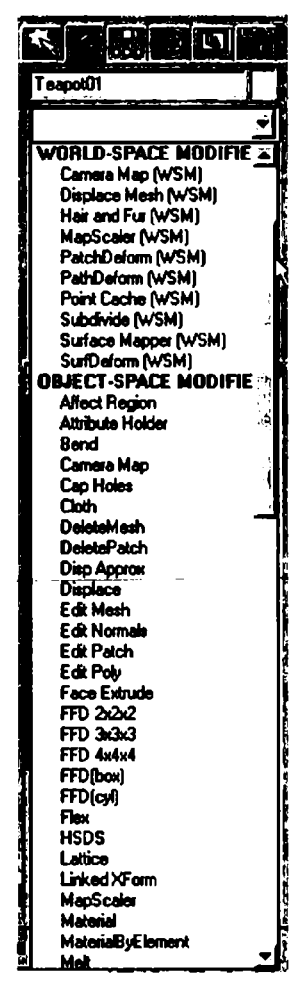

5.2-rasm. Modifikatorlar roʻyxati.

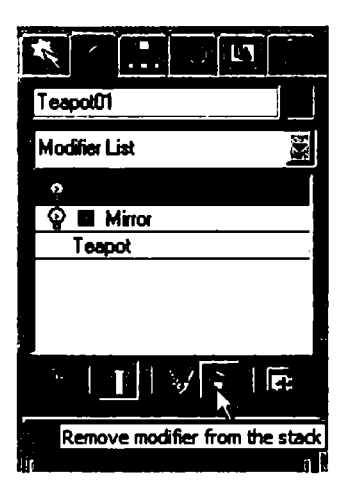

5.3-rasm. Oldin qoʻllanilgan modifikatorni yoʻqotish tugmachasi.

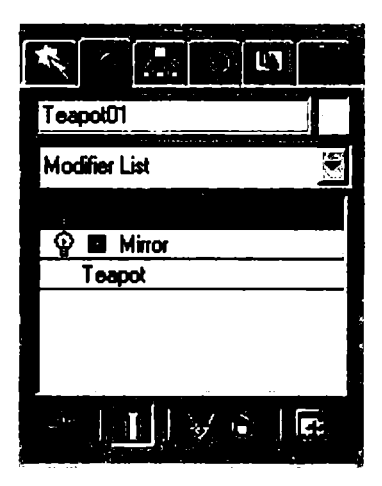

5.4-rasm. Lattice (*Pewётка* modifikatori o'chirilgan).

tirish bosqichlarida obyektlarning oʻzgarishini kuzatishga yordam beradi. Modifikatorning harakatini toʻxtatish uchun lampochka koʻrinishidagi piktogrammani chertish lozim, u stekdagi modifikator nomining chap yonida joylashgan (5.4-rasm).

Qaytar va qaytmas modifikatorlar boʻladi. Qaytar modifikatorlar oldingi ish bosqichiga — obyekt bilan stek modifikatoriga qaytish imkonini beradi va bunda obyektni sozlashni tahrirlash mumkin, qaytmas modifikatorlar esa bunday imkoniyatga ega emas.

3ds Max da modifikatorlar soni juda koʻp.

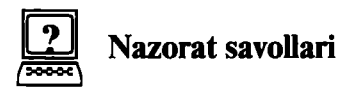

- 1. Modifikator deb nimaga aytiladi?
- 2. Stek modifikatori toʻgʻrisida tushuncha bering.
- 3. Modifikator harakatini to'xtatish mumkinmi?
- 4. Obyektga modifikatorni qoʻllash uchun nima qilish kerak?

# 6. SPLAYNLARNI MODELLASH. SPLAYNLARNI TAHRIRLASH. EDIT SPLINE MODIFIKATORLARI

#### Splaynlar

Agar standart geometriya boʻlimlarida taqdim etilgan obyektlardan koʻra murakkabroq obyektlarni yaratish kerak boʻlsa, turli xil splaynlarni tuzishni va ularni tahrirlashni oʻrganish kerak boʻladi. Ular kelgusida **Lofting** metodlari yordamida murakkab uch oʻlchamli modellarni yaratish uchun asos boʻlib xizmat qiladi. Bundan tashqari, splaynlar animatsiyada obyektlar harakati trayektoriyasi chizigʻi sifatida qoʻllanilishi mumkin. Splayn boshlanishini belgilovchi birinchi uch yaratilish vaqtida oq rangli toʻrtburchak bilan belgilanadi.

# Splaynlar to'g'risida asosiy tushuncha

Aniq splaynlarni yaratish va tahrirlashdan oldin, ular geometriyasining oʻziga xos xususiyati bilan bogʻliq asosiy tushunchalarni aniqlaymiz. Quyidagi tushunchalarni ishlatamiz:

 Segment – bu ikki qoʻshni uchlar orasidagi splayn chizigʻining bir qismi;

• Uchlar – tiplar boʻyicha farqlanadi va shu uchlarga yondashgan splayn segmentlarining egrilik darajasini aniqlaydi. Splaynning boshlanishini bildiruvchi birinchi uchi yaratish vaqtida oq rangli toʻrtburchak bilan belgilanadi.

Dasturda 4 xil uchdan foydalaniladi:

• **Corner** (*С изломом* – Siniqli) uch – egri chiziq boʻlmagan segmentlarga tutashuvchi uchlar.

• Smooth (*Селаженная* – Tekislangan) – egri chiziq splayni u orqali egilib oʻtkaziladigan uch. U har ikki tomondan bir xil segmentlar egri chiziqligiga ega boʻladi.

• **Bezier** ( $\mathcal{Besse}$  – Bezye) – silliqlanganga oʻxshash, ammo har ikki tomondan splaynning egri chiziq segmentlarini boshqarish imkonini beruvchi uch. Buning uchun uch yakuniy qismida yashil rangdagi toʻrtburchak koʻrinishidagi markerli urinma kesim bilan ta'minlanadi. Urinma kesma markerlarini uch atrofida siljitib, yoʻnalishni oʻzgartirish mumkin. Shuningdek, splayn segmentlari uchga kiradi va undan chiqadi. Markerdan uchgacha masofani oʻzgartirib, splayn segmenti egri chiziqligini toʻgʻrilash mumkin.

• **Bezier Corner** (*Безъе с изломом* – Siniqli Bezye) – **Bezier** tipidagi uch kabi urinma vektor bilan ta'minlangan. Biroq **Bezier Соглег** (*Безъе с изломом* – Siniqli Bezye) uchida urinmalar birbiri bilan kesma orqali bogʻlanmagan va markerlarni mustaqil holda siljitish mumkin.

Uchlarning turli xilligi tasodifan shunchalik koʻp emas. Uchlar splaynlarni hosil qiladi. Ularning tiplari 6.1-rasmda koʻrsatilgan.

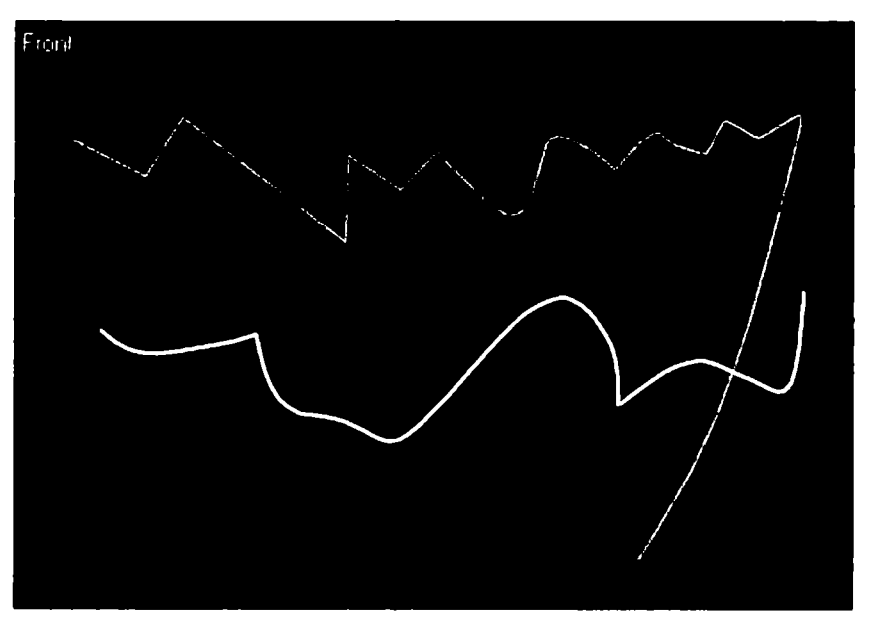

6.1-rasm. Uchlarning tiplari.

Alohida segmentlar va uchlar darajasida splaynlarni tahrirlashga kirishish buyruqlar panelidagi **Modify** tugmachasi yordamida ochiladi.

Splaynlar **Shapes** (Формы — Shakllar) kategoriyasiga mansub. Shakllar bir necha alohida splaynlardan tuzilishi mumkin. Agar shakl bittadan ortiq splayndan iborat boʻlsa, splaynlarga obyektlar majmuasi sifatida qayta oʻzgartirishni qoʻllash yoki ularni shakllar doirasida nisbatan murakkab splayn sifatida bittaga birlashtirish mumkin.

#### Splaynlarni yaratish tartibi

Splaynlarni yaratish tartibini belgilab olamiz. Buning uchun:

1. Create (*Coздать* – Yaratish) buyruqlar panelining Shapers tugmachasida LM ni cherting (ikki marta ketma-ket bosing) va obyektlar ro'yxatida Splines (*Сплайны* – Splaynlar) ni tanlang. Object Type (*Tun объекта* – Obyektlar turi) o'ramasida standart primitivlar to'plami paydo bo'ladi. Object Type to'plamida Object Type tugmachalar ustida Start New Shape (*Начать новую форму* – Yangi shaklni boshlash) tugmachasi joylashgan. U yoqilgan holatda blokirovkalangan bo'ladi. Agar o'ng tomonda joylashgan bayroqchani tashlab yuborib, u yana blokirovkalansa, yangi yaratiladigan barcha splaynlar bitta va aynan o'sha shaklga tegishli bo'ladi. Bu holatda yangi shaklni belgilash uchun Start New Shape tugmachasini bosishga to'g'ri keladi.

2. **Object Type** o'ramasida talab etilgan turdagi obyektni tanlang.

Pastki boʻlimda tanlangan obyekt parametrlariga ega oʻramlar paydo boʻladi: **Rendering** (*Визуализация* — Vizualizatsiya), **Interpolation** (Интерполяция — Interpolatsiya), **Creation Method** (*Memod создания* — Yaratish metodi), **Keyboard Entry** (*Клавиатурный ввод* — Tugmachali kiritish), **Parameters** (*Параметры* — Parametrlar). 3. **Creation Method** oʻramasida qurilish uslubiga koʻra **Edge** (*От края* — Chekkadan) yoki **Centre** (*От центра* — Markazdan) ni belgilang.

Line  $(\mathcal{J}_{UHUR} - \text{Chiziq})$  va Arc  $(\mathcal{J}_{YZA} - \text{Yoy})$  obyektlari Creation Method ning boshqa oʻramalariga ega. Ular tegishli splaynlarni tuzishda koʻrib chiqiladi.

4. General (*Общие* – Umumiy) oʻramasining Interpolation (*Интерполяция* – Interpolatsiya) guruhida splaynlarning egri chiziqli segmentlari interpolatsiyasi parametrlarini sozlang.

• Steps (*Illazu* – Qadamlar) hisoblagichi yordamida egri chiziqli segmentlar sinish nuqtalari sonini koʻrsating.

• Chiziqli segmentlar uchun qadamlar sonini nolga tushirish orqali dasturni splaynni optimallashtirishga majbur qiladigan **Орtimize** (*Оптимальная* – Optimal) parametrlarini oʻrnating.

# Line (*Liniya* – Chiziq)

Quyidagi amallarni bajaring:

1. Creation Method oʻramasida Initial type (Начальный mun – Boshlangʻich tip) qayta ulagichini oʻrnating. Shu orqali uchlar turini aniqlaysiz. Ular sichqonchaga chertib Corner yoki Smooth orqali yaratiladi.

2. **Drag Туре** (*Bершина при перетаскивании* — Tashish paytidagi uch) qayta ulagichini quyidagi 3 holatdan biriga oʻrnating:

**Corner** (*С изломом* – Siniqli), **Smooth** (*Сглаженная* – Silliq) yoki **Bezier** (*Безъе* – Bezye). Shu bilan siz uchlar turini berasiz. Ular kursorni surib, chertgandan soʻng yaratiladi.

3. Proyeksiya darchasi nuqtasini bosib cherting, unda chiziqning birinchi uchi joylashadi. Navbatdagi uchini sichqoncha tugmachasini chertish orqali yaratish mumkin. Bu holatda uch (boshlang'ich tip) qayta ulagich orqali aniqlanadigan tipga ega bo'ladi. Standart bo'yicha bu **Bezier** (*Besse* – Bezye) uchi.

# To'g'ri to'rtburchak va ellips

Quyidagi amallarni bajaring:

1. **Create** (*Coздать* – Yaratish) buyruqlar panelida **Shapers** ( $\Phi opm \omega$  – Shakllar) tugmachasini bosing. Obyektlar roʻyxatida **Splines** (*Сплайны* – Splaynlar) variantini tanlang, **Rectangle** (*Прямоугольник* – Toʻgʻri toʻrtburchak) ni koʻrsating va «chekka-dan» yaratish uslubini bering.

2. Proyeksiyalar oynasida LM ni cherting (ikki marta ketmaket bosing) va Length ( $Д_{ЛИНA}$  – Uzunlik) va Wide (IIIиринa – Eni) parametrlari qiymatini kuzatgan holda diagonal boʻyicha kursorni suring. Toʻgʻri toʻrtburchakni tayinlagan holda sichqoncha tugmachasini qoʻyib yuboring.

3. Toʻgʻri toʻrtburchakning burchaklarini dumaloqlash uchun **Corner Radius** ( $Pa\partial uyc$  – Radius) hisoblagichida buralish radiusi qiymatini kiriting.

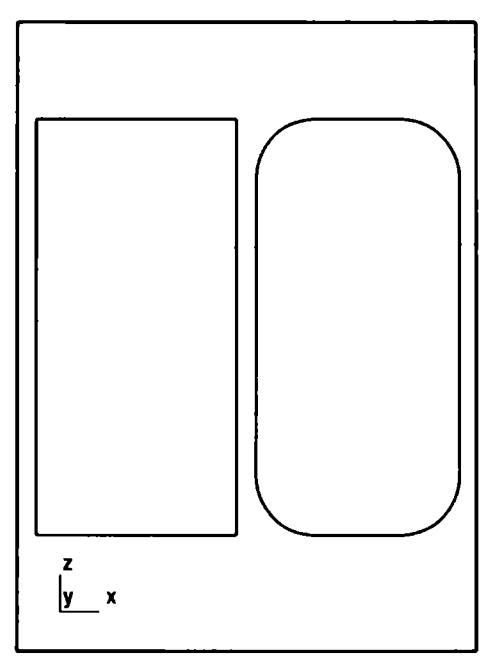

6.2-rasm. To'g'ri to'rtburchak va uning modifikatsiyasi.

4. Ellipse ( $\mathcal{PAAUNC}$  – Ellips) tugmachasi yordamida shu usul bilan ellips yarating. Rectangle yordamida toʻrtburchak yaratish uchun yoki ellipse yordamida aylana yaratish uchun <**Ctrl**> klavishini bosib, obyektlar tuzing. 6.2-rasmda toʻgʻri toʻrtburchak va uning burchaklari silliqlangan modifikatsiyasi koʻrsatilgan.

# NGon (Многоугольник – Koʻpburchak)

Koʻpburchakni bir necha usul bilan yaratish mumkin:

**Ngon** (*N угольник* — N burchak) buyrugʻi yordamida va **Line** buyrugʻi yordamida.

1. Muntazam koʻpburchak tuzish uchun «chekkadan» yaratish usulini tanlang va Sides (Стороны – Tomonlar) hisoblagichida koʻpburchak tomonlari sonini koʻrsating.

2. Proyeksiyalar oynasida LM ni cherting va **Radius** parametrlarini kuzatib, kursorni suring. Obyektni qayd etgan holda sichqoncha tugmachasini qo'yib yuboring. **Radius** (Paduyc - Radius) hisoblagichi ostidagi qayta ulagich yasashning quyidagi usullaridan birini qayd etadi:

• Inscribed (*Bnucaнный* – Ichki chizilgan) hisoblagichda koʻpburchakka ichki chizilgan aylana radiusi qayd etiladi;

• Circumscribed (*Описанный* – Tashqi chizilgan) hisoblagichda koʻpburchakka tashqi chizilgan aylana radiusi qayd etiladi.

3. Koʻpburchak burchaklarini yumaloqlash zarur boʻlganda Corner Radius (*Радиус закругления* – Yumaloqlash radiusi) hisoblagichida yumaloqlash radiusini bering, Circular (Круглый – Dumaloq) parametrini oʻrnatish tomonlari soni istagan boʻlgan koʻpburchakni aylanaga aylantiradi.

Koʻpburchakning koʻrib chiqilgan turlari 6.3-rasmda berilgan.

4. Line primitivi yordamida koʻpburchak tuzamiz. Initial Туре (Начальный тип — Boshlangʻich tur) va Drag Туре (Вершина при перетаскивании — Tortib siljitishdagi uch) qayta ulagichlarini Corner (Сизломом — Siniqli) holatiga oʻrnating. Buyruqlar tan-

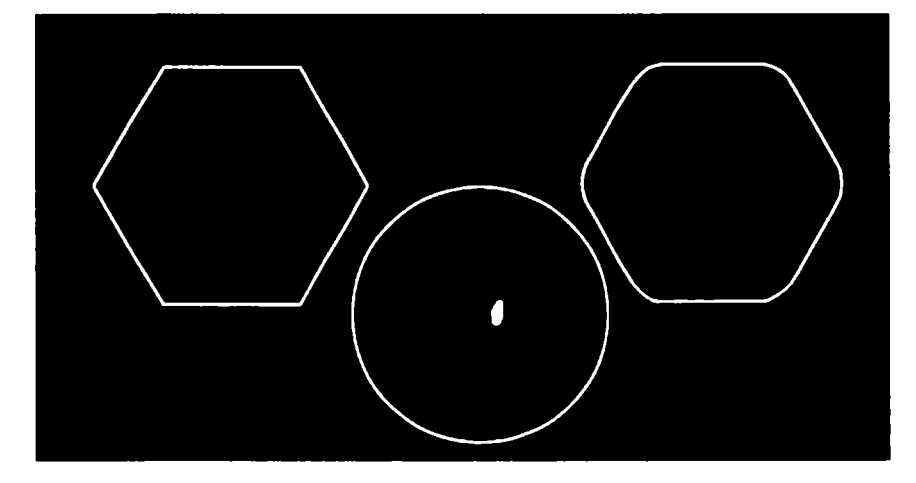

6.3-rasm. Koʻpburchak va uning modifikatsiyasi.

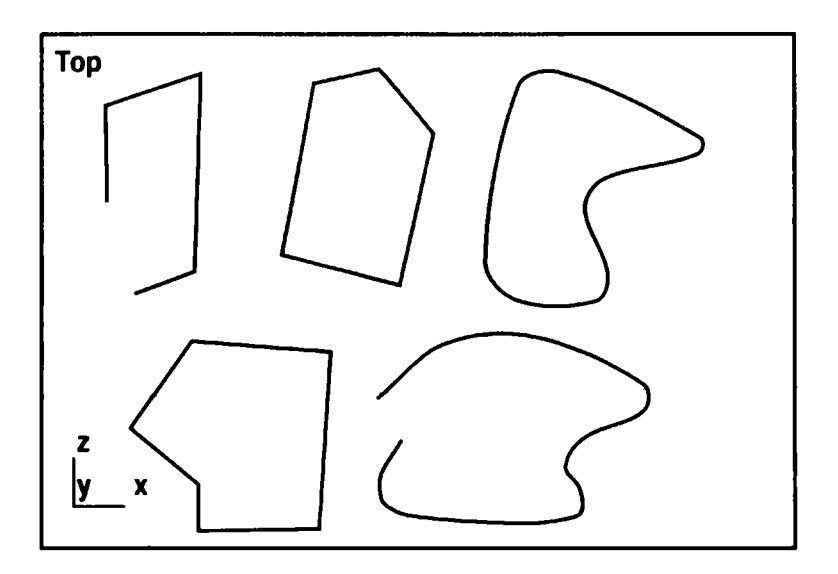

6.4-rasm. Uchlar tuzishning turli usullariga ega splaynlar.

langandan soʻng, LM ning har bir chertilishi siniq chiziq kesmasini qayd etadi. Singan chiziqni yasashni RM ni bosish orqali yakunlash mumkin.

5. Siniq chiziqni tutashtirish uchun siniq chiziqning boshlangʻich nuqtasida LM ni yana bir bor cherting. Close Spline (Замкнуть сплайн — Splaynni tutashtirish) soʻrovi paydo boʻlganda Yes tugmachasini bosing. Siz siniq chiziqqa ega boʻldingiz, uning uchlari sindirish bilan, segmentlari esa toʻgʻri chiziq kesmasi kabi yasalgan. Endi Corner parametrlarini kombinatsiyalashtirgan holda bir necha segmentlardan iborat splaynni mustaqil ravishda tuzing. Type va Drag Type boʻlimlaridagi Smooth (Сглаженная — Silliqlangan) va Bezier (Безъе — Bezye) Initial Type (Начальный тип — Boshlangʻich tip) holati LM ni va Drag Type ni bosganda qanday uch turlari yaratilishini aniqlab beradi. Turli parametrlar kombinatsiyalarining uchlari va splayn segmentlari shakliga nisbatan ta'sirini tahlil qiling. Uchlar tuzishning turli variantlaridan foydalangan holda, splayn yaratish namunalari 6.4-rasmda koʻrsatilgan.

#### Arc and Segment (Дуга и Сегмент – Yoy va segment)

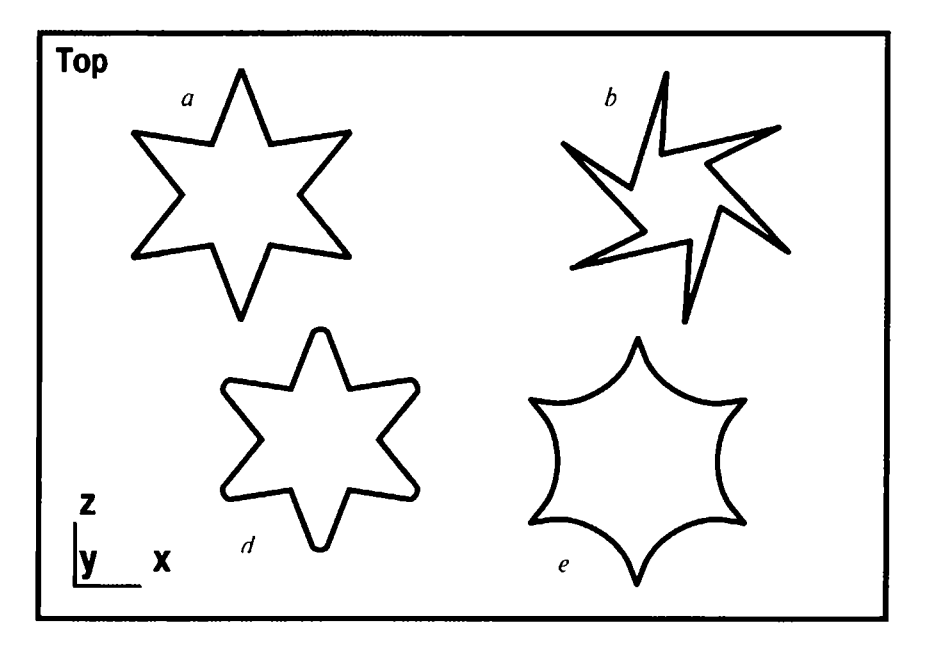

Yoy va segmentlarning quyidagi turlarini yaratish mumkin.

6.5-rasm. Standart yulduz (a), qiyshiq yulduz (b), uchlari o'tmaslashtirilgan yulduz (d), asosdagi burchaklari yoyilgan yulduz (e).

Agar matn muharririda ishlagan boʻlsangiz, u holda **3D Studio MAX** matnini tuzish siz uchun qiyin emas. Sodda **Text** (*Texcm* – Matn) matnli simvollar konturlari koʻrinishida splaynlar toʻplamidan iborat shakllarni tuzish imkonini beradi. Matn uchun simvollar oʻlchamini, shrift garniturasini, matn satrlarini tekislash, simvollar intervalini rostlash rejimini berish mumkin. Har qanday boshqa shakl singari matn ham geometrik jihatdan tahrir qilinishi mumkin.

1. **Text** tugmachasida **LM** ni bosing va **Parametres** (*Пара-метры* — Parametrlar) guruhi oʻramasi (svitkasi) da shrift garniturasini tanlang.

2. Simvollarni chizish variantlarini shriftlar tipi roʻyxatidan koʻrsating:

- I (kursiv);
- <u>U</u> (tagiga chizilgan);
- **B** (to'q qora rangda chizish).

3. Size (*Размер* – O'lcham) hisoblagichida shrift o'lchamini Kerning hisoblagichida (simvollararo interval) va Leading (Интерлиняж – Inter chiziq) hisoblagichida qatorlararo interval o'lchamini ko'rsating.

4. Tegishli koʻrsatmalar berilgach, **Text** maydoniga matnni kiriting. Kiritilgan matn qatorini tekislash uchun tekislangan matn piktogrammali tugmachadan foydalaning.

5. LM ni bosib, proyeksiyalar oynasiga matnni joylang. Matn proyeksiya darchasiga shunday joylashadiki, birinchi qator asosi markazidagi tayanch nuqta sichqoncha tugmachasini chertib koʻrsatilgan nuqtaga oʻrnatiladi. Agar LM chertilsa va kursor surib koʻchirilsa, matn shakli sichqoncha tugmachasi qoʻyib yuborilgunga qadar kursor bilan birga koʻchadi. Matn alohida ajratib koʻrsatilgan holatda uning har qanday parametrlarini oʻzgartirish mumkin. Matn namunasi 6.6-rasmda koʻrsatilgan.

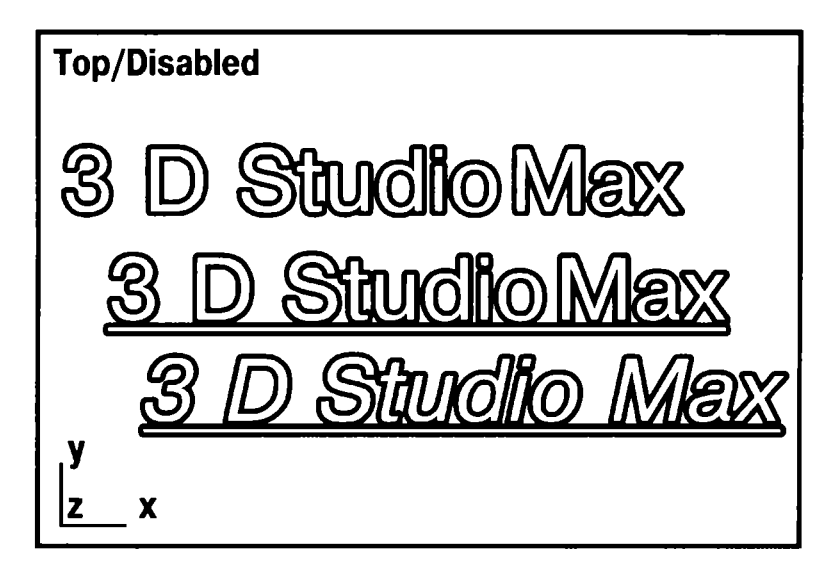

6.6-rasm. Matn namunalari.

Sodda Section (*Ceuenue* – Kesishuv) splaynining maxsus tipini yaratadi. U beixtiyor yassilikka moʻljallangan. Uch oʻlchamli obyektning toʻrli qobigʻi kesim koʻrinishidan iborat. Murakkab konfiguratsiya obyektini yaratamiz va uning uchun kesishuvni tuzamiz.

**Create** buyruqlar panelida **Geometry** (*Геометрия* – Geometriya) tugmachasini bosing. Ro'yxatda **Standard Primitives** (*Стандартные примитивы* – Standart primitivlar) variantini tanlang. **Sphere** (*Сфера* – Sfera) tugmachasini bosing va sfera yarating. O'sha yerda sodda **Box** (*Параллелепипед* – Parallelepiped) tugmachasini tanlab parallelepiped tuzing.

**Move** ( $\Pi epemecmumb$  – Ko'chirish) buyrug'i yordamida parallelepipedni sfera bilan kesishguncha ko'chiring, parallelepipedni tanlashni tugating va sferani ajrating (6.7-rasm).

Create buyruqlar panelida Geometry tugmachasini, keyin esa Boolean (*Булевские* – Bulef) tugmachasini bosing. Buyruqlar parametrlari oʻramida Move va Substraction (A,B) parametrlarini oʻrnating. Pick Operand 3B (*Указать операнд* 3B – 3B operandni

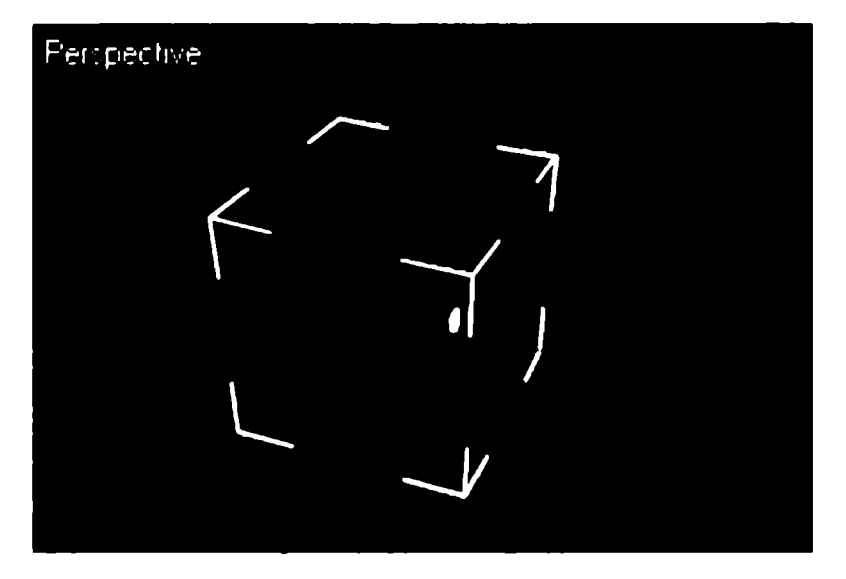

6.7-rasm. Kesimni yaratish uchun obyekt.

koʻrsatish) tugmachasida LM ni cherting va parallelepipedni ajrating. Bulefning chiqarish operatsiyasi qoʻllanilgandan soʻng olingan obyekt kesishishni yaratishda foydalaniladi.

Sodda **Section** primitivini tanlang. Proyeksiyalar oynasida **LM** ni ketma-ket ikki marta bosing va obyektni choʻzing.

Splayn-kesim toʻrt qismga boʻlingan toʻgʻri toʻrtburchakli ramka koʻrinishida yaratiladi. Section Extends (Протяженность сечения — Kesishishning davomiyligi) parametriga muvofiq toʻgʻri toʻrtburchak faqat kesishish tekisligi oriyentatsiyasini anglatadi. Uning oʻlchamlari esa ahamiyatga ega emas, ya'ni kesishish tekisligi fazoda cheklanmagan deb hisoblanadi. Kesishishni Move tugmachasi yordamida yasalgan obyekt bilan kesishguncha koʻchiring (6.8rasmda koʻrsatilgan). Sariq rang bilan obyektning tekislik bilan kesishish chizigʻi chiziladi.

Section Parameters o'ramida Create Shape tugmachasini cherting.

**Name Section Shape** (Имя формы сечения — Kesishish shakli nomi) muloqot oynasida paydo boʻlgan kesishish nomini oʻzgarti-

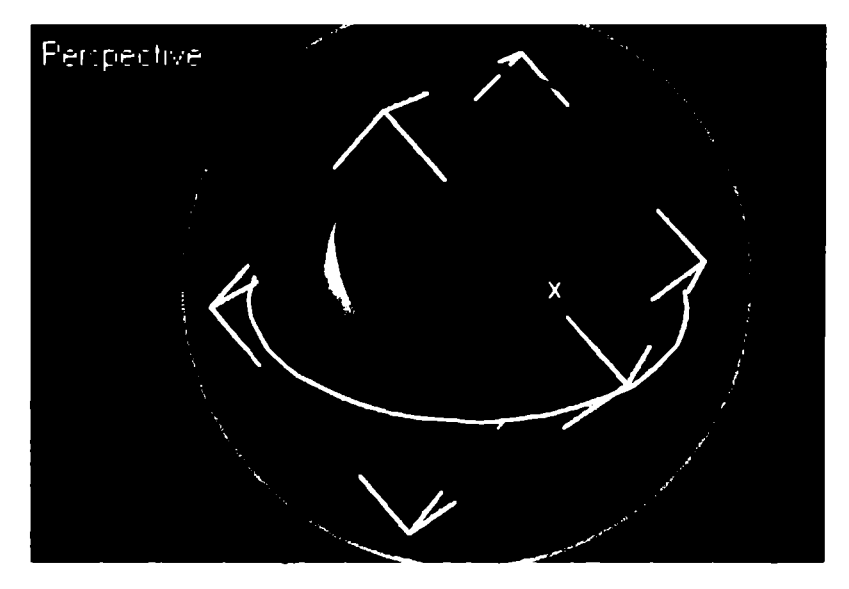

6.8-rasm. Kesishish tekisligining obyekt bilan kesishishi.

rishi yoki standart boʻyicha berilganicha qoldirishi mumkin. **OK** tugmasida **LM** ni bosing.

Kesishish chizigʻi tahrir qilinadigan splayn koʻrinishida yaratiladi. **Move** tugmachasi yordamida kesishish tekisligini shunday koʻchiringki, butun kesishish yuzasi koʻrinib tursin (6.9-rasm).

Agar kesishish yuzasi holati va yoʻnalishini oʻzgartirish zaruriyati boʻlsa, u holda **Modify** (*Изменить* – Oʻzgartirish) buyrugʻi paneliga murojaat qilish kerak.

Buyruqlar panelida **Modify** qoʻyilmasini tanlang. Section Parameters (Параметры сечения — Kesishuv parametri) oʻramasida yasash uchun Update (Обновление — Yangilash) boʻlimida barcha uchta variantdan ketma-ket foydalaning.

When Section Moves (При перемещении сечения – Kesishish koʻchirilganda) – kesishish chizigʻi kesim yuzasi oʻlchamlari oʻzgarganda yoki siljiganda yangilanadi.

When Section Selected (При выделении сечения – Kesishish ajratilganda) – kesishish chizigʻi kesishish tekisligi tashlanganda va qayta ajratib koʻrsatilganda yangilanadi.

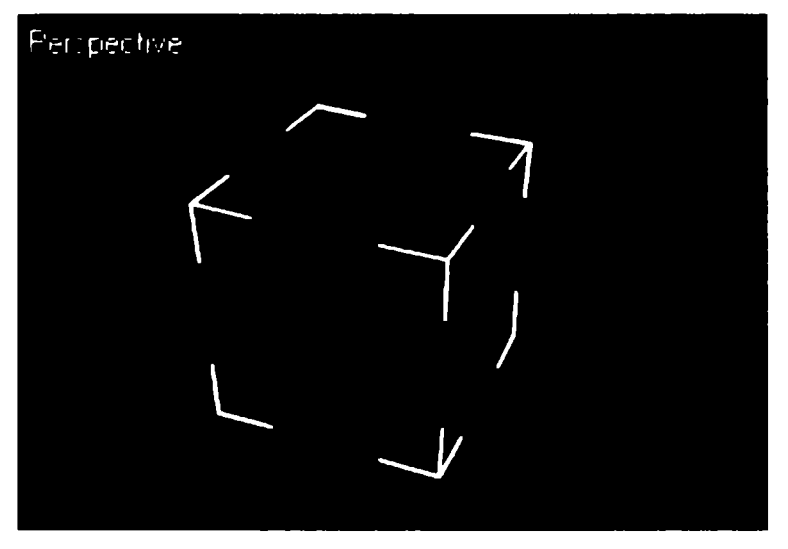

6.9-rasm. Splayn koʻrinishidagi kesishish konturi.

**Manually** (*Вручную* – Qoʻlda) – chiziqni majburiy yangilash uchun **Update Section** (*Обновить сечение* – Kesishishni yangilash) tugmachasida **LM** ni bosing.

Kesishuvchi tekisliklarning oʻlchamini oʻzgartirish uchun Section Size (*Размеры плоскости сечения* – Kesishish tekisligi oʻlchamlari) oʻramidagi Length (Длина – Uzunlik) va Width (Ширина – Eni) hisoblagichidan foydalaning.

NURBS — egri chiziq yasashda ikkita egri chiziq turi farqlanadigan splayn:

• Point Curve (*Точечная кривая* — Nuqtali egri chiziq) — uch oʻlchamli fazoda berilgan barcha nazorat nuqtalari orqali oʻtadi.

• CV Curve ( $CV \kappa pubas - CV$  egri chiziq) – uch o'lchamli fazoda berilgan va boshqariluvchi uchlar deb nomlanuvchi barcha nazorat nuqtalari orqali o'tadi:

1. NURBS – egri chiziqni yasashni har doimgidek buyruqni tayinlashdan boshlaymiz. Create buyruqlar panelida Shapes ( $\Phi opmu$  – Shakllar) tugmachasini bosing va NURBS Curves (NURBS  $\kappa puebue$  – NURBS egri chiziqlari) ni koʻrsating (6.10-rasm).

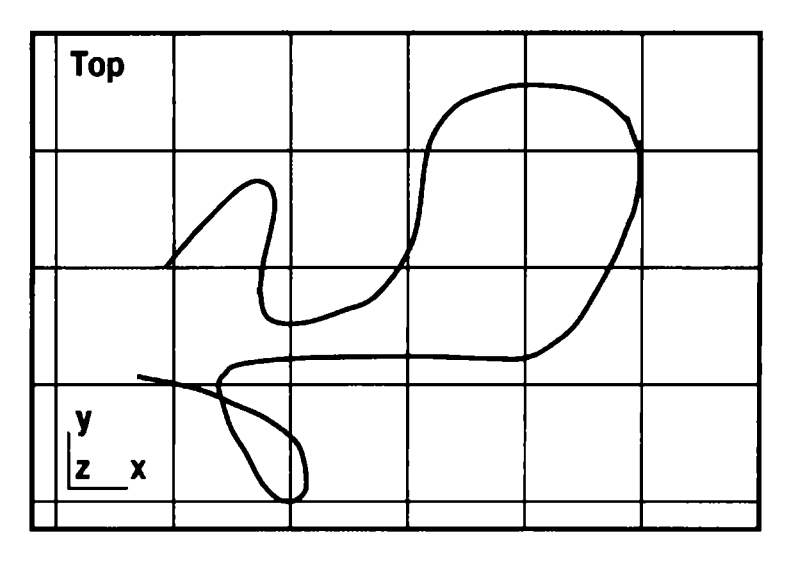

6.10-rasm. Nuqtali NURBS egri chiziq namunasi.

**Object type** (*Tun объекта* – Obyekt tipi) oʻramida yozuvli ikkita tugmacha paydo boʻladi. Ular quyidagi ikki xil egri chiziq tipga mos keladi:

**Point Curve** (*Точечная кривая* — Nuqtali egri chiziq) va **CV Curve** (CV кривая — CV egri chiziq).

2. **Point Curve** (*Точечная кривая* — Nuqtali egri chiziq) tugmasida LM ni cherting. Buyruqlar panelining quyi qismida ikkita oʻram paydo boʻladi:

**Keyboard Entry** (*Клавиатурный ввод* – Klaviaturadan kiritish) va **Curve Approximation** (*Аппроксимация кривой* – Egri chiziq approksimatsiyasi). Oxirgi oʻramaning parametrlari **General** (*Общие* – Umumiy) shakl-splaynlar oʻramasining oʻxshash parametrlaridan farqlanmaydi.

3. Proyeksiya oynasida LM ni chertib, kursorni keyingi nuqtaga koʻchiring va LM ni chertish orqali uni qayd eting.

Agar LM ni chertgandan soʻng, sichqoncha tugmachasini ushlab turib egri chiziq boʻylab kursorni 5 pikseldan koʻproqqa koʻchirsangiz, u holda sichqoncha tugmachasi qoʻyib yuborilgan vaqtda qoʻshimcha nuqta yaratiladi. 4. Egri chiziqni yaratishni yakunlash uchun LM ni cherting. Yopiq egri chiziqni yaratish uchun boshlangʻich nuqtada LM ni bosing. Close Curve? (Замкнуть кривую? — Egri chiziq yopilsinmi?) soʻrovi paydo boʻladi. OK ni bosib, soʻrovni tasdiqlang. Egri chiziq Point Curve (Точечная кривая — Nuqtali egri chiziq) namunasi 6.11-rasmda keltirilgan.

5. Endi CV Curve ni faollashtiring va egri chiziqni chizing.

**CV Curve** ni yaratishda boshqaruvchi uchlar bilan bir qatorda punktir chiziqlar koʻrinishidagi deformatsiya panjarasi aks etadi (6.11-rasm). Agar **LM** ni navbatdagi chertishdan soʻng sichqoncha tugmachasi ushlab turilsa, u holda yaratilgan uchni oynasining boshqa nuqtasiga koʻchirib oʻtkazish mumkin.

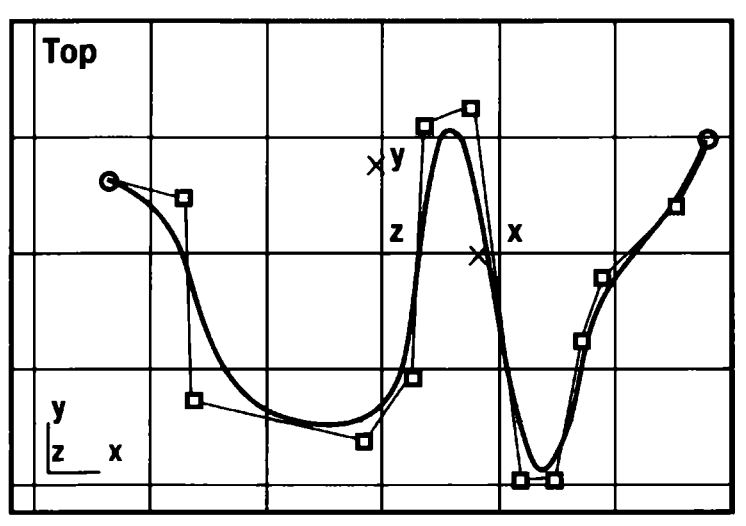

6.11-rasm. Boshqariladigan uchli CV egri chiziq namunasi.

# Splaynlarni tahrirlash va modifikatsiyalash

Splaynlarni shakl darajasida tahrirlash (6.12-rasm). Splaynlarni uch darajasida tahrirlash. Splaynlarni segmentlar darajasida tahrirlash. Splaynlarni splaynlar darajasida tahrirlash. Splaynlarning qoʻshimcha modifikatorlari. Fillet/Chamfer modifikatori.

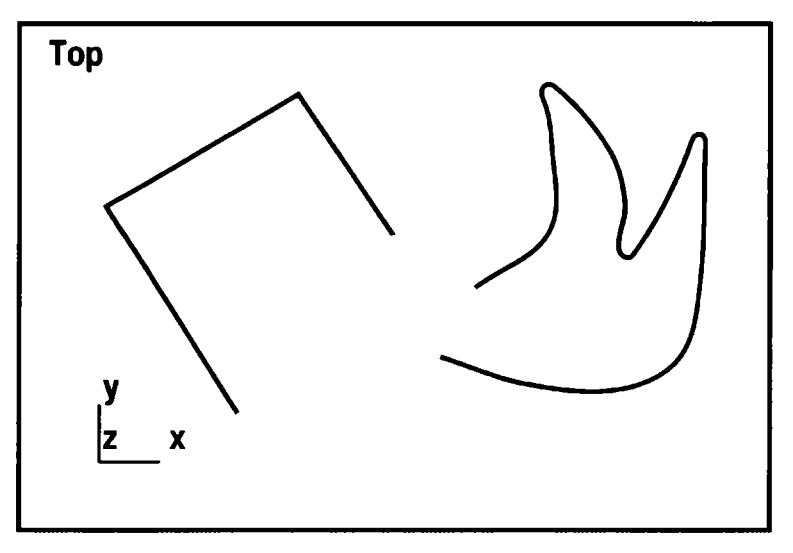

6.12-rasm. Tahrirlanayotgan splaynlar.

#### Trim/Extend modifikatori

Obyektlarning har qanday boshqa tiplari kabi splaynlarni ham tahrirlash va modifikatsiyalashga yoʻl qoʻyiladi. Ularni shakllar va uning splaynlari sifatida ularning qism obyektlari uchlari va segmentlari darajasida tahrirlash mumkin. Qism obyektlarning har bir tipi uchun oʻz modifikatsiya tiplari mavjud. Tahrirlash rejimida qism obyektlar darajasida faqat splaynlarning tegishli qism obyektlari ajratib koʻrsatilishi mumkin. Oʻzgartirish vositalari ham faqat qism obyektlarga nisbatan qoʻllanilishi mumkin. Splaynlarni turli darajada tahrirlash va modifikatsiyalash vositalari splaynlardan deyarli har qanday ikki oʻlchamli shakllarni yaratish imkonini beradi.

Qachonki kursor maxsus koʻrinish kasb etsa, LM ni cherting. Ikki splayn bitta shaklga birlashadi. Buni obyektlarni tanlashning kengaygan ramkasi koʻrsatadi (6.13-rasm).

**Geometry** oʻramida **Reorient** (*Переориентировать* – Qayta yoʻnaltirish) bayroqchasini qayd eting. Uni oʻrnatish qoʻshilayotgan splaynni tahrir qilingan splayn koordinatalari lokal tizimiga muvofiq qayta yoʻnaltirishga undaydi.

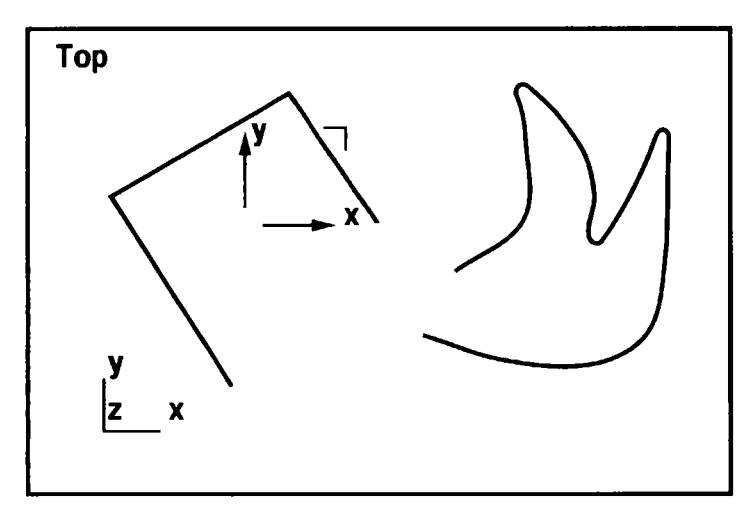

6. 13-rasm. Bitta shaklga birlashtirilgan splaynlar.

Yana bir splaynni quyidagicha yarating.

1. Geometry o'ramida Create Line (*Создать линию* – Chiziqni yaratish) tugmachasini bosing.

Bu joriy splaynli shaklga qoʻshiluvchi yangi chiziqlar yaratishga imkon beradi.

2. Kursorni yaratilgan splayn oxirlaridan biridagi proyeksiyalar oynasiga oʻtkazing. Agar rasm chizish oldidan joriy splayn oxirlaridan biridagi kursor koʻrsatilsa, unda kursor yaratilayotgan chiziq qoʻshilishi rejimiga tegishli koʻrinishda boʻladi. Bunda chiziq joriy splaynga segment sifatida qoʻshiladi.

3. Endi splaynni tahrirlash imkoniyatlarini qanday kengaytirish mumkinligini koʻrib chiqamiz. Bu maqsadda Edit Spline (*Редактирование сплайна* — Splaynni tahrirlash) tugmachasi yordamida tahrirlash variantidan foydalanamiz. LM ni Configure Button Sets (Конфигурирование наборов модификаторов — Modifikatorlar toʻplamini konfiguratsiyalash) tugmachasini bosing, ochilgan oʻramda Patch/Spline Editing (Путь/Редактируемый сплайн — Yoʻl/ Tahrirlanayotgan splayn) variantini tanlang, paydo boʻlgan menyuda Edit Spline (*Редактирование сплайна* — Splaynni tahrirlash) tugmachasini bosing (6.14-rasm).

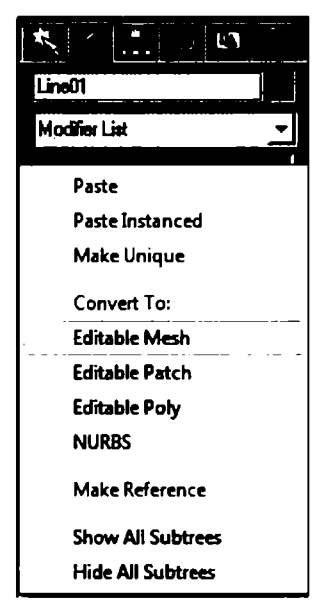

6.14-rasm. Splaynni tuzatish menyusi. **Geometry** (*Геометрия* – Geometriya) oʻrami roʻyxati yangi elementlar bilan boyidi.

4. Attach Multiple (Присоединить несколько – Bir nechtasini birlashtirish) tugmachasini bosing, u ajratilgan splayn shakliga bir necha yangi shaklni qoʻshish imkonini beradi. Shundan soʻng shu nomli muloqot oynasi paydo boʻladi (6.15-rasm).

5. Oyna roʻyxatida birinchi yaratilgan shakl nomini ajrating. Roʻyxatda ilgari istalgan miqdorda yaratilgan shakllarni tanlash mumkin.

Interpolation (Интерполяция – Interpolatsiya) oʻrami tugmachalari

splayn egri chiziqli segmentlar interpolatsiyasini boshqaradi. Uning parametrlari: Steps (Шаги — Qadamlar), Optimize (Оптимальная — Optimal) va Adaptive (Адаптивная — Adaptiv).

**Rendering** (*Визуализация* – Vizuallashtirish) oʻramidan foydalanish splaynni vizuallashgan obyektga aylantirish imkonini beradi. Vizuallash parametrlari: **Ken lerble** (*Визуализируемый* – Vizuallashuvchi), **Generate Mapping Coords** (*Проекционные координаты* – Proyeksion koordinatalar) va **Thickness** (*Толщина* – Qalinlik).

|                |           | - 0 X |
|----------------|-----------|-------|
| Select Display |           |       |
|                | - F B B   |       |
|                |           |       |
|                |           |       |
| - Scene Root   | Root Node | ٥     |
|                |           |       |
|                |           |       |
|                |           |       |
|                |           |       |

6.15-rasm. Bir necha shaklni birlashtiruvchi muloqot oynasi.

## Splaynlarni uchlar darajasida tahrirlash

Splaynlarni uchlar oynasida tahrirlash oddiy splayndan deyarli istalgan konfiguratsiyali splaynni yaratish imkonini beradi.

1. Undo ( $\Pi pe\partial_{bd}\partial y\mu\mu\mu$  – Ilgarigi) uskunasi yordamida ilgarigi tahrirlash buyrug'ini bekor qiling.

Bunda splaynlardan biri ajratilgan boʻlishi lozim. Selection ( $B \omega \delta o \rho$  – Tanlash) oʻramida piktogrammalardan chapda LM ni bosing (6.16-rasm).

2. Siz uchlarini tahrirlash rejimini tanladingiz. Ajratilgan splaynda barcha uchlar xochlar bilan, birinchi uch — kvadratchalar bilan belgilanadi.

3. Uchning tipini oʻzgartirish uchun istalgan ma'lum usulda (masalan, toʻgʻri toʻrtburchakli ramkada) bir yoki bir necha uchni

ajrating, ulardan birida kursorni koʻrsating va **RM** ni bosing. Paydo boʻlgan **Tools** 1 menyusining quyi qismida (6.17rasm) uchlarning toʻrt tipi roʻyxati keltirilgan. Joriy tur «qushcha» belgisida berilgan.

4. Berilgan roʻyxatdan uchning kerakli tipini tanlang va LM ni bosing. Uchlarni tahrirlashning qolgan buyruqlarini Geometry oʻramidan tanlaymiz.

5. **Connect** (*Coeдинить* – Birlashtirish) parametrini bering, u uzilgan splayn oxirlaridagi ikkita uchni toʻgʻri chiziq kesmasida birlashtirish imkonini beradi.

6. Kursorni siniq chiziqning oxiridan biriga oʻmating va **LM** ni bosib, kursorni siniq chiziqning ikkinchi oxiriga olib boring. Kursor maxsus koʻrinishga ega boʻlganda tugmachani qoʻyib yuboring.

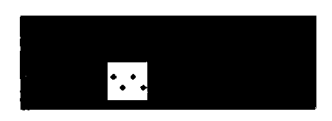

6.16-rasm. Tahrirlash qism obyektlarini tanlash piktogrammalari.

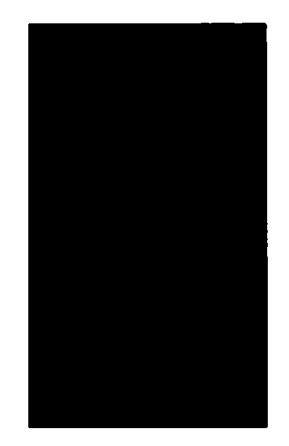

6.17-rasm. O'zgartishlar kontekst menyusi.

Uchlarni tahrirlash darajasida splayn shakli bilan boshqarish misoli 6.18-rasmda koʻrsatilgan. Uchlarni birlashtirish misoli 6.19-rasmda koʻrsatilgan.

7. Endi **Break** (*Paзбить* – Sindirish) tugmachasidan foydalanamiz. U oxirgi boʻlmagan splaynning istalgan uchini ikkita ustma-ust tushuvchi, biroq birlashmaydigan uchlarga sindirish imkonini beradi.

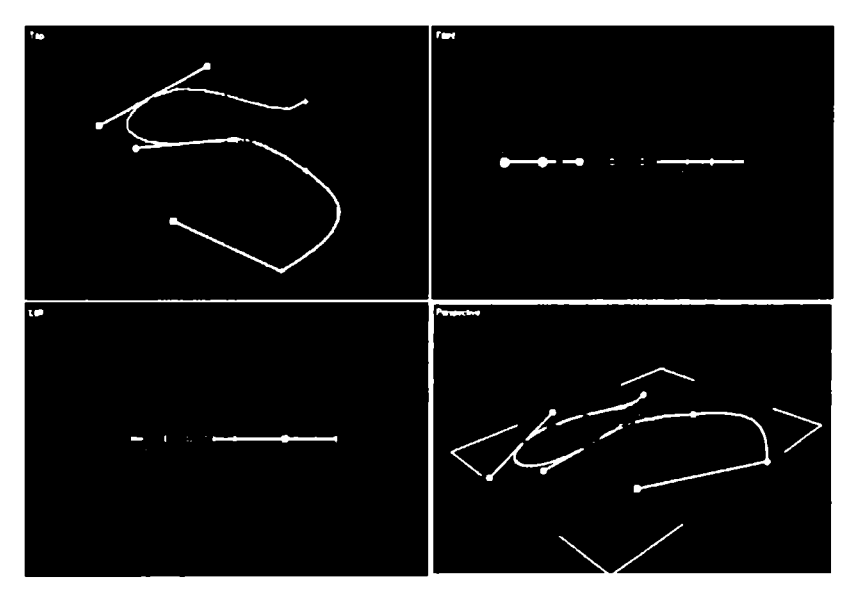

6.18-rasm. Uchlarni tahrirlash darajasida splayn shakli bilan boshqarish.

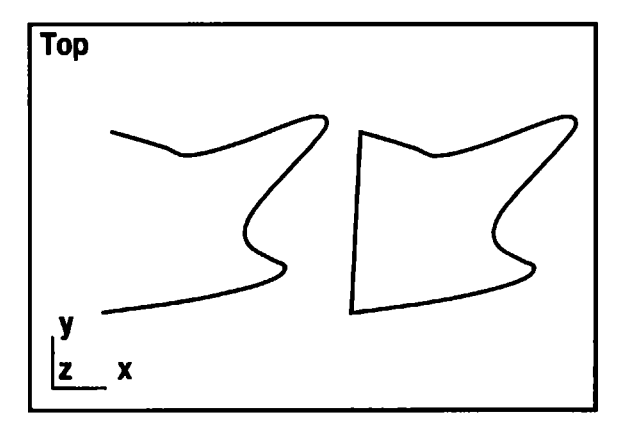

6.19-rasm. Splaynning ikki uchini birlashtirish.
Sindirishga moʻljallangan uchni ajrating va LM ni Break tugmachasida bosing. Uzilish joyida yana qoʻshilgan uch birinchi boʻladi va kvadratcha bilan belgilanadi.

8. Refine (Уточнить – Aniqlash) tugmachasini bosing.

Bu harakat splaynning istalgan nuqtasiga shaklini oʻzgartirmay qoʻshimcha uchni qoʻyish imkonini beradi. Bunday uch, masalan, bu joyda splaynni uzish uchun kerak boʻlishi mumkin.

9. Kursorni splayn chizigʻida oʻrnating, kursor maxsus koʻrinishga ega boʻlganda LM ni bosing.

10. **Insert** (*Bcmaßumb* – Qo'yish) tugmachasini bosing, u uchni splaynning istalgan nuqtasiga qo'yish, darhol uni ko'chirish va splaynning qo'shilgan yangi uch va segmentlarini davom ettirish imkonini beradi.

11. Kursorni splayn chizigʻiga oʻrnating, kursor maxsus koʻrinishga ega boʻlganda LM ni bosing, kursorni kerakli joyga olib boring va yana LM ni bosing. Tanlangan buyruqda uchning imkoniyati cheklanmagan.

12. Weld (Слить – Birlashtirish) tugmachasini bosing, u ikkita oxirgi yoki ustma-ust tushuvchi uchlarni birlashtirish imkonini beradi.

13. Move uskunasi yordamida bitta oxirgi uchni boshqasiga keltiring, agar uchlar orasidagi masofa Weld Threshold (Порог слияния — Qo'shilish arafasi) hisoblagichida koʻrsatilgandan kam boʻlsa, unda «Weld Concidented point?» (Слить совпадающие вершины? — Ustma-ust tushgan uchlarni birlashtirish kerakmi?) xabari paydo boʻladi. Yes tugmachasini bosing.

Shu usulda istalgan ochiq splayndan yopiq shaklni olish mumkin. Uchlar qoʻshilishi misoli 6.20-rasmda koʻrsatilgan.

14. Uchlarni olib tashlash uchun ularni istalgan usulda ajrating va **Delete** (*Ydanumb* – Olib tashlash) tugmachasini bosing. Bu nafaqat uchlarni olib tashlaydi, balki segmentlarni bir segmentga birlashtiradi (6.21-rasm).

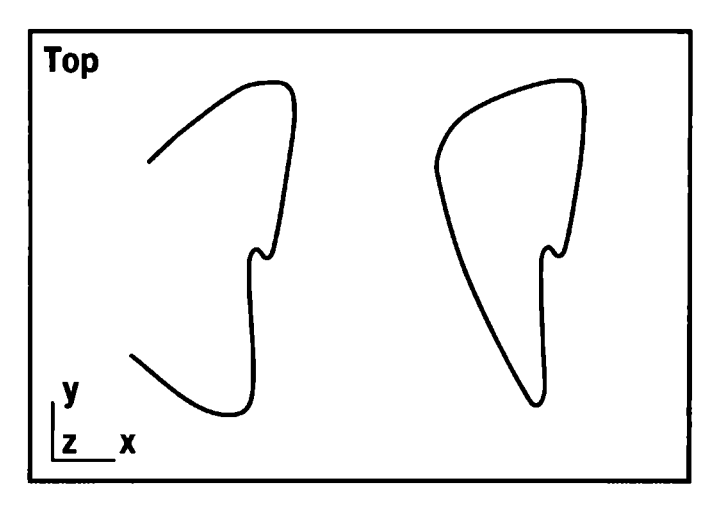

6.20-rasm. Splayn uchlarining qo'shilishi.

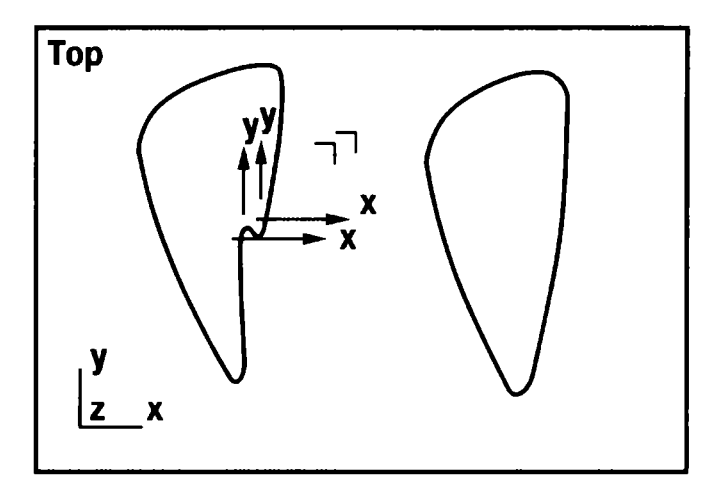

6.21-rasm. Ajratilgan uchlarni olib tashlash.

Bezye tipidagi uchlar barcha urinma vektorlari markerlarini sinxron koʻchirish mumkin boʻlgan rejimni koʻrib chiqamiz.

1. **Object Type** (*Tun объекта* – Obyekt tipi) oʻramida **Circle** (*Окружность* – Aylana) tugmachasini bosib, splayn-aylanani yasang. Splayn-shaklning barcha uchlarini toʻgʻri toʻrtburchakli ramka usulida tanlang.

2. Kursorni uchlardan biriga oʻrnating va RM ni bosing.

3. Ochilgan roʻyxatda Bezye uchini tanlang. Ajratilgan uchlar endi qizil xochlar bilan, Bezye uchining urinma vektorlari oxirlari esa yashil toʻgʻri burchaklar bilan belgilangan.

4. Selection (*Выбор* – Tanlash) oʻramida Lock Handles (*Блокировать маркеры* – Markerlarni blokirovkalash) bayroqchasini qayd eting va All (*Bce* – Hammasi) qayta ulagichni oʻrnating.

5. Markerlardan istalganining koʻchishi qolgan boshqa markerlarni sinxron koʻchishga majbur qiladi (6.22-rasm).

6. Alike (Подобные – O'xshash) qayta ulagichini o'rnating va shu rejimda urinma vektor markerlaridan istalganini ko'chiring.

E'tibor beringki, endi hamma markerlar emas, balki tanlanganga moslari ko'chiriladi. Ya'ni kiruvchi marker tanlansa, boshqa tegishli markerlarda faqat kiruvchi markerlar ko'chiriladi.

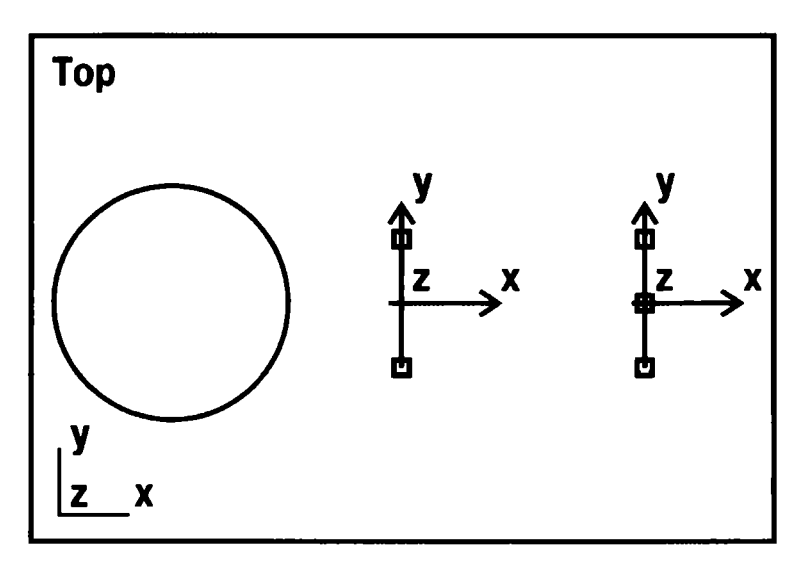

6.22-rasm. Splayn-aylanalar uchlarining sinxron koʻchishi.

## Splaynlarni segmentlar darajasida tahrirlash

Splaynlarni segmentlar darajasida tahrirlash splaynlarni alohida qismlarga parchalash, mavjud segmentlarga yangi uchlarni qoʻshish, ularni alohida shakllarda oʻzgartirish imkonini beradi.

| Reverse Spine  |                                 |
|----------------|---------------------------------|
| Nake First     |                                 |
| Divide         |                                 |
| Bind           |                                 |
| Unbind         | Viewport Lighting and Shadows I |
| Bezier Corner  | ispate Selection                |
| Bezier √       | Unfreeze Al                     |
| Corner         | Freeze Selection                |
| Smooth         | Unhide by Name                  |
| Reset Tangents | Unhide Al                       |
| Spine          | Hide Unselected                 |
| Segment        | Hide Selection                  |
| Vertex 🗸       | Save Scene State                |
| Top-level      | Manage Scene States             |
|                |                                 |
|                |                                 |
| Create Line    | Move 🗖                          |
| Attach         | Rotate                          |
| Detach Segment | Scale 🗆                         |
| Connect        | Select                          |
| Rafina         | select Similar                  |
| Refine Connect | Çione                           |
| Cycle Vertices | Object Properties               |
| Break Vertices | Curve Editor                    |
| Weld Vertices  | Dope Sheet                      |
| Fuse Vertices  | Wire Parameters                 |
|                | Convert To:                     |
|                | V-Ray properties                |
|                | V-Ray scene converter           |
|                | V-Ray mesh export               |
|                | V-Ray VFB                       |
|                | vrscene exporter                |
| ''"            | vrscene animation exporter      |
| VIA105. 7407   |                                 |

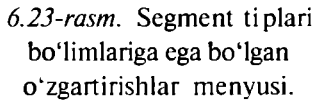

1. Ekranning istalgan nuqtasida LM ni bosib, uchlarni tanlashni boshlang. Selection oʻramida Segment (Сегмент — Segment) piktogrammali tugmachani bosing. Siz splaynlarni segmentlar darajasida tahrirlash rejimiga oʻtdingiz.

2. Segment tipini oʻzgartirish uchun bir yoki bir necha segmentni ajrating. Ajratilgan segmentlar qizil rang bilan farqlanadi.

3. Kursorni ulardan birortasiga qoʻying va **RM** ni bosing. Segmentlarning kontekst menyusi paydo boʻladi (6.23-rasm).

4. Menyuning quyi qismida segment tiplari roʻyxati keltirilgan.

5. **Geometry** oʻramida **Break** koʻrsatilgan nuotada uchni qoʻyish yoʻli

tugmachasini bosing. Bu koʻrsatilgan nuqtada uchni qoʻyish yoʻli bilan splaynni ikki alohida splaynga ajratish imkonini beradi.

6. Kursor splaynni segmentga olib keling va u maxsus koʻrinishga ega boʻlganda LM ni bosing. Koʻrsatilgan nuqtada segmentda segmentning boshini anglatuvchi toʻgʻri toʻrtburchak paydo boʻladi. Boshlangʻich segment bu nuqtada boʻlinadi. Bunga ishonch hosil qilish uchun Move uskunasi yordamida koʻchirish yetarli.

7. **Geometry** oʻramida **Refine** tugmachasini bosing, u splaynni boʻlmay va shaklni oʻzgartirmay splaynning istalgan nuqtasida uchni qoʻyishga imkon beradi.

8. Kursor bilan splayn segmentini koʻrsating, kursor 6.24rasmdagi koʻrinishga ega boʻlsa, LM ni bosing.

9. Yangi uch xochda qayd etiladi.

10. Segmentni ajrating va **Geometry** oʻramida **Detach** (*Omdeлить* – Ajratish) tugmachasini bosing. **Same Shape** (*Ta же форма* –

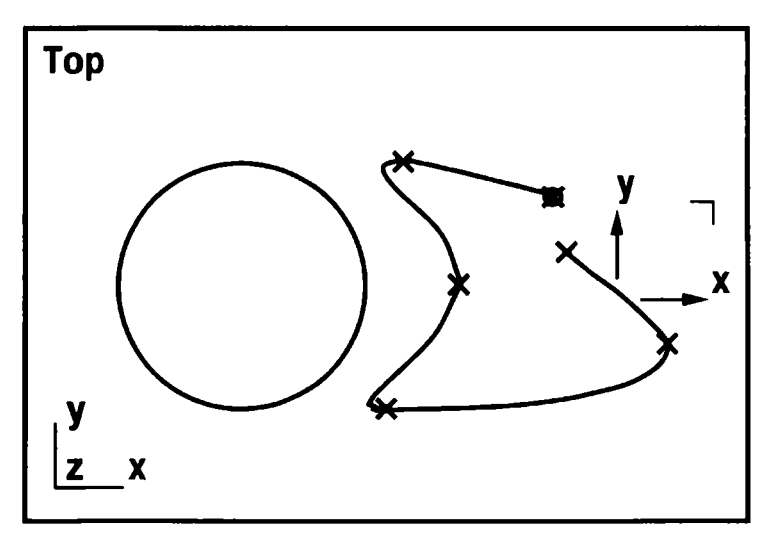

6.24-rasm. Splayn segmentini boʻlish.

O'sha shakl) bayroqchasini o'rnatish alohida segmentni splayn tegishli bo'lgan o'sha shakl qismiga aylanishga majbur etadi. O'rnatilgan **Reorient** (Исходная ориентация – Boshlang'ich oriyentatsiya) ajratilayotgan segment koordinatalari lokal o'qlari oriyentatsiyasini proyeksiya aktiv oynasi koordinatalari o'qlari oriyentatsiyasiga muvofiq holga kelishiga imkon beradi. **Copy** (Konus – Nusxa) bayroqchasi esa segment nusxasini ajratadi.

11. Agar **Same Shape** parametri qayd etilmagan boʻlsa, oʻsha nomdagi muloqot oynasi paydo boʻladi. Yaratilayotgan segment nomini kiriting va **OK** tugmachasini bosib tasdiqlang. Ajratilgan segment boshqa rangga kiradi.

12. Segmentni ajrating, **Divisions** (Деления – Boʻlish) hisoblagichida boʻlinish nuqtalarini qoʻying va **Geometry** oʻramida **Divide** (Делить – Ajratish) tugmachasini bosing. 6.25-rasmda segmentni ajratish varianti koʻrsatilgan.

13. **Delete** ( $y\partial anumb$  – Olib tashlash) tugmachasi splaynning ajratilgan segmentini olib tashlash, **Insert** (*Bcmaßumb* – Qo'yish) tugmachasi esa uchlarni tahrirlash buyrug'iga o'xshash operatsiyani bajarish imkonini beradi.

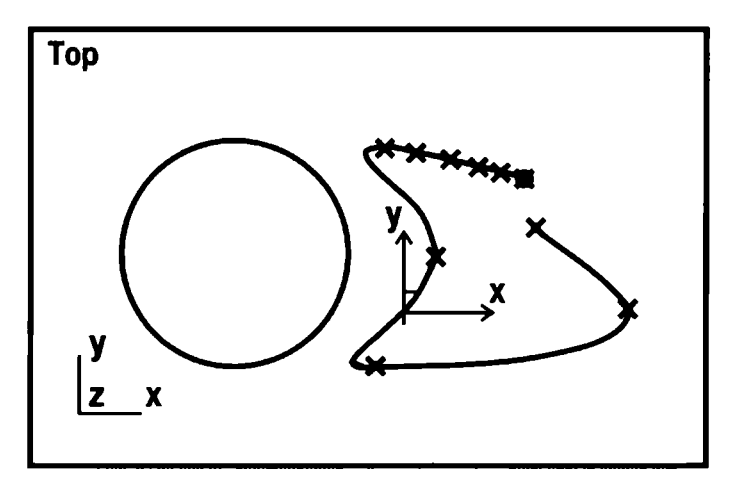

6.25-rasm. Qismlarga parchalangan splayn segmenti.

#### Splaynlarni splaynlar darajasida tahrirlash

Tahrirlashning bu turi splaynlar ustidan bulef va boshqa operatsiyalarni birlashtirish, oydinlashtirish, bajarishga imkon beradi.

1. Tahrirlash uchun yasalgan splaynlardan birini ajrating. **Selection** oʻramida **Spline** piktogrammali tugmachasini bosing. Ajratilgan splayn proyeksiyalar oynasida qizil rangga ega boʻladi.

2. Agar tanlangan splayningiz tutashmagan boʻlsa, **Geometry** oʻramida **Close** (Замкнуть — Tutashtirish) tugmachasini bosib, tutashtiring. Splayningizning boshlangʻich va yakuniy nuqtalari toʻgʻri chiziq kesmasida birlashadi. 6.26-rasmda ilgari yaratilgan splaynning tutashishi koʻrsatilgan.

3. **Outline** (*Контур* – Kontur) tugmachasini bosing. Bajarilgan amal ajratilgan splaynda istalgan kenglikda kontur yasash imkonini beradi (6.27-rasm).

4. Kursorda tahrirlanayotgan splaynni koʻrsating. Kursor maxsus koʻrinishga ega boʻlganda, LM ni bosing va kursorni kerakli joyga olib borib, konturini yasang.

Konturni yasashning ikkinchi usuli shundan iboratki, boshlang'ich splaynni ajratish uchun u va kontur chizig'i orasidagi

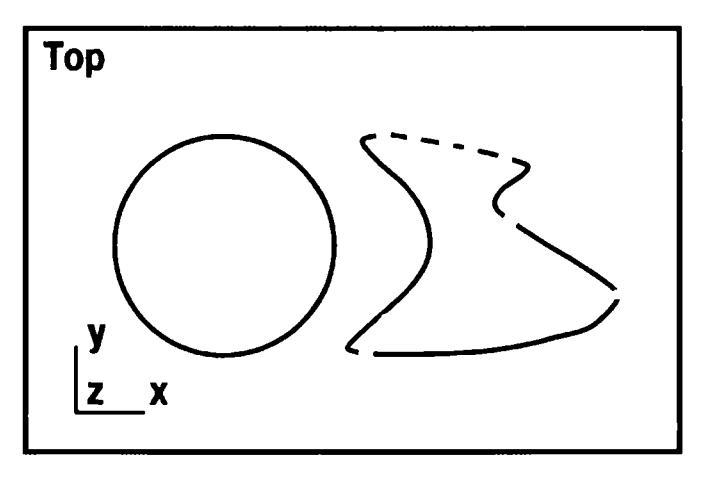

6.26-rasm. Splaynning tutashishi.

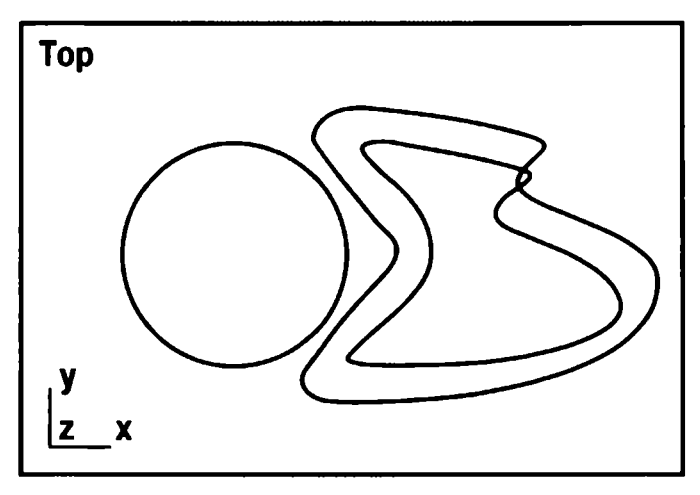

6.27-rasm. Splayn konturini yaratishga misol.

masofani **Outline Width** (Ширина контура — Kontur kengligi) hisoblagichda berish va **Outline** tugmachasini bosish lozim. Agar **Center** (*Om центра* — Markazdan) bayroqchasi qayd etilmagan boʻlsa, u holda boshlangʻich splayn joyida qoladi, aylanish konturi esa hisoblagichda berilgan masofada yaratiladi. Agar **Center** bayroqchasi qayd etilsa, boshlangʻich splayn va kontur chizigʻi hisoblagichda koʻrsatilgan kattalikning yarmida qarama-qarshi yoʻnalishlarda kesishadi. Splaynlar ustidan bulef operatsiyalarini bajarish variantlarini koʻrib chiqamiz. Bunda yasalgan ikkala splayn kerak boʻladi. Ular bitta ikki oʻlchovli shaklning tarkibiy qismlari boʻlishi kerak.

1. Splaynlardan birini **Move** uskunasi yordamida boshqasi bilan kesishguncha suring (6.28-rasm) va uni ajratilgan holda (qizil rangda) qoldiring.

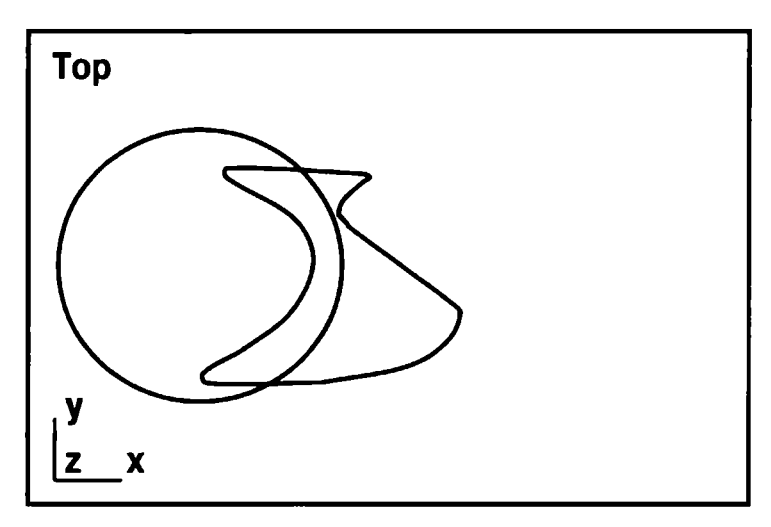

6.28-rasm. Birlashtirish uchun tayyorlangan splaynlar.

2. Geometry oʻramida Attach (Присоединить — Birlashtirish) tugmachasida LM ni bosib, ikkala splaynni birlashtiring, keyin birlashtirilayotgan splaynni bosing.

3. Union (*Объединение* – Birlashtirish) va Boolean (*Булев-ские* – Bulefli) tugmachalarida LM ni bosing. Ikkinchi splaynga olib boring, u maxsus koʻrinishni olganda LM ni bosing. Ikki mantiqiy operatsiya Intersection (*Пересечение* – Tutashish) va Subtraction (*Исключение* – Chiqarish) ni mustaqil bajaring (6.29-rasm).

4. **Mirror** (*Ompasumь* – Aks ettirish) variantlaridan birini tanlang va **Mirror** tugmachasini bosing. Ajratilgan splayn variantlar guruhi tugmasi piktogrammasiga muvofiq koʻzguli aks etadi.

**Reverse** tugmachasini bosish ajratilgan splayn uchlarining kelish tartibiga olib keladi.

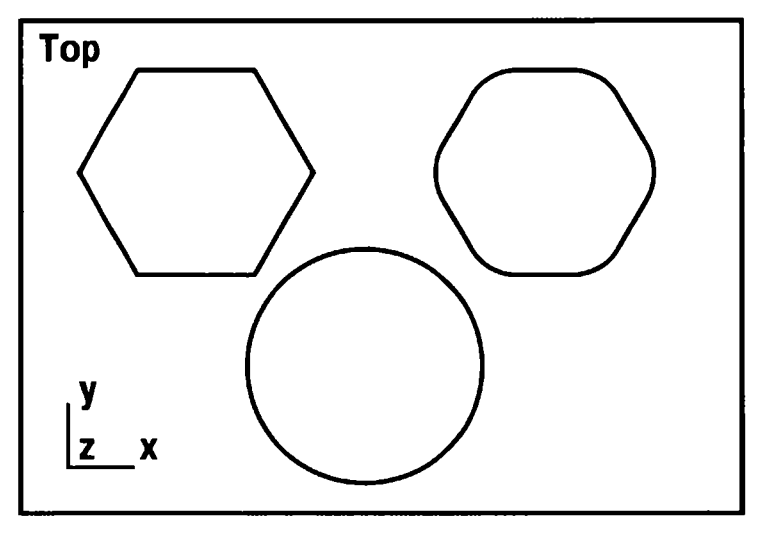

6.29-rasm. Ikki splaynni bulefga birlashtirish.

#### Splaynlarning qo'shimcha modifikatorlari

Tahrirlashning standart usullariga qoʻshimcha tarzda splaynlarning maxsus modifikatorlari taklif etiladi. Ikki modifikatorni koʻrib chiqamiz: Fillet/Chamfer (Закругление/Срез — Burilish/Kesik) va Trim/Extend (Подрезание/Наращивание — Kesish/Oshirish).

**Modifiers** (*Moдификаторы* – Modifikatorlar) oʻramidagi **Modify** buyruqlar panelida 32 tagacha modifikatorlar tugmachalari joylashadi. Ularga talab qilinadigan modifikatorlarni qoʻshamiz.

1. **Configure Modifiers Sets** (Конфигурирование наборов модификаторов – Modifikatorlar to'plamlarini konfiguratsiyalash) tugmachasini bosing.

2. Paydo boʻlgan muloqot oynasi **Total Buttons** (*Bcero кнопок* – Barcha tugmachalar) hisoblagichida qiymatni talab etilayotgan, lekin 32 dan oshmagan kattalikka oshiring. Quyida yozuvsiz yangi tugmachalarning soʻralgan soni paydo boʻladi.

3. **Modifiers** ro'yxatida kerakli modifikator nomini ajrating va uni yangi tugmachaga olib keling.

4. Muloqot oynasida tugmachalar tarkibini sozlashni tugatib, **OK** tugmachasini bosing.

#### Fillet/Chamfer modifikatori

Quyidagi ishlarni bajaring:

1. Fillet/Chamfer (Закругление/Срез — Burilish/Kesik) modifikatori yordamida tahrirlash uchun standart koʻpburchak shaklidagi splaynni koʻring va ajratilgan holda qoldiring. Mazkur modifikatordan foydalanishning zarur sharti splaynda Corner (Сизломом — Sinish bilan) yoki Bezier Corner (Безье с изломом — Sinish tipidagi Bezye) tipidagi uchning borligidir. Smooth (Сглаженная — Tekislangan) va Bezier tipidagi uchlarga qoʻllanilganda ushbu modifikator ishlamaydi.

2. Fillet/Chamfer modifikatori satrini Modifiers muloqot oynasida ajrating. OK tugmachasini bosing. Modify buyruqlar panelida uchlarni tuzatish rejimi oʻrnatiladi va Edit Vertex (Правка вершин — Uchlarni tuzatish) oʻrami paydo boʻladi.

3. Koʻpburchakning istalgan uchini ajrating va **Radius** (*Paduyc* – Radius) hisoblagichida burilish radiusini aniqlang. **Apply** (*Приме-* $\mu umb$  – Qoʻllash) tugmachasida **LM** ni bosing. Bu holat 6.30-rasmda koʻrsatilgan.

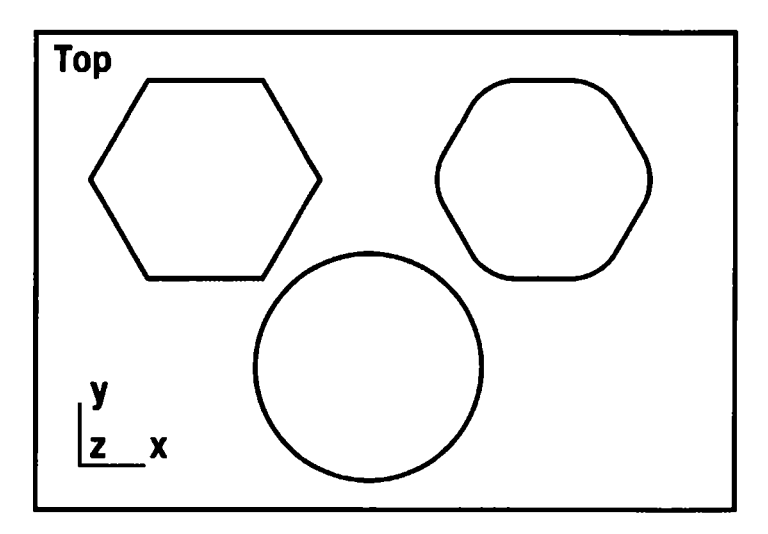

6.30-rasm. Burilish modifikatorlaridan foydalanish.

## Trim/Extend modifikatorlari

**Trim/Extend** modifikatori hech boʻlmaganda ikkita kesishuvchi splaynlardan iborat shakllarga qoʻllanadi. Birinchisi — splayn segmentini uning boshqa splayn bilan kesishish nuqtasigacha kesadi, ikkinchisi — birinchi splayn segmentini ikkinchisi bilan kesishgunga qadar tortadi.

1. Ikki kesishuvchi splaynni quring, barcha shakllarni ajrating va **Modifiers** oʻramida **Trim/Extend** tugmachasini bosing.

**Modify** buyruqlar panelining quyisida **Trim/Extend** o'rami hosil bo'ladi.

2. **Operation** guruhida qayta ulagichni **Trim Only** (*Только подрезание* – Tagidan kesmoq) holatida oʻ**r**nating.

Infinite Boundaries (Неограниченная протяженность – Cheklanmagan uzunlik) bayroqchasini oʻrnatish kesishish nuqtalari hisobida ochiq splaynlarni mavjud cheklanmagan uzunlik sifatida koʻrish imkonini beradi.

3. Intersection Projection (Проекция пересечения – Kesishish proyeksiyasi) guruh qayta ulagichini View (Проекция – Proyeksiya) holatida oʻrnating. Qayta ulagich View yoki Construction Plane (Конструкционная плоскость – Konstruksion tekislik) holatida oʻrnatilganda aktiv oyna tekisligi yoki joriy konstruksion tekislikka muvofiq chiziqlar proyeksiyalari kesishishi izlanadi. Qayta ulagich Non (3D) (Без проекции (3D) – (3D) proyeksiyasiz) holatida oʻrnatilganda uch oʻlchovli makonda chiziqlarning haqiqiy kesishishi (chiziqlar proyeksiyasi kesishishi emas) izlanadi.

Segmentlarni kesish uchun **Pick Locations** (*Ykawume mecma* – Joyini koʻrsating) tugmachasini bosing, soʻngra kesish talab etiladigan splayn segmentini koʻrsating. Kursor kesish rejirniga muvofiq koʻrinish olganda LM ni bosing.

Modifikatsiyagacha va **Trim** (Подрезание – Kesish) amali bajarilgandan keyingi shakl 6.31-rasmda koʻrsatilgan.

5. Splaynni kengaytirish uchun qayta ulagichni **Operation** guruhida **Extend Only** (*Только наращивание* – Faqat o'stirish) holatiga oʻrnating va **Pick Locations** (*Уκажите места* – Joyini koʻrsating) tugmasini bosing. Soʻngra ochiq splayn segmentini bosing. 6.32-rasmda uzaytirish operatsiyasidan oldingi va keyingi splaynlar berilgan. 6.33-rasmdagi kabi skripka korpusi uchun zagotovka tuzing. Uni tuzishda splayn-ellips, ikkita splayn-aylana va **Trim** modifikatoridan foydalaning.

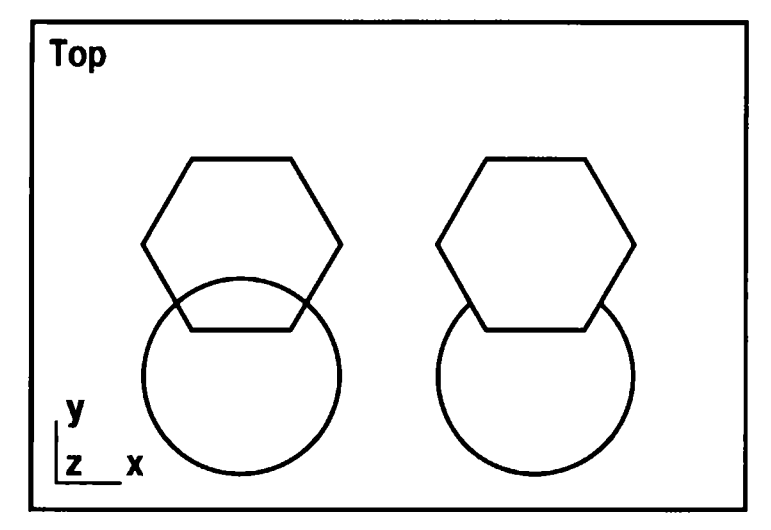

6.31-rasm. Kesish modifikatoridan foydalanish namunasi.

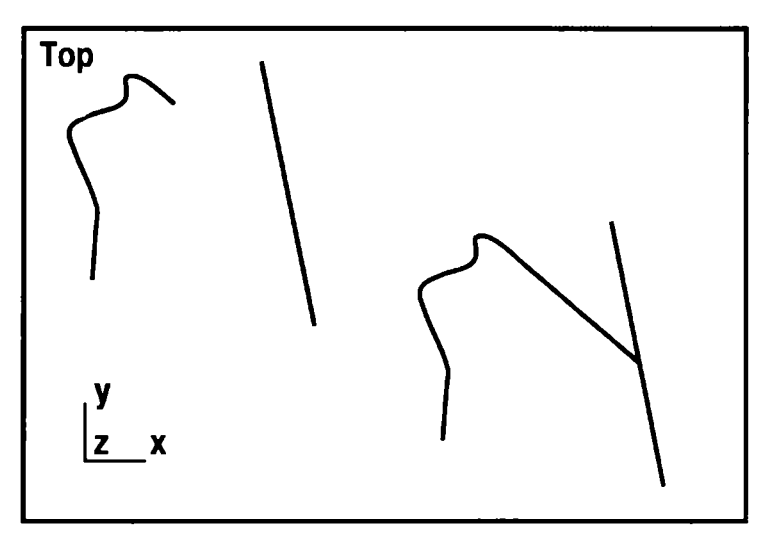

6.32-rasm. Uzaytirish operatsiyasini bajarish namunasi.

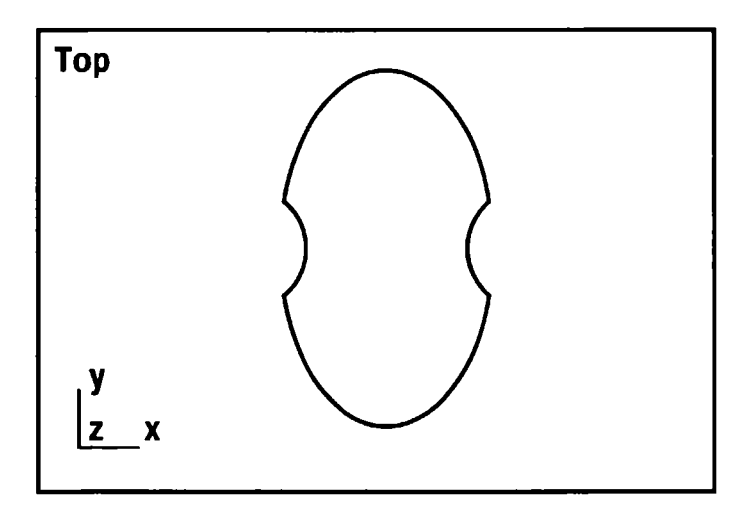

6.33-rasm. Standart splaynlar va kesish modifikatoridan foydalangan holda obyektni konstruksiyalash namunasi.

#### Toʻrli qobiqni tahrirlash

Geometrik primitiv kabi obyektlarning toʻrli qobigʻini tahrirlash uchun ularni **Etitaly Mesh** (*Редактируемая сеть* — Tahrirlanadigan tarmoq) tipiga qayta oʻzgartirish kerak.

1. Toʻrli qobiqlarni tahrirlaydigan tarmoqqa qayta oʻzgartirish Edit (*Редактировать* – Tahrirlash) menyusida Select All (*Выде-лить все* – Barchasini ajratish) buyrugʻini tanlab, **<Delete>** tugmasini bosgach, ekranni ortiqcha obyektlardan tozalaydi.

2. Create buyruqlar panelida Geometry tugmasini bosing, roʻyxatda Standard Primitives (Стандартные примитивы – Standart primitivlar) variantini tanlang, Sphere (Сфера – Sfera) tugmasini bosing va sfera oynasida Perspective (Перспектива – Perspektiva) sferasini tuzing. Oʻsha yerda konus tuzing va uni ajratib, belgilangan holatda qoldiring va Modify buyruqlar paneliga uzating. Configure Buttons (Конфигурирование наборов кнопок – Tugmalar toʻplamini konfiguratsiyalash) tugmasida LM ni cherting va paydo boʻlgan oʻramada Mesh Editing (Редактируемая сеть – Tahrirlanadigan tarmoq) qayta tuzish buyrugʻini tanlang. 3. Modifikatorlar roʻyxatida **Edit Mesh** tugmasini bosing. Konus endi dastur bilan tahrirlanadigan tarmoq sifatida koʻrib chiqiladi.

#### Tarmoqlarni obyektlar darajasida tahrirlash

Tahrirlanadigan tarmoqda primitiv qayta tuzilgandan soʻng buyruqlar panelining quyi qismida **Edit Geometry** (*Pedakmupyeman zeomempun* — Tahrirlanadigan geometriya) oʻramini oching. Ushbu oʻramada tarmoqni tahrirlashning asosiy buyruqlari joylashgan. Sferani konusga biriktiramiz. Buning uchun Attach (*Прикрепить* — Biriktirish) tugmachasini bosing, soʻngra sferani cherting. Sfera konusga birikadi va u bilan bir xil rangga kiradi hamda yagona primitiv sifatida standart qayta tuzish (koʻchish, burilish, masshtablash) buyruqlari bilan koʻrib chiqiladi.

#### Tarmoqlarni uchlar darajasida tahrirlash

Tarmoqlarni uchlar darajasida tahrirlash uchlar yoki ularning guruhlari xususiyatlarini oʻzgartirish va ular ustidan turli operatsiyalarni bajarish imkonini beradi. Ajratib koʻrsatilgan uchlarga nisbatan obyekt shakllarini tuzatish maqsadida standart qayta tuzishlarni qoʻllash mumkin. Tahrirlash buyruqlarini koʻrib chiqamiz.

Biriktirish buyrugʻidan soʻng biz tahrir qilinadigan toʻrli qobiqli ikkita obyektga ega boʻlamiz: sfera va konus.

1. Proyeksiya darajasidagi **Perspective** (*Перспектива* – Perspektiva) ustunini cherting va paydo boʻlgan menyu panelida **Wireprame** (*Изображение каркаса* – Karkas tasviri) qatorini belgilang. Tasvir uchlar, yoqlar va qirralarni tahrirlash uchun qulay boʻladi.

2. Piktogrammaning chap tomonidagi LM ni bosing. Unda uchni tahrirlash rejimi berilgan. Bunda modifikatorlar roʻyxatidagi Edit Menu tarmoqni tahrirlash qatori sariq rangga kiradi. Edit Geometry qoʻshimcha buyruqlari paydo boʻladi, ajratib koʻrsatilgan obyektlarning barcha uchlari 6.34-rasmdagi xochlar bilan belgilanadi.

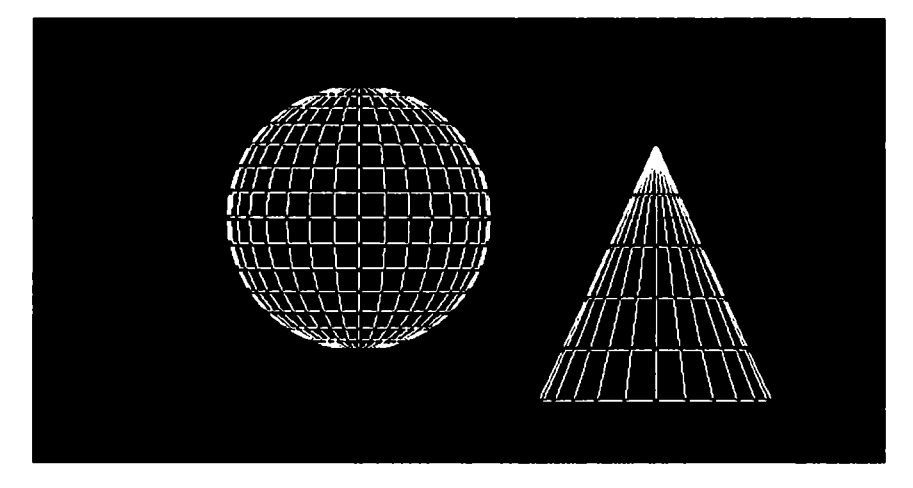

6.34-rasm. Tahrirlash rejimidagi obyektlar.

Tarmoqning ajratib koʻrsatilgan uchlar toʻplamini nomlab chiqish mumkin. Buning uchun uskunalar panelida joylashgan **Named Selection Sets** (*Именованные выделенные наборы* — Ajratib nomlangan toʻplam) nomini kiriting va **<Enter>** klavishini bosing. **Copy** va **Paste** tugmachalarini **Named Selection** (*Именованные наборы* — Nomlangan toʻplam) boʻlimidan topib nusxa koʻchirish va ajratilgan uchlar toʻplamini qoʻyish mumkin.

Tarmoq uchlarini qoʻshish va boʻlaklarga ajratish uchun **Edit Geometry** oʻramasidagi **Weld** (*Cnumb* – Toʻkib tashlash) guruhidagi buyruqlardan foydalaniladi.

1. **Target** (*С выбранной* — Tanlangan) buyrugʻini tanlang. Bu buyruq har qanday ikkita uchni qoʻshib yuborish imkonini beradi.

2. LM ni chertish uchun sferada biror-bir uchni sichqoncha tugmachasi yordamida ajratib koʻrsating va uni boshqa uchga tortib keling. Kursor boshqa bir uchga qoʻshib yuborishga imkon beruvchi ma'lum bir masofada yaqinlashganda, u **Target** hisoblagichida koʻratilgan xoch koʻrinishini oladi. Agar bu paytda sichqoncha tugmachasi qoʻyib yuborilsa, **Weld Selected** (Порог слияния — Qoʻshilish ostonasi) hisoblagichida koʻrsatilganidan kamroq masofaga kelib qolgan ikkita uch bir-biriga qoʻshilib ketadi. Bunda qirralar-

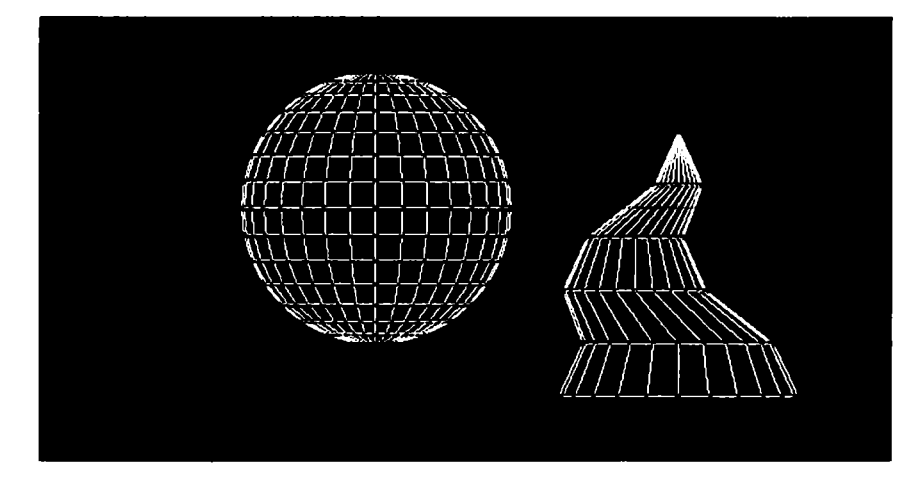

6.35-rasm. Ta'sir sohasi parametrlari amallari natijalari.

ning boʻshatuvchi segmentlari yakuniy uch bilan qoʻshilib ketadi. Use Soft Selection (Использовать дополнительный выбор — Qoʻshimcha tanlovdan foydalanish) rejimini faollashtirish Soft Selection (Дополнительный выбор — Qoʻshimcha tanlov) oʻramasida Follow (Следовать за выбранной — Tanlanganni kuzatish) parametrini ochadi. Bir yoki bir necha uchni qayta tuzishda uning samarasi berilgan koʻlamga tutash uchlarga joriy etiladi. Ta'sir sohasiga oid parametrlari amallari natijalari 6.35-rasmda koʻrsatilgan.

Shu uchlarning koʻchishi 6.36-rasmda koʻrsatilgan.

Boshqa Affect Buckfacing (Без обратной ориентации – Qaytma yoʻnalishsiz) parametrini oʻrnatish normali qarama-qarshi tomonlarga qaragan uchlarga nisbatan qayta tuziladigan uchlar ta'siridan saqlaydi. U Use Soft Selection (Использовать дополнительный выбор – Qoʻshimcha tanlovdan foydalanish) parametri yoqilgandagina mumkin. Edge Distance (Расстояние в ребрах – Qirralardagi masofa) iteratsiya hisoblagichi ahamiyatidan kelib chiqqan holda ta'sir koʻlami oʻlchamini belgilaydi.

3. Iteratsiya hisoblagichining 1 qiymatida sfera uchlaridan birini koʻchiring. Soʻng Undo (Отменить — Bekor qilish) buyrugʻi yordamida koʻchirish operatsiyasini bekor qilib, hisoblagichning

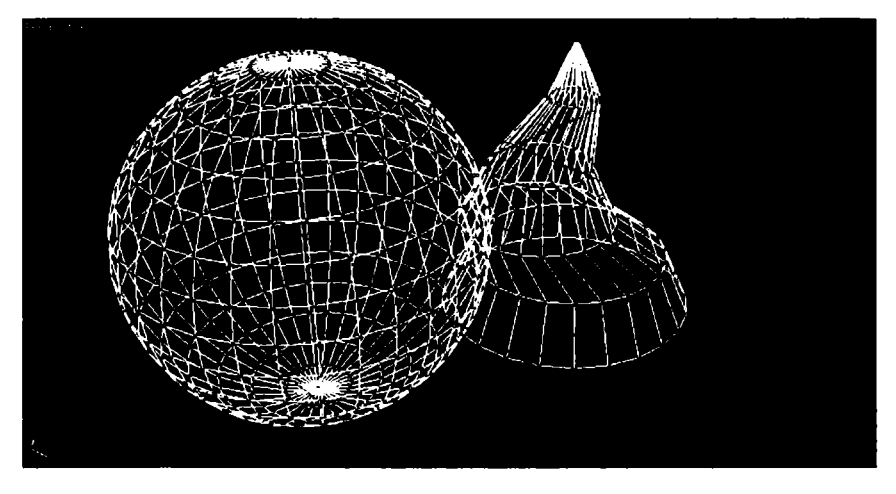

6.36-rasm. Uchlarning koʻchishi.

8 ga teng qiymatiga uni qaytaring. **Soft Selection** (Дополнительный выбор — Qo'shimcha tanlov) o'ramasi pastida sohaga egrilik ta'sirini tahrirlash uchun oyna joylashgan (6.37-rasm). Parametrlar yordamida qayta o'zgartiriladigan uchning tarmoqni o'rab turgan sohaga egri chiziq ta'siri shaklini berish mumkin. Ko'rish may-

donida tasvirlangan grafik uchni qayta oʻzgartirish ta'sir kuchining atrof sohaga bogʻliqligini koʻrsatadi. Bogʻliqlik grafikasi shakliga quyidagi parametrlar ta'sir koʻrsatadi:

• Follow (Следовать за выбранной — Tanlanganning ortidan) — ta'sir koʻlamining umumiy oʻlchamini beradi;

• **Pinch** (*Сужение* – Torayish) – uch koʻlamdagi egrilik shaklini aniqlaydi;

• **Bubble** (*Выпуклость* – Qavariqlik) – chetlarda buralganlikning pasayishiga ta'sir koʻrsatadi.

4. Egri chiziq shaklini koʻz bilan «chizib», **OK** tugmachasida **LM** ni bosing.

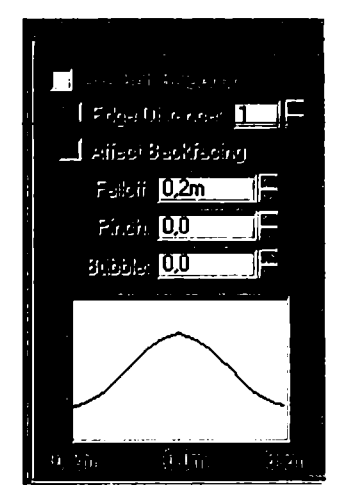

6.37-rasm. Egri chiziqli ta'sirni tahrirlash oʻramasi.

5. Egri chiziq parametrlarining turli qiymatlarida sferaning aynan bitta uchini koʻchiring. Bunda 11 n < /0 (bekor qilish) uskunasi bilan oldingi koʻchirishni bekor qiling.

Yana Edit Geometry tahrirlash oʻramasiga oʻtamiz.

6. Sfera uchining bir qismini tanlang va **Detach** (*Omdenumb* – Ajratish) belgilash tugmachasini bosing. Bu ajratilgan uch yoki uchlar guruhini qirralari bilan birga alohida belgilash imkonini beradi.

7. Paydo boʻlgan **Detach** muloqot oynasida ajratiladigan obyekt nomini koʻrsating va **OK** tugmachasida **LM** ni bosing.

8. Tarmoqning ajratilgan qismini koʻchirish uchun tahrirlash rejimidan chiqish kerak. **Detach** amalidan foydalanish natijasi 6.38-rasmda koʻrsatilgan.

Tarmoq bir qismi obyektdan ajratilgan va koʻchirilgan.

Edit Geometry (*Редактируемая геометрия* — Tahrirlanadigan geometriya) boʻlimining boshqa buyruqlari quyida sanab oʻtilgan:

• **Create** – tahrirlanadigan obyektga tegishli makonning har qanday qismida uch yaratish imkonini beradi;

• **Delete** — ajratilgan uchni yoki uchlar guruhini olib tashlaydi. Uchlarni olib tashlashda u tegishli boʻlgan barcha qirralar ham olib tashlanadi;

• **Collapse** – ajratilgan uchlar guruhini oʻrab yigʻishtiradi. Bunda yigʻishtirib olinadigan barcha uchlar ajratiladi va uchlarning ajratilgan markaziga joylashgan bitta toʻplamga kiritiladi. Uchlarni yigʻishtirib olish namunasi 6.38-rasmda koʻrsatilgan.

Selection o'ramasida elementlar harakatini ko'rib chiqing.

• **Hide** – ajratilgan uchlarni yashiradi. Yashirilgan uchlarni tahrirlash mumkin emas;

• Unhide all (Показать все – Barchasini koʻrsatish) – Hide (Скрыть – Yashirish) elementi harakatiga teskari harakatni chaqiradi. Yashirilgan barcha uchlarni koʻrsatadi;

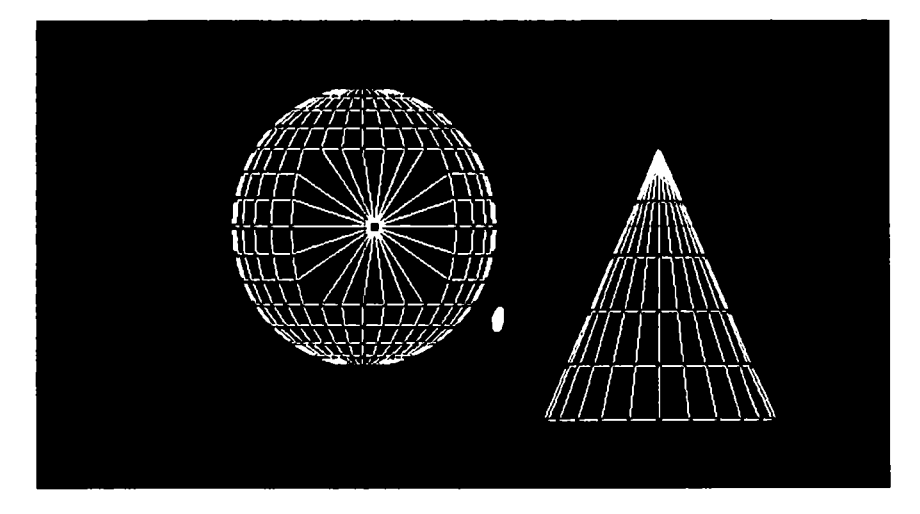

6.38-rasm. Uchlar guruhini yigʻishtirib olish namunasi.

• **Remove Isolated** (Удалить изолированные — Ajratib olinganlarni tashlab yuborish) — oldingi ajratilganlaridan qat'i nazar obyekt tarkibidagi barcha ajratib olingan uchlarni tashlab yuboradi.

## Uchlar muharriridan foydalanish namunasi

Endi buyruqlarni oʻrganishni vaqtincha toʻxtatib, oʻz ijodiy qobiliyatimizni tekshirib koʻramiz. Sferadan 6.39-rasmdagi yoki undan yaxshiroq ayiq boshini yaratamiz.

1. Select All (Выделить все — Barchasini ajratish) buyrugʻidagi Edit (Правка — Toʻgʻrilash) menyusini tanlang va **<Delete>** tugmasini bosib, ishchi ekranni tozalang.

2. **Perspective** oynasini faollashtiring va perspektiva oynasi boshqaruv panelidagi **Min/max Toeccle** tugmachasini bosib, butun ekranga yoying.

3. **Create** buyrugʻi panelida **Geometry** tugmachasini bosing, roʻyxatda **Standard Primitives** (*Стандартные примитивы* — Standart primitivlar) variantini tanlang va **Sphere** (*Сфера* — Sfera) tugmachasini bosing.

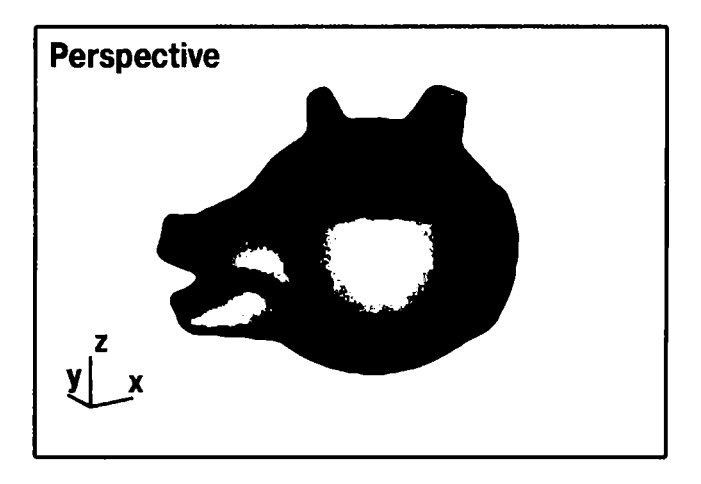

6.39-rasm. Uchlarni tahrirlash yordamida sferani qayta tuzish namunasi.

4. Yanada aniq modellashtirish uchun **Parameters** (*Параметры* – Parametrlar) oʻramasida **Segments** (*Сегменты* – Segmentlar) hisoblagichi qiymatini 56 gacha koʻpaytiring.

5. Sferani tuzing. **Modify** buyrugʻi modeliga oʻting. **Edit Mesh** tugmachasida **LM** ni cherting va **Selection** oʻramasida «uchlar» piktogrammasiga chertib bosing.

Sfera «tahrirlanadigan tarmoq» tipidagi obyektga qayta oʻzgardi.

Sferaning barcha uchlari xochlar bilan belgilandi. Obyekt uchlar darajasida tahrirlash uchun tayyor.

## Yoqlarni tahrirlashga tayyorlash

Yoqlar bilan ishlashga oʻtishdan oldin, oʻzingiz tayyorlagan geometriyani saqlang va ishchi ekranni tayyorlang.

1. File ( $\Phi a \ddot{u}_n$  – Fayl) menyusidan Save As ( $Coxpahumb \kappa a \kappa$  – Shunday saqlash kerak) buyrug'ini tanlang. Shundan so'ng ochilgan muloqot oynasida fayl nomini yozing va saqlashni tasdiqlang.

2. Edit menyusidan Select All buyrugʻini tanlab, **<Delete>** tugmasini bosish orqali ishchi ekranni tozalang.

3. **Create** buyrugʻi panelida **Geometry** tugmachasini bosing. Soʻngra roʻyxatda **Standard Primitives** (*Стандартные примитивы* — Standart primitivlar) variantini tanlang va **Sphere** tugmachasini bosib sfera yarating.

4. Sfera quyilishini oʻchiring, buning uchun kursorni faol oyna nomiga qoʻyib, **RM** ni cherting. Ochilgan menyuda **Wireframe** (*Каркасное изображение* — Karkas tasvir) buyrugʻini koʻrsating. **Modify** buyrugʻi nomiga oʻting. **Edit Mesh** (*Редактирование cemu* — Tarmoqni tahrirlash) tugmachasida **LM** ni cherting. **Edit Geometry** ning tahrir qilinadigan oʻramasida yoqlar chegarasida tahrirlash buyrugʻi koʻrinadi.

**Izoh:** Qayta oʻzgartirishni yoqlarga qoʻllash uchun oldin ularni barcha ma'lum metod bilan ajratish lozim.

## Yoqlarni ajratib belgilash

Selection oʻramasi opsiyalari yoqlarni ajratish jarayonini nazorat qilish imkonini beradi. Ajratiladigan elementlar turini yaratish uchun piktogrammali 3 ta tugmachalardan birini tanlash lozim:

**Face** ( $\Gamma pah - Yoq$ ) alohida yoqlarni ajratish imkonini beradi.

**Polygon** (*Многоугольник* — Koʻpburchak) opsiyasi birdaniga barcha yoqlarni tanlash imkonini beradi. Ularning umumiy tekislikdan ogʻish burchagi **Planar Thresh** (*Порог планарности*) hisoblagichida berilgan qiymatdan oshmaydi. Agar bu parametr oʻrnatilmagan boʻlsa, ajratilgan koʻpburchaklar faqat tarmoqning koʻrinib turgan yoqlari bilan cheklanadi. **Element** (*Элемент* — Element) bitta tanlov bilan obyektning barcha qoʻshni yoqlarini ajratadi. **Ignore Back facing** (*Без обратной ориентации* — Qaytma yoʻnalishsiz) bayroqchasini oʻrnatish normalning proyeksiya oynalaridan koʻrinib turgan yoqlarinigina ajratishni ta'minlaydi. Ajratilgan yoqlar soni **Selection** belgilash oʻramasining eng pastida koʻrsatiladi.

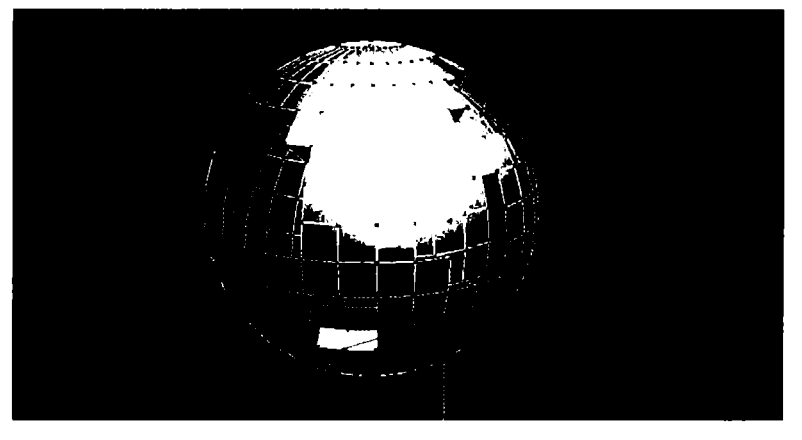

6.40-rasm. Yoqlarni siqib chiqarish namunasi.

# Yoqlarni siqib chiqarish

Edit Geometry oʻramasining Extrude (Выдавливание — Siqib chiqarish) tugmachasi ajratilgan yoqlarini siqib chiqarish imkonini beradi. Siqib chiqarish chuqurligi Amount (Глубина — Chuqurlik) hisoblagichida beriladi.

1. Selection ( $B\omega \delta op$  – Tanlash) o'ramasining «yoq» piktogrammasi faol ekanligini tekshirib ko'ring.

2. Qurilgan sferada yoqlarning bir qismini ajratib koʻrsating.

Ajratib koʻrsatilgan yoqlar qizil rangda boʻladi.

3. Extrude (Выдавливание — Ajratish) tugmachasida LM ni cherting va Amount (Глубина — Chuqurlik) hisoblagichida siqib chiqarish chuqurligini koʻrsating. Yoqlarni siqib chiqarish namunasi 6.40-rasmda koʻrsatilgan.

## Yoqlarni boʻlish

Ajratilgan qirralarni nisbatan mayda qismlarga boʻlish **Edit Geometry** oʻramasida boʻlish metodlaridan biri oldindan oʻrnatilgandan soʻng **Tessellete** (*Разбиение* — Boʻlish) tugmachasida LM ni bosish orqali amalga oshiriladi.

• Edge (*Om peбpa* – Qirradan) – yoq qirralarining har bir uchta qirrasi oʻrtasiga qoʻshimcha uchlar joylashtiriladi va ular

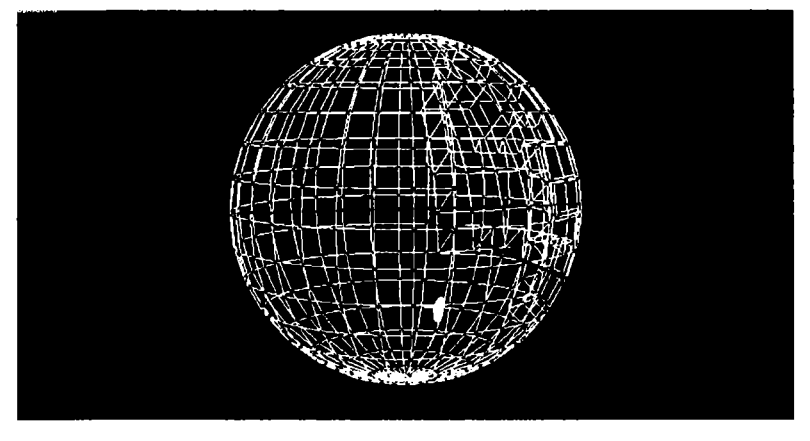

6.41-rasm. Yoqlarni «qirradan» metodi bilan boʻlish namunasi.

kesmalar bilan tutashtiriladi. Bunda bitta yoq toʻrtta yangisi bilan almashtiriladi. Yoqlarning qirralar bilan boʻlinish namunasi 6.41-rasmda koʻrsatilgan.

Ushbu metodni tanlashda «Choʻzish» hisoblagichi yordamida qoʻshimcha yaratilgan yoqlar sohasida choʻzish darajasini berish mumkin. Parametrning musbat qiymatlari qobiqning qavariqligi chiqayotgandek taassurot qoldirgan holda sirtda yanggi uchlarning harakatini keltirib chiqaradi. Parametrning manfiy qiymatlari yaratilgan yoqlar sohasida qobiqni botiq hosil qilganda ichki tomonga siljitadi. Choʻzish hisoblagichining musbat qiymatini berish 6.42-rasmda koʻrsatilgan.

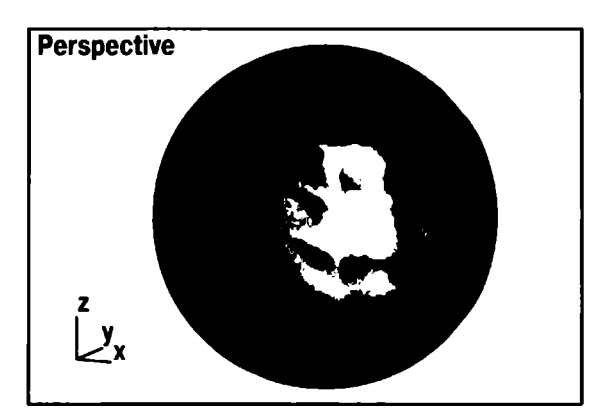

6.42-rasm. Choʻzish hisoblagichining musbat qiymatida «qirradan» metodi bilan yoqlarni boʻlish namunasi. • Face-Center (*Om центра* — Markazdan) — yangi uchni qirra markaziga joylashtiradi va uni mavjud 3 ta uch bilan chiziqlar orqali tutashtiradi.

## Yoqlar portlashi

Edit Geometry oʻramasining Explode (*B30pBamb* – Portlatish) tugmachasida joylashgan guruhlar opsiyasi belgilangan yoqlarni ajratish va ularni mustaqil obyektlarga aylantirish uchun bir necha variantlarni taklif qiladi. Animatsiyada bu obyekt portlagandek tasavvur uygʻotadi.

Oldindan qayta ulagichlardan birini tanlang.

• **Objects** (*Объекты* – Obyektlar) – yoqlar mustaqil obyektlarga boʻlinish yoki boʻlinmasligini aniqlab beradi;

• Elements (Элементы – Elementlar) – yoqlar boshlangʻich obyekt elementlariga aylanish yoki aylanmasligini belgilab beradi;

• Angle Thresh (*Ποροг no yzıy* – Burchak boʻyicha ostona) – hisoblagichi qiymati qirralardan qaysi biri alohida obyektlarga boʻlinganini aniqlaydi.

Orasidagi burchak ostona oʻlchamidan katta boʻladigan istalgan ikkita qoʻshni yoq alohida obyektlarga boʻlinadi.

# Yoqlarni tahrirlashning qoʻshimcha vositalari

Edit Geometry obyektlar oʻramasidagi yoqlar ustida qoʻshimcha operatsiyalarni bajarish uchun moʻljallangan tugmachalarni sanab oʻtamiz.

• **Detach** – belgilangan yoqlarni mustaqil obyektga aylantirgan holda ularni ajratib oladi. 6.43-rasmda sferadan ajratilgan va koʻchi-rilgan yoqlar koʻrsatilgan;

• **Collapse** – ajratilgan yoqlarni bitta markaziy uchga birlashtirib, yigʻishtirib oladi;

• **Make Planar** (*Πривести к плоскости* – Tekislikka keltirish) ajratilgan yoqlardan iborat sirtni tekislikka aylantiradi (6.44-rasm);

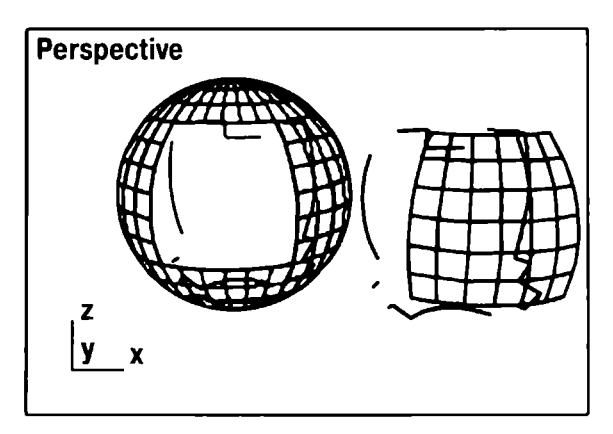

6.43-rasm. Belgilangan chegaralar ajratilgan va koʻchirilgan.

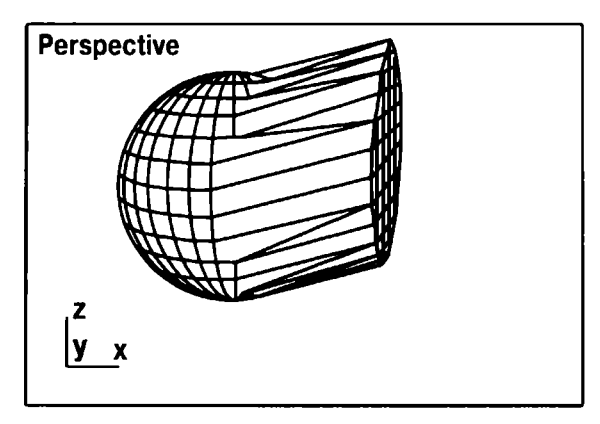

6.44-rasm. Ajratilgan yoqlar tekislikka keltirilgan.

• Delete – ajratilgan yoqlarni olib tashlaydi.

Selection o'ramasida quyidagi tugmachalar joylashgan:

• **Hide** ajratilgan yoqlar shunday yashiriladiki, ularni tahrirlab boʻlmaydi (6.45-rasm);

• Unhide All — ilgari yashirilgan barcha yoqlarni yana koʻrinadigan va tahrirlanadigan holatga keltiradi.

# Qirralarni tahrirlash

# Qirralarni tahrirlashga tayyorlash

Bu oʻrinda biz qirralar darajasida tarmoqlarni qayta oʻzgartirishni koʻrib chiqamiz.

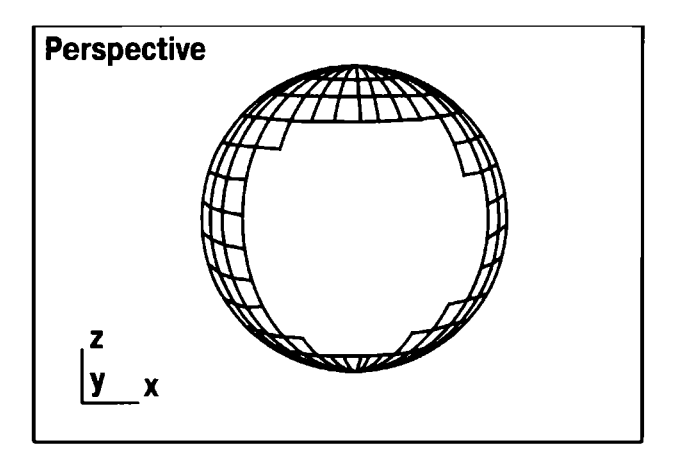

6.45-rasm. Belgilangan chegaralar yashirilgan.

1. Obyekt sifatida geometrik primitivlar toʻplamidan silindrni oling va uni **Height Segment** (*Сегментов по высоте* – Balandlik boʻyicha segment) va **Cap Segments** (*Кольцо донца* – Tub halqasi) parametrlari qiymatini 5 gacha oshirgan holda yasang.

2. Qirralarni tahrirlash uchun silindrning quyulishini oʻchiring, Modify buyruqlar paneliga oʻtkazing va Edit Metch tugmasini tanlash orqali tahrirlanadigan tarmoqqa qayta oʻzgartiring.

Selection o'ramasining «qirra» piktogrammasida LM ni cherting.

Qayta oʻzgartirishni qoʻllash uchun tahrirlanadigan qirrani ajratish talab qilinadi. Ular ajratilgandan soʻng qizil rangda boʻladi. Ajratilgan qirralar soni **Selection** oʻramasining pastida koʻrsatiladi.

Mavjud qirralarni kesish va yangilarini yaratish uchun Edit Geometry oʻramasidagi Cut and Slice (*Разрезание и рассечение* – Kesish va boʻlish) guruhi buyrugʻiga oʻtamiz.

#### Qirralarni kesish va kesib o'tish

Quyidagi amallarni bajaring:

1. Slice Plan (Плоскость сечения – Kesim tekisligi) tugmachasida LM ni bosing, soʻngra proyeksiyalar oynasiga oʻting. Ushbu tugmachalar yordamida sariq rangdagi toʻgʻri burchak koʻrinishidagi

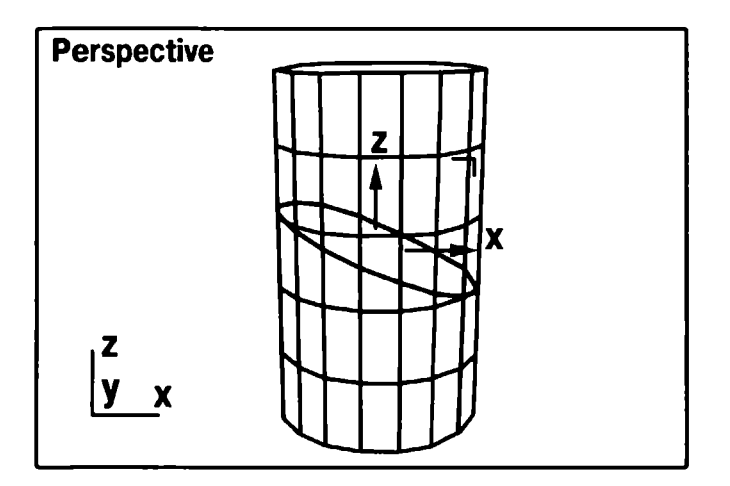

6.46-rasm. To'r qirrasini tekislik bilan kesish.

kesim tekisligi ekranga chaqiriladi. Uni toʻrning kesishish chizigʻining kerakli holatini tanlab, masshtablash, koʻchirish va burish mumkin.

2. Kesimni oʻrnatgach, Slice (*Pacceчь* – Kesib oʻtish) tugmachasida LM ni bosing. Kesishuv chizigʻi boʻylab toʻr qirrasi kesiladi.

3. Tekislikda qirraning kesilishi 6.46-rasmda koʻrsatilgan.

4. Undo (*Отменить* – Bekor qilish) uskunasi yordamida kesib boʻlish buyrugʻini bekor qiling va Edit Geometry oʻramasida Cut (*Paspesamь* – Kesish) tugmachasini bosing.

5. Istalgan qirrada LM ni bosing, kursorni boshqa qirraga oʻtkazing (kursor orqasidan punktir chiziq tortiladi) va yangi qirra hosil qilish uchun LM ni yana bir marta cherting. Ushbu harakatni qaytarish orqali istalgan miqdorda qirra yaratish mumkin. Buyruqni yakunlash uchun LM ni bosing. 6.47-rasmda silindr toʻridagi yangi qirra koʻrsatilgan.

Agar **Slip** (*Pacuenumb* – Tilimlash) buyrugʻi oʻrnatilgan boʻlsa, u holda **Cut** va **Slice** tugmalaridan foydalanish qirrani kesib oʻtish nuqtasidan ikki tomoni boʻylab bir juft uch yaratishga olib keladi. Bu toʻrni mustaqil elementlarga boʻlib tashlash yoki unda tuynuk ochish imkonini beradi.

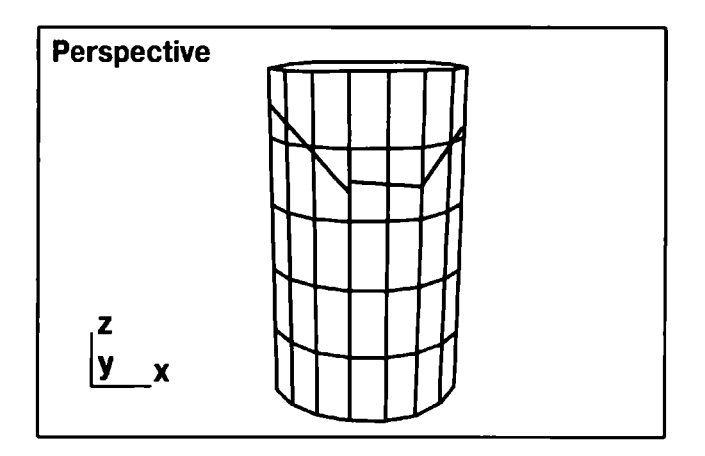

6.47-rasm. Qirrani kesish.

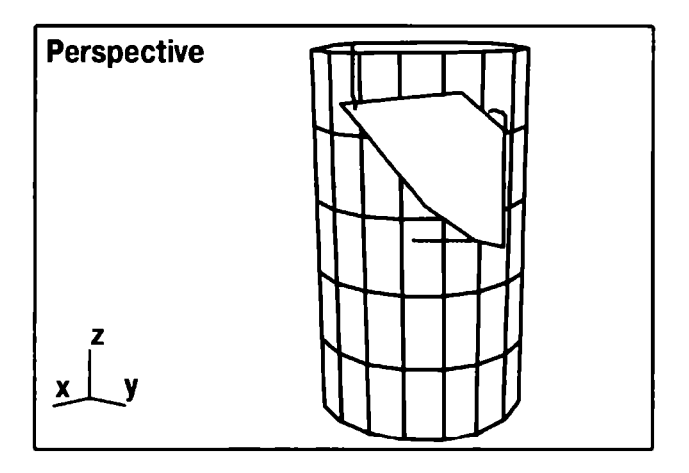

6.48-rasm. Kesib boʻlaklangan va qirralari olib tashlangan silindr.

# Qirralarni tahrirlash boʻlimining boshqa buyruqlari

• Extrude tugmachasi yoqlar uchun siqib chiqarish tugmachasiga oʻxshash ishlaydi. Edit Geometry oʻramasining qirralar ustida bajariladigan operatsiyaning boshqa uskunalari quyida keltirilgan.

• **Divide** – ushbu tugmacha koʻrsatilgan **LM** da bosilgach, qirra ikkita alohida qirraga boʻlinadi;

• Turn – ajratilgan qirrani 90° ga buradi;

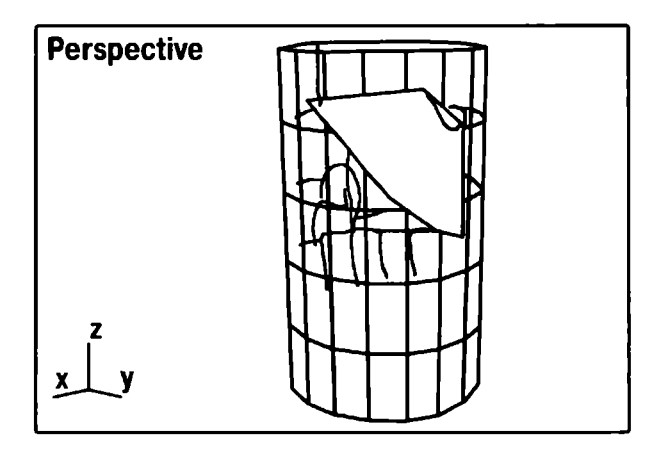

6.49-rasm. Splaynni ajratilgan qirralarning shaklini takrorlash bilan chizish.

• Delete – ajratilgan qirrani olib tashlaydi;

• **Collapse** – ajratilgan qirrani olib tashlaydi va uning oxirgi uchlari yaxlit qilib birlashtiriladi;

• Create Shape – ajratilgan qirralar shaklini takrorlovchi splayn yaratadi (6.49-rasm);

• Select Open Edges (Выделить открытые ребра – Ochiq qirrani ajratib koʻrsatish) – faqat bitta yoqqa tutashadigan barcha qirralarni ajratadi;

**Surface Properties** (*Свойства поверхности* – Sirtning xossasi) oʻramasidagi **Visibility** (*Видимость* – Koʻrinish) tugmachasi koʻrinish yaratish uchun moʻljallangan boʻlib, quyidagi parametrlarga ega:

• Visible (Видимо – Koʻrinadigan), Invisible (Невидимо – Koʻrinmaydigan) – ajratib belgilangan qirralarni koʻrinadigan yoki koʻrinmaydigan qiladigan parametrlar;

• Auto Edge (Aemoom 6op – Avtomatik tanlash) – ushbu parametrlar qoʻshni yoqlar orasidagi barcha qirralarni koʻrinmas qiladi. Bu qirralar oʻrtasidagi burchak Angle Thresh ( $\Pi opor no$ yeny – Burchak boʻyicha ostona) hisoblagichida koʻrsatiladigan kichik qiymatga ega.

## Tarkibiy obyektlarni modellashtirishda qirralar muharriridan foydalanish

6.50-rasmda koʻrsatilgan obyektlarni modellashtiramiz.

1. Ishni boshlashdan oldin ekranni tozalang. Buning uchun **Edit** menyusida **Select All** buyrugʻini tanlang va **<Delete>** klavishini bosing.

2. Perspective proyeksiyalar oynasini butun ekran boʻyicha oching. Buning uchun proyeksiyalar oynasini boshqarish panelidagi Max Toggle (*Развернуть/Восстановить* — Yoyish/Tiklash) tugmachasida LM ni cherting.

3. Create buyruqlar panelida Geometry tugmachasini bosing, roʻyxatda Standard Primitives (*Стандартные примитивы* — Standart primitivlar) variantini tanlang va Sphere tugmachasini bosing.

4. Obyektni yanada silliq yaratish uchun **Parameters** oʻramasida **Segments** hisoblagichi qiymatini 24 gacha koʻpaytiring va sferani yasang.

5. Qirrani tahrirlash uchun **Modify** buyrugʻi paneliga oʻting va Edit Mesh (*Редактируемая сеть* — Tahrirlanadigan toʻr) tugmachasini bosish orqali tahrirlanadigan toʻrga obyektni yarating. Sfera «tahrirlanadigan toʻr» tipidagi obyektga qayta oʻzgartirilgan. Selection oʻramasidagi «qirra» piktogrammasida LM ni bosing.

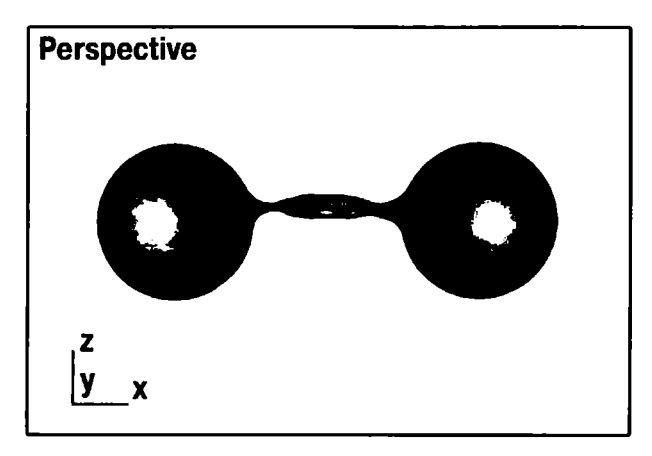

6.50-rasm. Qirra muharriridan foydalanib, modellashtirilgan obyekt.

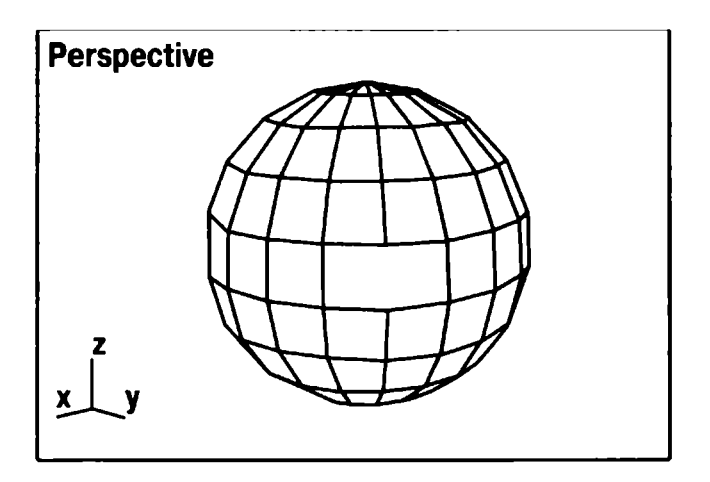

6.51-rasm. Tarkibiy obyekt uchun zagotovka.

6. Sfera quyilishini oʻchiring. Buning uchun kursorni faol oyna nomiga qoʻyib, **RM** ni cherting va kontekst menyusida **Wireframe** (*Каркасное изображение* – Karkasli tasvir) buyrugʻini koʻrsating.

7. Qirrani tanlang va uni **Edit Geometry** oʻramasidagi **< Delete>** klavishi yordamida olib tashlang. Natija 6.51-rasmda koʻrsatilgan.

8. Create buyruqlar paneliga oʻting.

9. Tayyorlangan zagotovka bilan dublikat yarating. **Shift>** klavishini bosing, sferada **LM** ni cherting. Shu paytgacha siz **Edit** (*Pedakmupobahue* – Tahrirlash) menyusida **Clone** (Дyблb – Dubl) buyrugʻini tanlab dublikat yaratdingiz.

10. Clone Options (Параметры дублирования – Dubllash parametrlari) muloqot oynasida Instance qiymatida dublikat tipini koʻrsatish uchun qayta ulagichni oʻrnating va OK tugmachasini bosing. Muloqot oynasida paydo boʻlgan dubllashtirish parametrlari tanlangan menyuda faqat dublikatlar hisoblagichi soni bilan farqlanadi.

11. X oʻqi boʻylab chegara oʻrnatib, dublikatni koʻchiring.

12. Har ikki sferani bir-biriga kesilgan tuynuk orqali buring. Buning uchun chap tomondagi cd > eov ni tanlang. Rotate

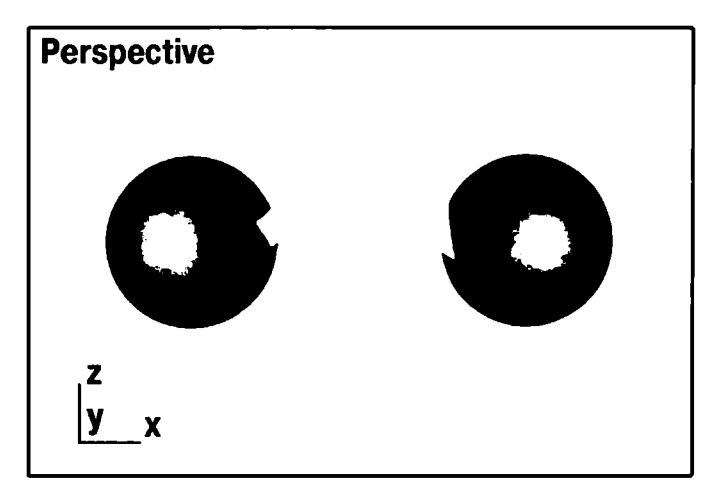

6.52-rasm. Ikkita sfera tuynugining «tunnel» orqali bogʻlanishi.

(Повернуть - Burish) tugmachasini faollashtiring va undagi **RM** ni cherting.

Paydo boʻlgan muloqot oynasida  $\mathbf{Z}$  oʻqi atrofida burilish burchagini koʻrsating.

13. Oʻng tomondagi sferani Z oʻqi atrofida 90° ga buring.

14. Tarkibiy obyektni yaratish uchun **Geometry** tugmachasini **Create** buyruqlar paneliga bosing. **Component Objects** (*Cocmaвные объекты* – Tarkibiy obyektlar) variantini roʻyxatdan tanlang va **Connect** (*Coeдиняющиеся* – Bogʻlovchi) tugmachasini bosing.

15. **Pick Operand** (*Назначение операнды* – Operanda vazifasi) oʻramasining **Interpolation** (*Приближение* – Yaqinlashish) boʻlimida quyidagi parametr qiymatlarini koʻrsating.

16. Segment (Количество сегментов – Segmentlar soni) – 38.

17. Tension (*Натяжение* – Choʻzilish) – 0,6.

18. **Smoothings** (*Сглаживание* – Silliqlash) boʻlimida **Bridge** (*Туннель* – Tunnel) parametrini belgilang. Bu parametr tunnellarni birlashtiruvchi qobiq yoqlarni silliqlashni ta'minlaydi.

19. Ikkinchi sferada ham **Pick Operand** ( $Y_{\kappa a 3} am_b onepa_{H} \partial - Operandni ko'rsatish) tugmachasini bosing. Ikkita sfera tuynugi «tunnel» orqali bog'lanadi (6.52-rasm).$ 

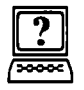

# Nazorat savollari

- 1. Obyektni yanada silliq yaratish uchun qanday amallar bajariladi?
- 2. Bir necha shaklni birlashtiruvchi muloqot oynasi qanday ataladi?
- CV Curve (CV κρυβαя CV egri chiziq) ni yaratishda boshqariluvchi uchlar bilan birga qanday chiziqlar koʻrinishida deformatsiya panjarasi aks etadi?
- 4. Splayn qo'shiluv necha qismga bo'lingan to'g'ri to'rtburchakli ramka ko'rinishida yaratiladi?

# 7. MURAKKAB SIRTLARNI MODELLASH

Murakkab sirtlarni yaratish uchun uch oʻlchamli modellashtirishda har xil holatlar mavjud:

- primitivlar asosida modellashtirish;
- modifikatorlarni qoʻllash;
- splaynli modellashtirish;
- tahrirlovchi sirtlarni tuzatish;
- bulef operatsiyalari yordamida obyektlarni yaratish;
- zarrachalarni qoʻllab, uch oʻlchamli sahna yaratish.

Splaynli primitivlar xuddi **3ds Max** da yaratiladigan oddiy uch o'lchovli obyektlarga o'xshash bo'lib, ishchi material deb ifodalanadi. Dasturning splaynli asboblari o'z ichiga quyidagi shakllarni oladi (7.1-rasm):

- Line (Линия Chiziq);
- Circle (Окружность Aylana);
- Arc (Дуга Yoy);
- NGon (*Многоугольник* N burchak);
- Text (Сплайновый текст Splaynli matn);
- Section (*Сечение* Kesim);
- **Rectangle** (*Прямоугольник* Toʻgʻri toʻrtburchak);
- Ellipse (Эллирс Ellips);
- Donut (Кольцо Halqa);

• **Star** (*Многоугольник в виде звезды* — Yulduz koʻrinishidagi koʻpburchak);

7.1-rasm. Oddiy splaynli shakllar.

• Helix (Cnupanb - Spiral).

**3ds Max** da shunday qoʻshimcha splaynli obyektlar mavjudki, ular murakkab shakli va egiluvchan sozlanishlari bilan farq qiladi. Shunga asoslanib, parametrlar qiymatlarini oʻzgartirib, obyektlarning har xil shakllarini hosil qilish mumkin. Bunday shakllar koʻproq arxitekturada qoʻllaniladi (7.2-rasm).

• WRectangle (Прямоугольник за стеной) — ikkita konsentrik toʻgʻri toʻrtburchaklardan iborat boʻlgan yopiq splaynlarni yaratish imkonini beradi.

• Channel (Канал С-образный — C shaklidagi kanal) — C shaklidagi yopiq splaynlarni yaratish imkonini beradi, ular ariqchani eslatadi.

• Angle (L-образный – L shaklidagi) – L harfi shaklidagi yopiq splaynlarni yaratish imkonini beradi, ular burchakni eslatadi.

• **Tee** (*T-образный* – T shaklidagi) – T harfi shaklidagi yopiq splaynlarni yaratish imkonini beradi.

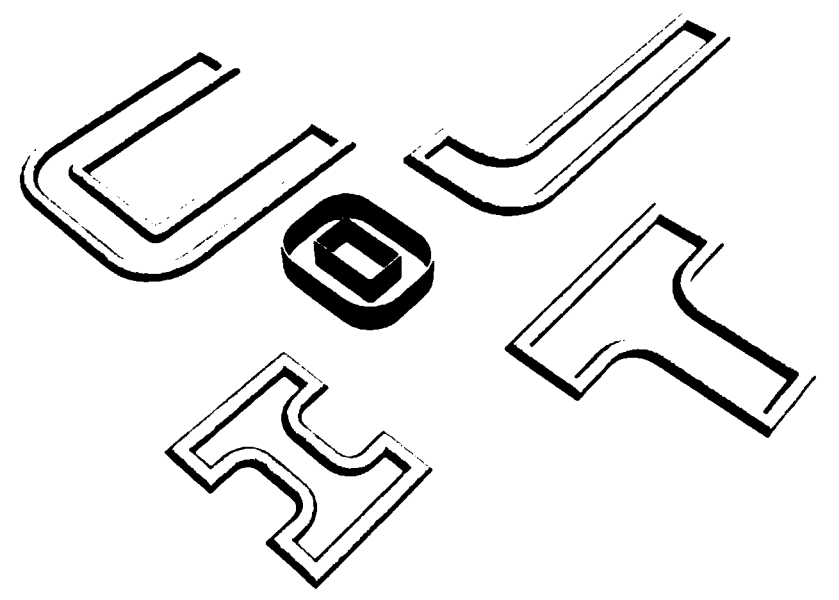

7.2-rasm. Murakkablashgan splaynli shakllar.

• Wide Flange (*I-образный* – I shaklidagi) – I harfi shaklidagi yopiq splaynlarni yaratish imkonini beradi.

Vizualizatsiya bosqichi obyektning oynada aks etishiga **Rendering** (*Buзyaлuзaция* — Vizualizatsiya) sozlash oʻramasi javob beradi. Agar **Enable In Renderer** (Показать при визуализации — Vizuallashda koʻrsatish) da bayroqchani oʻrnatsak, u holda obyekt vizuallash bosqichida koʻrinadigan boʻladi. **Enable In Viewport** (Показать в окне проекции — Proyeksiya oynasida koʻrsatish) da oʻrnatilgan bayroqcha splaynning shaklini inobatga olgan holda splaynli primitivni proyeksiyalar oynasida vizualizatsiya qilish imkonini beradi, qayta ulagichni **Radial** (Округлый — Dumaloq) yoki **Rectangular** (Прямоугольный — Toʻgʻri toʻrtburchak) holatlariga oʻrnatib, uning dumaloq yoki toʻgʻri toʻrtburchak shaklini tanlash murnkin (7.3-rasm).

**Radial** (*Округлый* – Dumaloq) splaynning dumaloq kesimi tanlanganda qalinlik **Thickness** (*Толщина* – Qalinlik) parametri bilan tartibga solinadi.
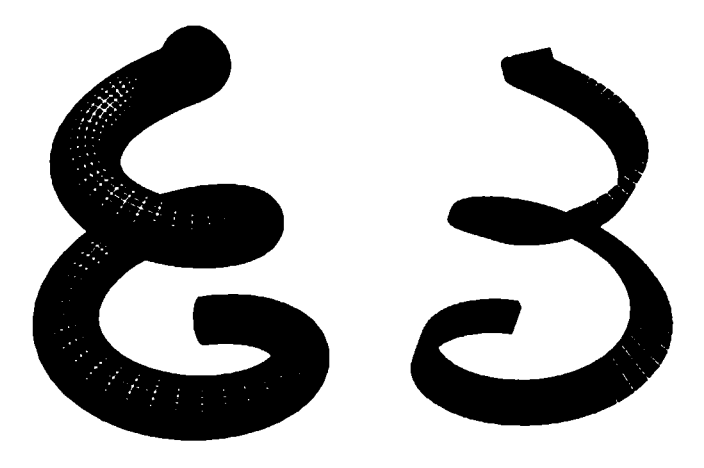

7.3-rasm. Bir xil splayn (chapda) va toʻgʻri toʻrtburchak (oʻng) kesim tipi.

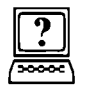

## Nazorat savollari

- 1. 3ds Max da qoʻshimcha splaynli obyektlar boshqa splaynlardan nimasi bilan farq qiladi?
- 2. Murakkablashgan splaynli shakllarni koʻrsatib bering.
- 3. Dasturning splaynli asboblari oʻz ichiga qanday shakllarni oladi?
- 4. Oddiy splaynli shakllarning nomini aytib bering.
- 5. Murakkab sirtlarni yaratish uchun uch oʻlchamli modellashtirishda qanday holatlar mavjud?
- 6. Grafik primitivlar to gʻrisida tushuncha bering.

## 8. SIRTLARNI TAHRIRLASH YORDAMIDA MODELLASH

#### Modellashning aniqligi

Istalgan modellash muayyan aniqlikni talab qiladi. Grafik paketda aniq modellash imkoniyati qanchalik yuqori boʻlsa, u shunchalik murakkab vazifalarni hal etadi.

**3D Studio MAX** uchun sahnalarni aniq tayyorlashga imkon beruvchi keng vositalar turkumi ishlab chiqilgan.

#### Koordinata to'rlarini sozlash

Koordinata toʻrlari chiziqlarini tasvirlash uchun uchta xilmaxil rang turlaridan foydalaniladi. Ikkita eng qora va qalin chiziqlar bu koordinata oʻqlaridir. Ular koordinatalar global tizimi (**World**) ga mos keladi. Ancha yorqin va nozik toʻr chiziqlari asosiy, eng yorqin va nozik toʻr chiziqlari yordamchi chiziqlar deyiladi.

Сиstomize (Специальные — Maxsus) menyusida Grid and Snap Settings (Настройка сетки и привязок – To'r va bog'lanishlarni sozlash) buyrug'ini tanlang va LM ni Note Grid (Исходная сетка — Boshlang'ich to'r) da bosing. Grid Spacing (Шаг сетки — To'r qadami) hisoblagichi yordamida yordamchi chiziqlar o'rtasidagi qadamlar o'lchamini o'zgartiring. Qoida bo'yicha u 10 joriy o'lchov birligiga teng deb qabul qilinadi.

**Major Lines every Nth** (Главные линии каждые N - Harbir N bosh chiziqlar) hisoblagichdagi asosiy chiziqlar oʻrtasidagi intervallarni belgilang. **Dynamic Update** (Динамическое обновление — Dinamik yangilanish) oʻzgartuvchisidan foydalanib, tasvir miqyosi oʻzgarishida toʻr chastotasi oʻzgarishi qaysi oynalarda amalga oshirilishini koʻrsating. Buning uchun ikki holat **Active**  Viewport (*Активное окно* — Faol oyna) yoki **All Viewports** (*Bce*  $o\kappa ha$  — Barcha oynalar) lardan birida qayta ulagichni oʻrnating.

## Yordamchi obyektlarni belgilash

Yordamchi obyektlar rasm chizish yoki animatsiya bajarish imkonini beradi, biroq yakuniy vizualga kiritmaydi. Helpers

(*Bспомогательные объекты* --Yordamchi obyektlar) oʻramasining **Create** buyruqlar panelida yordamchi obyektlarning toʻla roʻyxati berilgan (8.1-rasm).

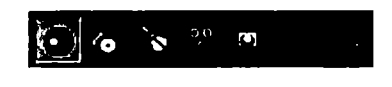

8. I-rasm. Yordamchi obyektlar.

## Yordamchi obyekt-toʻrlarni qoʻllash

Obyekt-toʻrlar konstruksiyaviy tekisliklar sifatida qoʻllaniladi, ularda sahna obyektlarining geometrik modullari yasaladi. Ularni yaratishdan soʻng boshqa sahna obyektlari kabi koʻchirish va aylantirish mumkin.

1. LM ni Create buyruqlar panelidagi Helpers (Вспомогательные объекты — Yordamchi obyektlar) tugmachasida bosing.

2. LM ni Create buyruqlar panelidagi Helpers object type oʻrami Grid tugmachasida bosing. Toʻr obyektida Parameters oʻrami paydo boʻladi.

3. Create buyruqlar panelidagi Helpers ning butun roʻyxati berilgan. Spacing (*Uhmepsan* – Interval) boʻlimi Grid (*Pasmep cemku* – Toʻrlar oʻlchami) yordamida 10 ta toʻr chizigʻiga teng boʻlgan qadamni bering. Bu qadamni modellar miqyosini muvo-fiqlash uchun boshlangʻich koordinata toʻri qadamiga teng holda oʻrnatish maqsadga muvofiq.

4. Active Color ( $A \kappa m u в h b \tilde{u} g e m$  – Faol rang) qayta ulagichi yordamida toʻr faollashgandan keyin ega boʻladigan rangni bering.

Aniqlik uchun **Home Color** (*Цвет исходной сетки* – Boshlang'ich to'r rangi) ni tanlang. To'r obyekti chiziqlari boshlang'ich to'r rangiga ega bo'ladi. 5. **Display** boʻlimida qayta ulagichni **ZX plane** ( $\Pi$ *nockocmb* ZX – ZX tekislik) holatida oʻrnating. Qurilishdan soʻng obyekt-toʻr **ZX** tekisligida paydo boʻladi.

6. Obyekt-toʻrni **Perspective** oynasida yasang. Buning uchun **LM** ni proyeksiyalar oynasida cherting, kursorni diagonal boʻyicha suring va toʻrning qarama-qarshi burchagi joylashgan nuqtada cherting.

Yasashni toʻr oʻlchamini **Grid Size** (*Размер сетки* – Toʻr oʻlchami) boʻlimidagi **Length**, **Width** hisoblagichlarida kuzating.

7. Toʻrni 45° burchakka buring va oyna oʻrtasiga koʻchiring. Obyekt-toʻr tayyor. Yaratilayotgan obyektlar yasalgan toʻr sirtida joylashishi uchun uni faollashtirish qoladi.

8. Toʻrni faollashtirish uchun **Views** (*Budы* – Turlar) menyusidan **Grid** (*Koopдинатные сетки* – Koordinata toʻrlari), soʻngra **Activate Grid Object** (*Активизировать объект-сетку* – Obyekttoʻrni faollashtirish) buyruqlarini tanlang. Faollashgan toʻr 8.2– 8.3-rasmlarda koʻrsatilgan. Faqat yasalgan toʻrdan foydalanish va unda obyekt yaratish qoldi.

9. Create buyruqlar panelida Geometry tugmasini bosing, ro'yxatda Standard Primitives (Стандартные примитивы — Standart primitivlar) variantini tanlang, Teapot (Чайник —

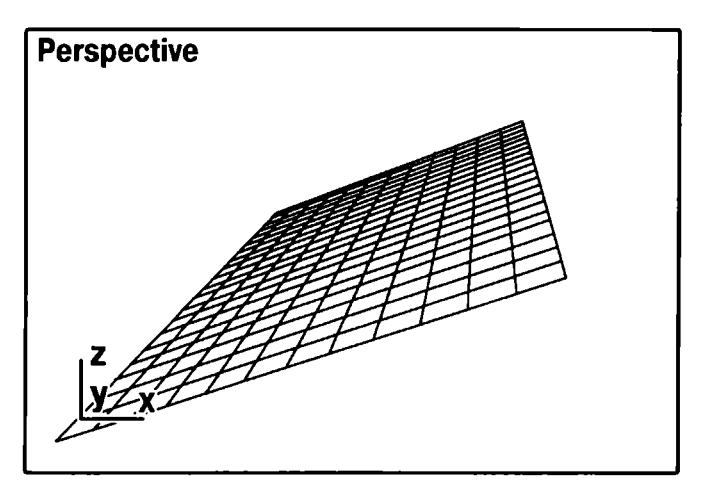

8.2-rasm. Faollashgan obyekt-to'r.

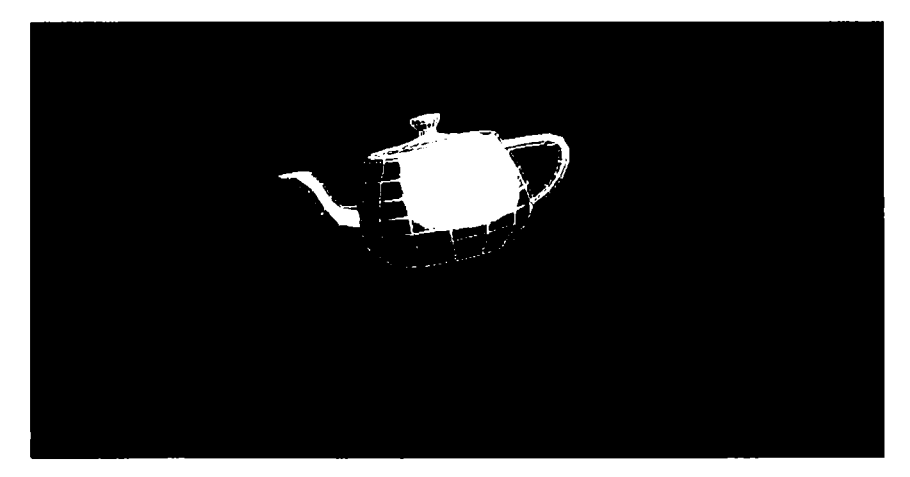

8.3-rasm. Obyekt origentatsiyasi uchun toʻrdan foydalanish.

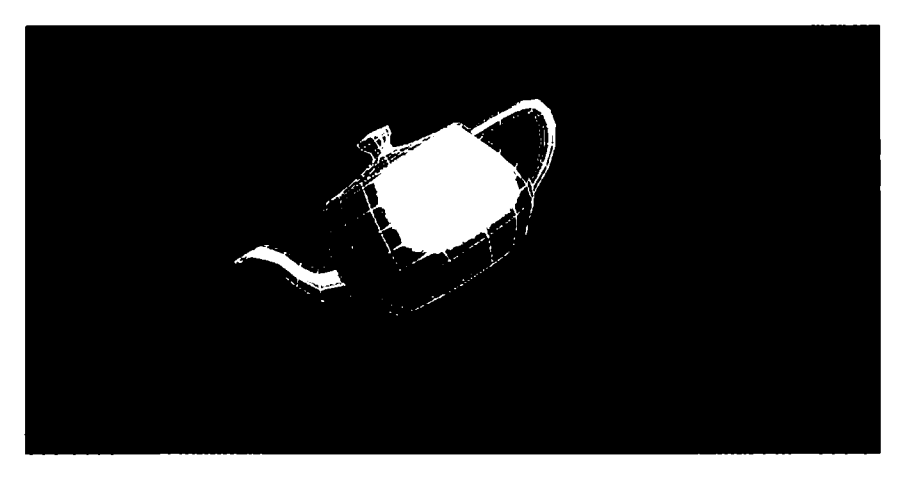

8.4-rasm. Proyeksiyalash oynasi bo'yicha obyektni tekislash.

Choynak) tugmasini bosing, sichqoncha koʻrsatkichi bilan obyekttoʻrni cherting va choynakni yasang. Sahna 8.4-rasmdagi kabi koʻrinishni olishi lozim.

# Tayanch obyekt bo'yicha oriyentatsiyalash va holatni tekislash

Sahnalarni modellashda deyarli har doim obyektlar, yorugʻlik manbalari, kameralarni tekislash, bir obyektni boshqasiga nisbatan

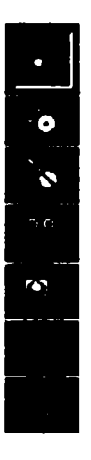

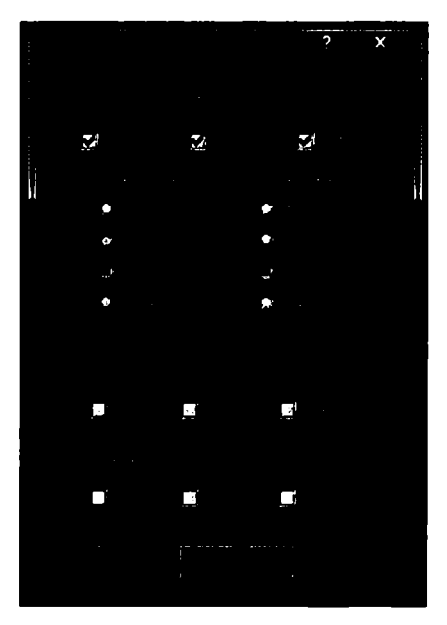

8.5-rasm. Obyektlarni tekislash uskunalar paneli.

8.6-rasm. Obyektlarni tekislash muloqot oynasi.

oriyentatsiyalash zaruriyati tugʻiladi. Quyida biz **3D Studio MAX** taqdim etgan tekislash usullarini koʻrib chiqamiz.

1. Tekislash metodlari bilan tanishish uchun bir nechta obyektlarni yasashimiz kerak. Create buyruqlar panelida Geometry tugmachasini bosing, roʻyxatda Standard Primitives (Стандартные примитивы — Standart primitivlar) variantini koʻrsating va Perspective oynasida sfera, konus va silindrni yasang.

2. Sferani ajrating va LM ni uskunalar panelining Align (Выравнивание — Tekislash) tugmachasida cherting (8.5-rasm).

3. Tayanch obyekt sifatida konusni tayinlang. Buning uchun unga kursorni oʻrnating va LM ni cherting. Align Selection (Выравнивание выделения — Ajratishni tekislash) muloqot oynasi paydo boʻladi (8.6–8.7-rasmlar).

4. Align Position (World) (Выравнивание положения (по экрану) – Holatini tekislash (Ekran boʻyicha)) boʻlimida tekislash qaysi koordinatalar boʻyicha roʻy berishini koʻrsating. Koordinatalardan har birini galma-gal qayd eting va **Top** (*Bud сверху* –

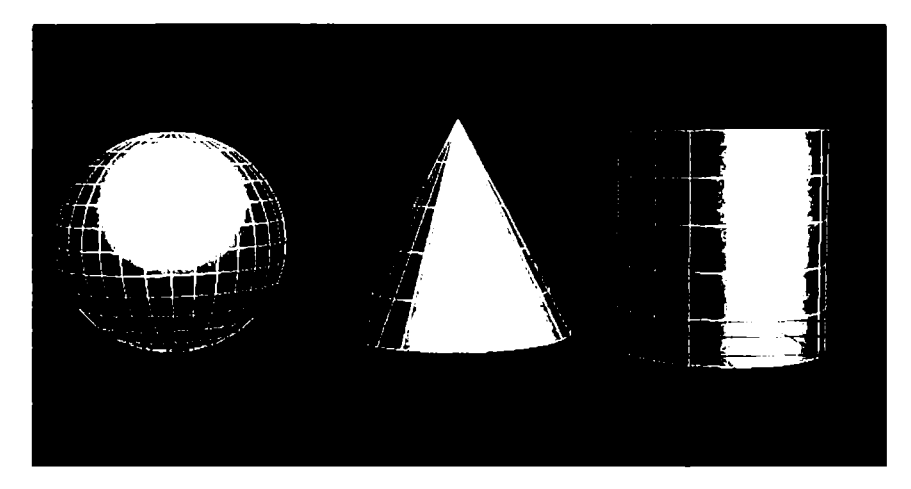

8.7-rasm. Tekislashgacha boʻlgan obyektlarning joylashuvi.

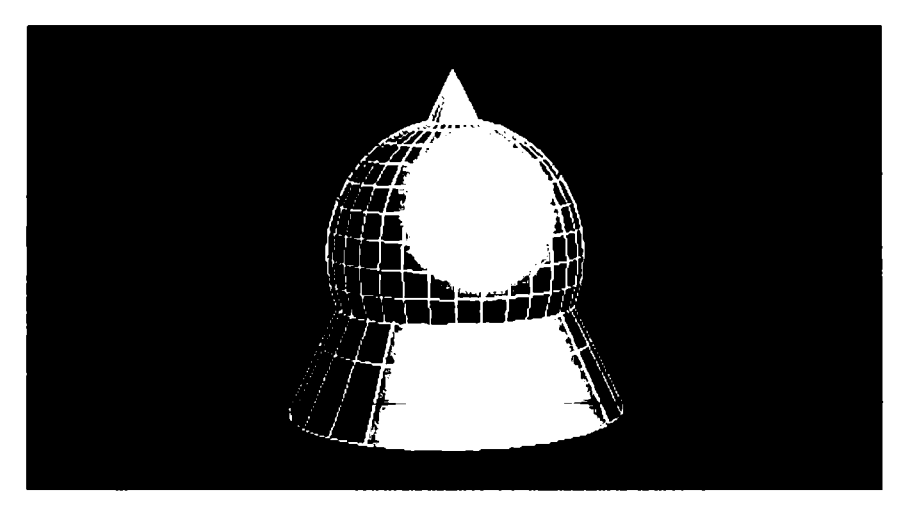

8.8-rasm. Obyektlarni markaz boʻyicha tekislash namunasi.

Ustidan koʻrinish) proyeksiyasida tekislanayotgan obyektni koʻchirish qanday roʻy berishini kuzating.

5. Barcha uchta X, Y va Z koordinatalarning koʻrsatmalari obyektlarni markaz boʻyicha tekislashga olib keladi (8.8-rasm). Joriy obyektning tayanch nuqtasi (Sfera) uchala koordinatalar boʻyicha tayanch obyekt markazi bilan qoʻshildi. Qolgan tekislash parametrlari quyidagilarni anglatadi.

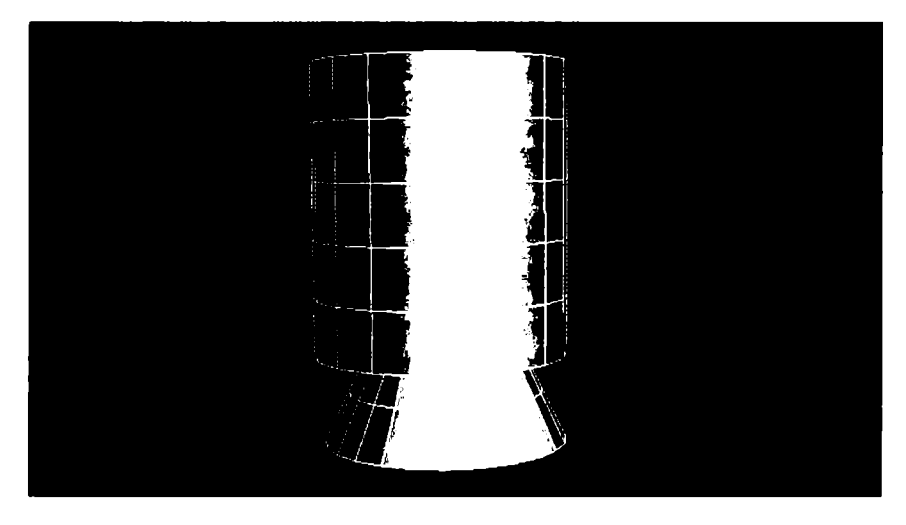

8.9-rasm. Silindrni konusga nisbatan tekislash namunasi.

1. **Міпітит** (*Минимум* – Minimum) – obyekt katta konteynerining yaqin chekka nuqtasi.

2. **Махітит** (*Максимум* – Maksimum) – obyekt katta konteynerining uzoq chekka nuqtasi.

3. **Pivot Point** (*Опорная точка* – Tayanch nuqta) – obyekt tayanch nuqtasi.

6. Sferaning lokal koordinatalar sistemasi oriyentatsiyasiga muvofiqlik talablari bo'yicha konusga nisbatan talablarini aniqlang. Buning uchun X, Y, Z koordinatalar bo'yicha bayroqchalarni o'chiring va Fligen Orientation (Local) oriyentatsiyani tekislash (Lokal) bo'limida uchta X, Y va Z Axis koordinatalari bo'yicha bayroqlarni qayd eting.

Ikki obyektning lokal oʻqlari yoʻnalishlarini taqqoslang. Silindr ham konus singari oriyentirlangan. Oriyentatsiya holat boʻyicha tekislashga bogʻliq emas (8.9-rasm).

**Match Scale** (*Согласование масштабов* — Miqyoslar muvofiqligi) boʻlimi miqyoslarni tegishli koordinatalar oʻqlari boʻyicha muvofiqlashtirish imkonini beradi. Miqyoslar muvofiqligi tekislanuvchi obyektlar oʻlchamlari mosligiga olib kelishi shart emas.

## Normallarni tekislash

Karkas obyektlar uchun shunday tekislash imkoniyati borki, normal tekislanayotgan obyektning istalgan qirrasiga koʻrsatilgan tayanch normal bilan qoʻshilsin.

1. **Perspective** oynasida **RM** ni oyna nomida bosing va paydo boʻlgan proyeksiyalar oynasi menyusida **LM** ni bosib, **Wireframe** buyrugʻini tanlang, boʻyalgan obyektlar oʻrnida oynada ularning qirralaridan tashkil topgan karkas tasviri paydo boʻladi.

2. Sferani ajrating va Align (Выравнивание — Tekislash) uskunalar panelida Normal Align (Выравнивание нормали — Normalni tekislash) tugmachasini faollashtiring.

3. Tekislanayotgan normalni koʻrsating, kursorni sfera yoqlaridan biriga olib keling, kursor xoch shakliga kirganda, LM ni cherting (8.10-rasm).

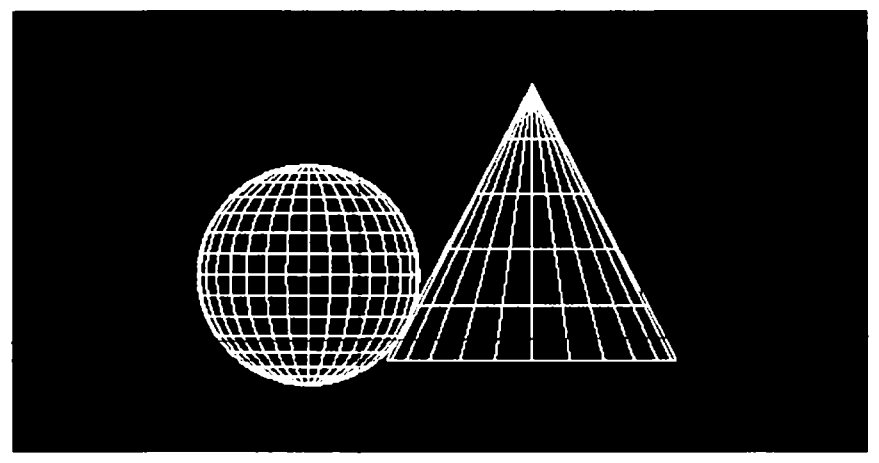

8.10-rasm. Normal sfera qirrasi uchun moʻljallangan namuna.

Kursorni konus yoqlaridan birida oʻrnating va LM ni cherting. Sichqoncha tugmachasi qoʻyib yuborilganda, sfera koʻchadi va shunday buriladiki, tekislayotib, normal tayanch chiqqan nuqtadan qarama-qarshi yoʻnalishda chiqadi (8.11-rasm). Normalni tekislash bilan bir vaqtda Normal Align muloqot oynasi paydo boʻladi.

4. Lokal koordinatalar sistemasida sferani surish uchun muloqot oynasi **Position Offset** (*Приращение положения* – Holat orttir-

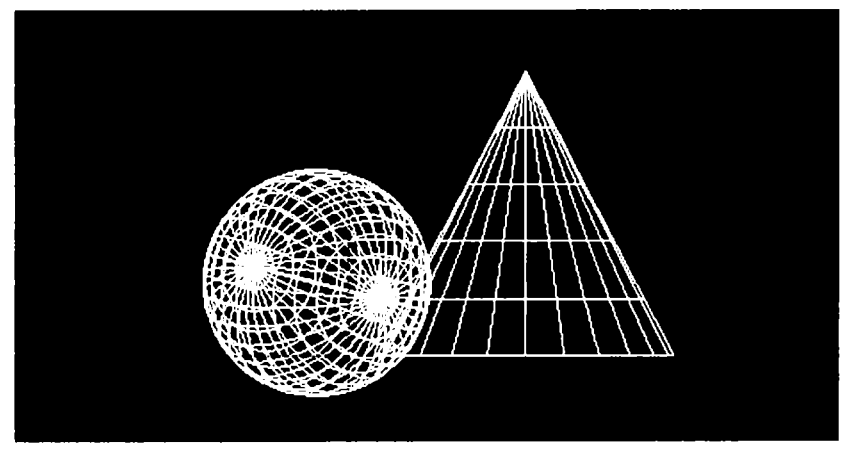

8.11-rasm. Sferani normal bo'yicha tekislash.

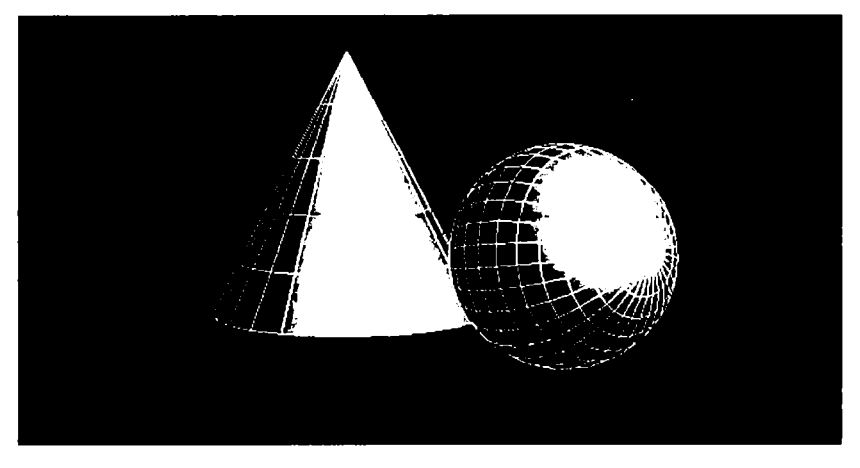

8.12-rasm. Normal atrofida sferaning burilishi.

masi) guruhining X, Y va Z oʻqlari boʻyicha surilish uzunligini bering.

5. Sferani normal yoʻnalishi atrofida burish uchun Rotation Offset guruhi Angle ( $y_{200}$  – Burchak) hisoblagichida burilish burchagi kattaligini bering.

Normal atrofida sferaning 90° ga burilishiga misol 8.12-rasmda keltirilgan.

6. Boshlang'ich va tayanch normallar bir tomonga yo'nalgan bo'lishi uchun **Flip Normal** (*Перевернуть нормаль* – Normalni burish) ni qayd eting.

Agar **Flip Normal** opsiyasi qayd etilmagan boʻlsa, unda normallar qarama-qarshi tomonga yoʻnaladi. Talab etilayotgan parametrlar berilgach, **OK** tugmasida bosing.

7. Boʻyalgan tasvirga qayting. **Perspective** oynasida **RM** ni oyna nomida cherting va paydo boʻlgan proyeksiyalar oynasi menyusida **LM** ni chertib, **Smooth + Highlights** (*Cenamusanue + Блики –* Silliqlamoq + Shu'lalar) buyruqlarini tanlang. Yordamchi effektlar, atmosfera effektlari katta konteynerlari singari qirralarga ega boʻlmagan obyektlar uchun normallar sifatida lokal koordinatalar sistemasida **Z** oʻqlaridan foydalaniladi.

#### Yorug'lik manbalarini tekislash

**3D Studio MAX** yorugʻlik manbadan aks etish va shu'la (blik) larni aniq joylashtirish imkonini beradi yoki ajratilgan boshlangʻich obyektni shunday koʻchiradi va buradiki, toki ular tayanch obyekt yuzasida shakllanayotgan aks etish markazi nuqtasida normallar yoʻnalishi boʻyicha yoʻnaltirilgan boʻladi.

1. **Perspective** oynasida yorugʻlik manbayini yarating. **Create** buyruqlar panelida **Lights** (*Источники света* – Yorugʻlik manbalari) tugmasini bosing, soʻng **All Direction** (*Всенаправленный* – Umumyoʻnaltirilgan) ni koʻrsating va **Perspective** oynasida sichqonchani cherting.

2. Align (Выравнивание – Tekislash) uskunalar paneli Place Highlight (Поместить блики – Shu'lani joylash) tugmasini faollashtiring.

3. Kursorni sferaga chiqaring, LM ni cherting va kursorni normallar belgilari paydo boʻlguncha suring (8.13-rasm).

Yorugʻlik manbayi koʻchadi va normali (egri chiziq yoki sirtning biror nuqtasidan oʻtgan urinmaga shu nuqta orqali oʻtkazilgan tik chiziq) yoʻnalishida qoladi. Bunda shu'la shakllanadigan yorugʻlik manbayidan obyektgacha boʻlgan dastlabki masofa saqlanib qoladi. Yorugʻlik manbayining toʻgʻirlanish natijalari 8.14-rasmda koʻrsatilgan.

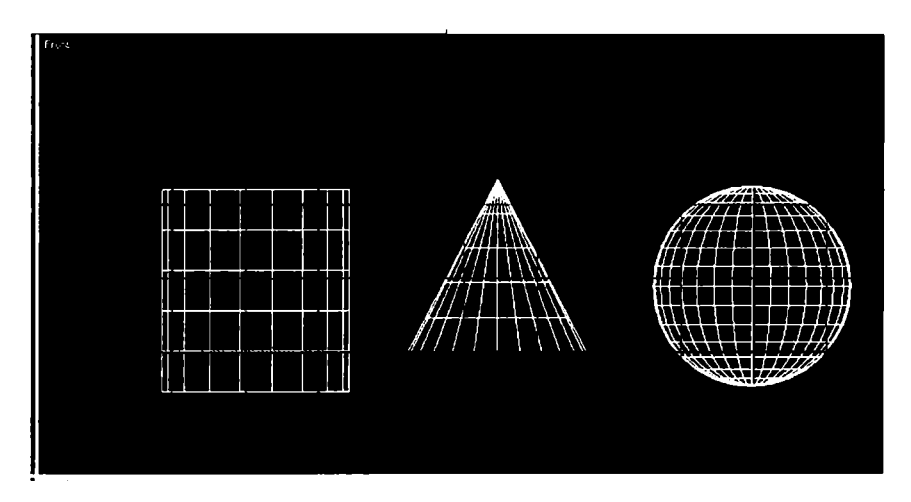

8.13-rasm. Yorugʻlik manbayining koʻchishi.

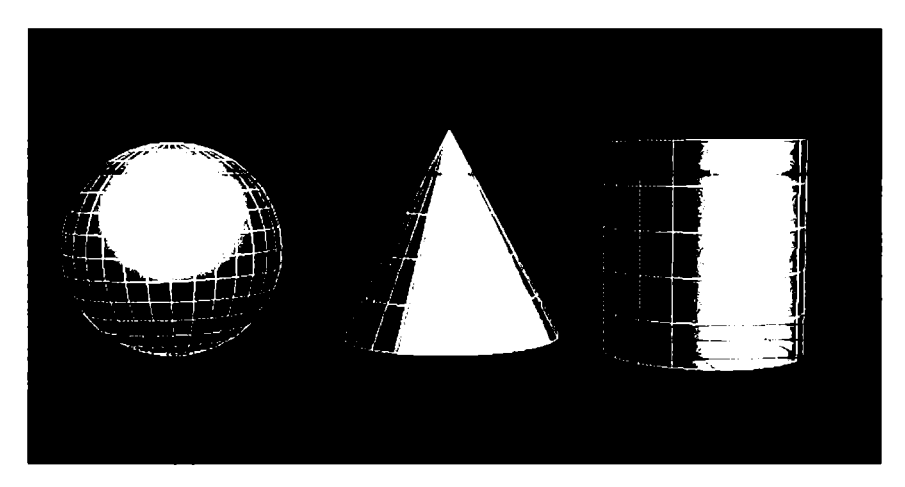

8.14-rasm. Yorugʻlik shu'lasining normal yoʻnalishida joylashishi.

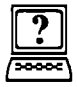

## Nazorat savollari

- 1. Yorugʻlik manbalarini tekislash qanday bajariladi?
- 2. Yordamchi obyektda toʻr qanday qoʻllaniladi?
- 3. Qanday geometrik sirtlarni bilasiz?
- 4. Geometrik sirtlarning o'zaro farqi.
- 5. Silindrik va konus sirtlarning farqi va oʻxshashligi.

## 9. TEKSTURALI XARITA VA MATERIALLAR

Bu boʻlimda biz yuqorida yaratilgan obyektlarni boʻyash va ular yuzasi uchun talab etiladigan fakturani yigʻish bilan shugʻullanamiz. Maxsus dasturiy modul **Material Editor** (*Pedakmop Mamepuanob* – Materiallar muharriri) yordamida mavjud materiallardan tayyor material tanlab olish yoki materialni mustaqil yaratish mumkin.

Materiallar muharriri oynasini chiqarish uchun **Rendering** (*Визуализация* — Vizualizatsiya) menyusida **Material Editor** (*Редактор материалов* — Materiallar muharriri) buyrugʻini tanlang.

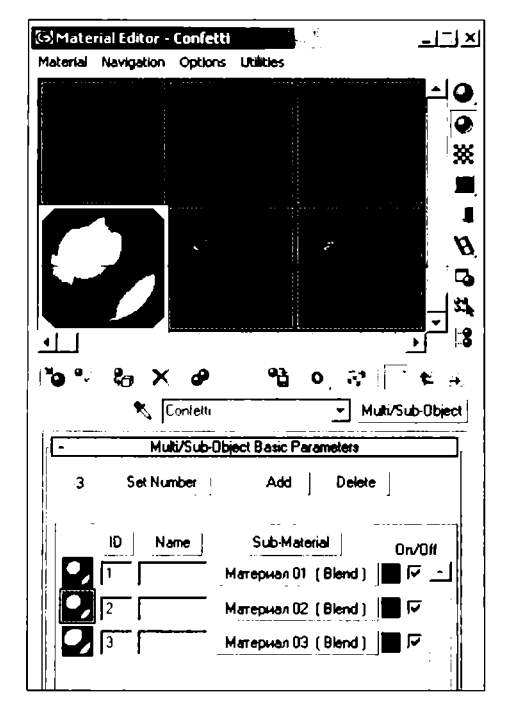

9.1-rasm. Materiallar muharririning muloqot oynasi.

9.1-rasmda koʻrsatilgan materiallar muharriri oynasining asosiy elementlari materiallar namunalari yacheykalari, materiallar muharririni boshqarish uskunalari tugmachalari va parametrlar oʻramlaridir.

Material/Map Browser (Просмотр материалов и карт текстур – Materiallar va tekstura kartalarini koʻrib chiqish) muloqot oynasini chaqiring. Buning uchun materiallar muharriri oynasidagi Type (Tun – Tip) tugmasida LM ni cherting. 9.2-rasmdagi koʻrish oynasi paydo boʻladi.

Koʻrish oynasini Get Material (Получить материал – Material olish) tugmachasini bosib ham chaqirish mumkin.

**Browse From** (Источник – Manba) guruhidagi Mtl Library (Библиотека материалов – Materiallar kutubxonasi) qayta ulagichida LM ni bosing.

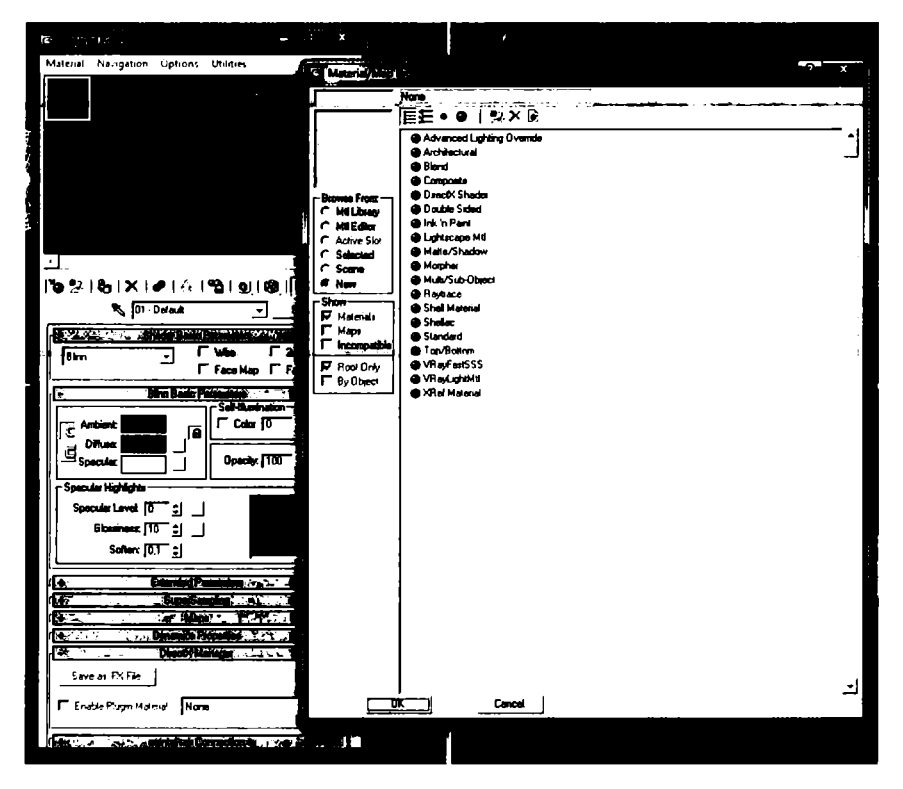

9.2-rasm. Materiallar va tekstura koʻrish oynasi.

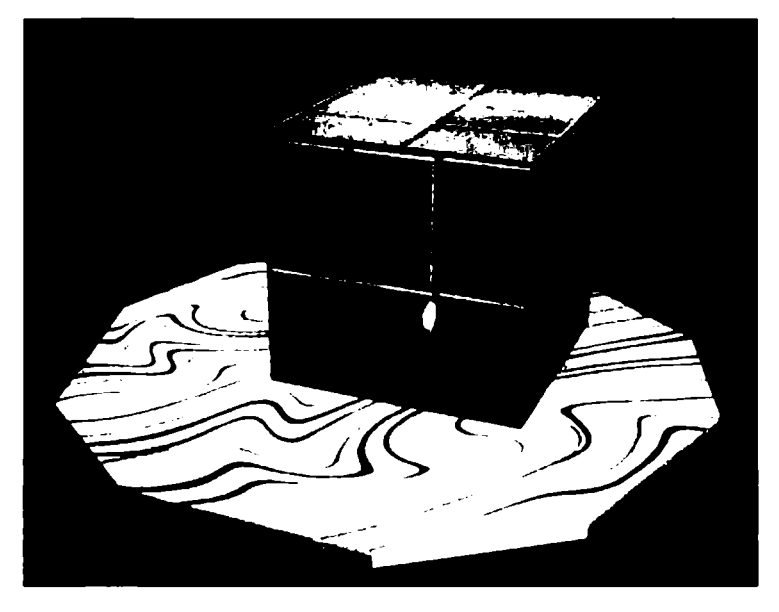

9.3-rasm. Bo'yalgan parallelepi ped.

Materiallar kutubxonasi u yerda mavjud materiallarni koʻrish va tanlash imkonini beradi.

**Show** (Показать – Koʻrsatish) guruhidagi **Root Only** (*Только результат* – Faqat natija) bayroqchasida **LM** ni bosing. Bu bay-roqcha faqat natijaviy tarkibiy materialni aks ettiradi.

Materiallar ro'yxatda LM ni chertish bilan Wood (Дерево – Daraxt) ni tanlang. Tanlangan material namunalarni ko'rish oynasida, Material/Map Browser (Просмотр материалов и карт текстур – Materiallar va tekstura kartalarini ko'rib chiqish) kartasining chap yuqori burchagida namoyon bo'ladi. Obyektga materialni tayinlash qoladi.

Proyeksiyalar oynasida parallelepiped yasang. Tanlangan materialni materiallar muharriri namunalari yacheykalaridan biriga torting va **Assign Material to Selection** (*Назначить материал выделению* — Materialni ajratishga tayinlash) tugmachasida LM ni bosing.

Boʻyalgan parallelepiped 9.3-rasmda koʻrsatilgan. Boshqa obyektlarga materialni mustaqil belgilang. Demak, biz materialning obyektga tanlanishi va tayinlanishi usullaridan birini koʻrib chiqdik. Materiallarni yaratish, tahrirlash imkoniyatlari ancha katta va ijod uchun keng maydon beradi. Keyinroq biz bu imkoniyatlarni mufassalroq koʻrib chiqishga harakat qilamiz.

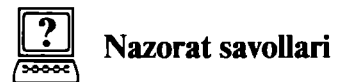

- 1. Materiallar muharriri oynasini chiqarish uchun nima qilish kerak?
- 2. Materiallar kutubxonasi qanday vazifani bajaradi?
- 3. Show guruhidagi Root Only bayroqchasi nimani aks ettiradi?

## 10. SYOMKALI KAMERALAR VA YORUGʻLIK MANBAYI

#### Yorugʻlik manbalarini yaratish

Endilikda, yaratilgan obyektlarga material hozirlagandan soʻng, bizga ularni sifatli vizuallash uchun yorugʻlik manbalarini qoʻshish kerak boʻladi. Yorugʻlikni modellash tasvirni yaratishdagi eng murakkab vazifalardan biridir. Yorugʻlik manbalari hali yaratilmagan ekan, sahnani ikki eski chiroq yoritadi. Biri sahnaning chap yuqori burchagida, ikkinchisi oʻng quyi burchagida joylashadi. Yaratilgan yorugʻlik manbalarining istalgani ularni avtomatik ravishda oʻchiradi.

1. Create buyruqlar panelining Lights (Источник света – Yorugʻlik manbayi) tugmachasida LM ni bosing.

Ochilgan roʻyxatda faqat bitta variant **Standard** mavjud. **Object Type** (*Tun oбъекта* – Obyekt tipi) oʻramasida yorugʻlik manbalarining turli tiplarini yaratish tugmachalari paydo boʻladi (10.1-rasm).

| Box             | Cone      |  |  |
|-----------------|-----------|--|--|
| Sphere          | GeoSphere |  |  |
| <u>Cylinder</u> | Tube      |  |  |
| Torus           | Pyramid   |  |  |
| Teapot          | Plane     |  |  |

10.1-rasm. Yorugʻlik manbalari tiplari tugmachalari.

LM ni Pointed (Точечный – Nuqtali) tugmachasida cherting. Buyruqlar panelining pastki qismida uch oʻrama paydo boʻladi:

1. **General Parameters** (*Общие параметры* — Umumiy parametrlar).

2. **Projector Parameters** (*Параметры направленного света* — Yoʻnaltirilgan yorugʻlik parametrlari).

3. Shadow Parameters (Параметры тени — Soyalar parametrlari).

Ikkinchi oʻrama nomiga yorugʻlik manbayi tipi qoʻshiladi: oʻrama General Parameters va Shadow Parameters oʻramalari barcha yorugʻlik manbalari uchun bir xil.

LM ni ekranning Top (Bepx – Yuqori) qismidagi proyeksiyaga cherting.

Koʻrsatilgan nuqtada kichkina sakkizyoqli yorugʻlik manbayi nishoni (znachogi) paydo boʻladi (10.2-rasm). Oyna proyeksiyasida sahna obyektlarining yoritilganligidagi oʻzgarishni kuzatish va manbaning optimal vaziyatini tanlash bilan yorugʻlik manbayini boshqa nuqtaga koʻchirish mumkin.

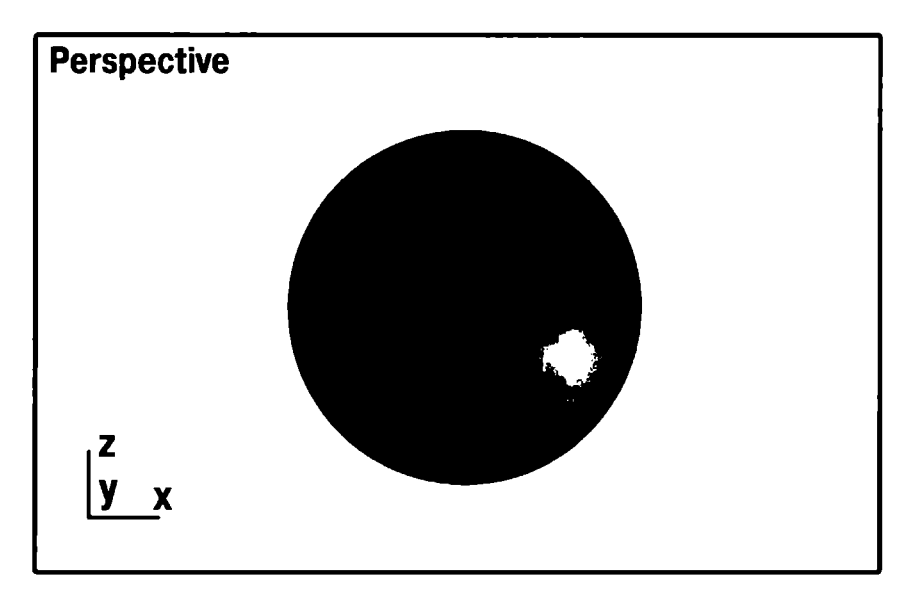

10.2-rasm. Hamma yoʻnalishli yorugʻlik manbayi bilan yoritish.

## Yorugʻlik parametrlarini oʻrnatish

Yorugʻlik parametrlarini oʻmatish uchun quyidagi ishlami bajarish lozim:

1. Yorugʻlik parametrlarini **General Parameters** (*Общие параметры* — Umumiy parametrlar) oʻramasida sozlash kerak:

• **Multiplier** (*Ycunumenb* – Kuchaytirish) yorugʻlik intensivligining umumiy darajasini rostlash intkonini beradi.

• **Contrast** (*Контраст* – Kontrast) diffuziyalangan rang sohalari bilan yoritilgan yuza yorugʻlik rangi orasidagi kontrastni berish. Uni nolga teng deb qabul qilish mumkin.

• Soften Diff. Edge (*Размытие краев диффузионного света* — Diffuziyalangan yorugʻlik chegaralarini yuvish) diffuziyalangan yorugʻlik aksi sohalari bilan yorugʻliklar orasidagi chegarani yuvish imkonini beradi.

• Affect Diffuse (Влияет на диффузный цвет — Diffuziyalangan rangga ta'sir etadi) va Affect Specular (Влияет на зеркальный цвет — Aks rangga ta'sir etadi). Ikkala parametrni ham qo'yish mumkin, lekin biriga faqat diffuziyalangan yorugʻlik aks sohasini, ikkinchisiga faqat ko'zguli aksga bitta yorugʻlik manbayini qo'llash mumkin.

2. Attenuation (*Затухание* — Soʻnish) oʻramida quyidagi masofa bilan yorugʻlik soʻnib borish effekti parametrini sozlash mumkin:

• Start (Начало – Boshlanish) va End (Конец – Tugatish) yaqin zonadagi soʻnish harakati intervallari beriladi, bu yerda yorugʻlik intensivligi noldan doimiy qiymatgacha koʻtarilib boradi (hisoblagichlar guruhi Near) va uzoq zonasida yorugʻlik intensivligi nolga pasayib boradi (hisoblagichlar guruhi Far);

• User va Show soʻnish effektini yoqish va soʻnish zonasi chegarasini belgilash imkonini beradi;

• **Decay:** None (*Ослабление: Отсутствует* – Kuchsizlanish: Yoʻq) yorugʻlik intensivligi uning harakat intervalining oxirigacha doimiy boʻlib qoladi;

• **Decay** (*Ослабление* – Kuchsizlanish), **Inverse** (*Обратная пропорция* – Teskari proporsiya) yorugʻlik manbadan boʻlgan masofaga teskari proporsional ravishda kuchsizlanadi;

• Decay: Inverse Square (*Ослабление: Обратный квадрат* – Kuchlanish: Teskari kvadrat) yorugʻlik masofa kvadratiga teskari proporsional ravishda kuchsizlanadi.

3. Soyalar parametrlarini sozlang. Siz ularni **Shadow Parameters** (Параметры теней — Soyalar parametri) oʻramidan topasiz.

• **Cast Shadows** (*Отбрасывать тени* – Soyalarni olib tashlash) belgilangan yorugʻlik manbayidan soyalarni qayta tiklash rejimini oʻz ichiga oladi;

• Use Shadow Maps (Применить карты теней — Soyalar kartalarini qoʻllash) soyalar tushadigan sahna yuzasida obyektlar proyeksiyasi sifatida hisobga olinishini koʻzda tutadi.

4. **Perspective** oynasida **LM** ni cherting.

Siz sahnada bir yorugʻlik manbayini oʻrnatdingiz. Ikkinchi manbani oyna oʻng quyi burchagiga bering va uni oʻsha sxema boʻyicha sozlang.

## Kameralarni oʻrnatish

Quyidagilarni amalga oshiring:

l. Create buyruqlar panelidagi Cameras (Камеры — Kameralar) tugmachasida LM ni bosing.

Ochilayotgan roʻyxatda faqat bir variant — **Standard** (*Стандартные* — Standart) bor. **Object Type** (*Тип объекта* — Obyekt tipi) oʻramida ikki tip kameralar **Target** (*Нацеленная* — Moʻljallangan) va **Free** (*Свободная* — Erkin) yaratish uchun tugmachalar paydo boʻladi (10.3-rasm).

2. **Free** tipidagi kameralar tugmachasida **LM** ni bosing. Buyruq panelining quyi qismida **Parameters** oʻrami paydo boʻladi.

3. Kameralarni oʻrnatish uchun **Perspective** proyeksiyalar oynasi yuqori qismida **LM** ni bosing 10.4-rasmda erkin kameraning koʻrinishi berilgan.

| ``` ₽ ₽  | (®  <b>© </b> (T |
|----------|------------------|
| 0 🛯 K    | 📽 🗅. 🐲 🐐         |
| Standard | _                |
|          |                  |
|          | oGrid            |
| Target   | Free             |
|          |                  |
| Camera01 |                  |

10.3-rasm. Kamera tiplariga oid tugmachalar.

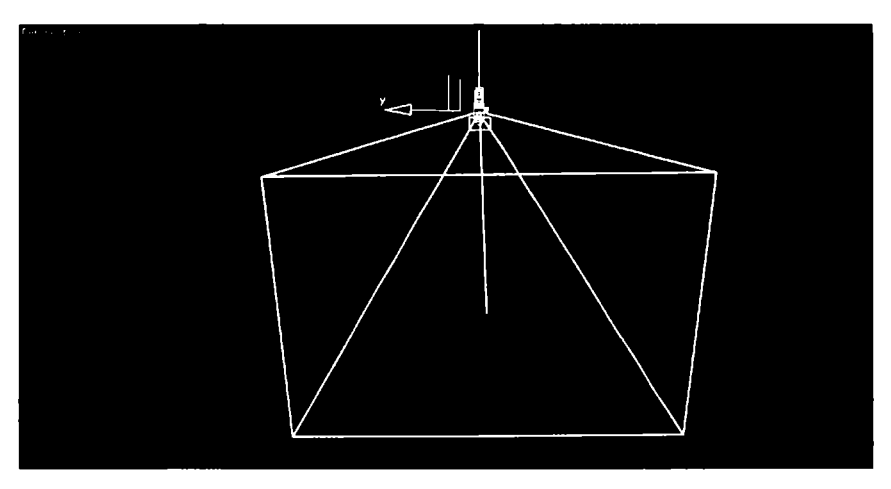

10.4-rasm. Erkin kamera koʻrinishi.

Endi kamera parametrini sozlashga oʻtamiz. Buni uni yaratishdan soʻng yoki talab etilayotgan kamerani ajratib va **Modify** paneliga oʻtgandan soʻng bajarish mumkin.

## Kamera parametrlarini sozlash

Kamera parametrini sozlash **Parameters** oʻramasida amalga oshiriladi.

1. Obyektning fokus masofasini **Lens** hisoblagichida bering. Bir necha variantlarni qoʻllab koʻring. Fokus masofasi qancha koʻp boʻlsa, oyna kamerasida kattalashtirish ham kuchli boʻladi.

| ſ |          |                  |           |
|---|----------|------------------|-----------|
|   |          | 43,456           |           |
|   | · · · ·  | 45,0             |           |
|   |          |                  |           |
| ļ |          |                  |           |
|   | ang an   | 52 н н           | 1 (o b)   |
|   | 19 gar   | 100 at 10        | Thu       |
|   | ÷5,00    | алар<br>1950-н   | al din re |
|   | - 5,0111 | ) 4.5 <u>0 U</u> | 41.51116  |

10.5-rasm. Kamerada kuzatish maydonini oʻrnatish uchun parametrlar.

2. Kameraning kuzatish maydoni oʻlchamini oʻrnating. Kerakli qiymatni tanlash FOV (Поле зрения — Kuzatish maydoni) hisoblagichidan chap tugmachada LM ni bosish orqali amalga oshiriladi. Bu 10.5-rasmda tasvirlangan.

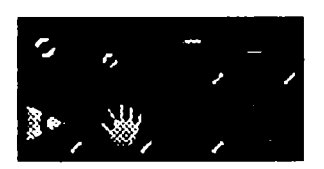

10.6-rasm. Kamera orqali koʻrinishni boshqarish tugmachalari.

3. Perspective oynasi nomida sichqonchaning oʻng tugmachasini (bundan keyin sichqonchaning oʻng tugmachasi uchun **RM** belgisidan foydalanamiz) cherting. Paydo boʻlgan kontekst menyudan **View** ( $Bu\partial$  – Koʻrinish), soʻngra **Camera 01** buyrugʻini tanlang. Bizning perspektivalar proyeksiyasi oynasi kamera joylashgan nuqta faollashgan **B3** da qoldi.

Bu hol ekranning oʻng quyi qismida joylashgan kamera orqali oyna koʻrinishini boshqarish uchun moʻljallangan tugmachali menyu guruhidan foydalanish imkonini beradi. U 10.6-rasmda keltirilgan.

LM ni Dolly Camera (Движение камеры – Kameraning harakati) tugmachasini cherting va kamerani oynasida kursorni siljiting. Tanlangan koʻrinishni oʻrnating. LM ni Roll Camera (Край камеры – Kamera burchagi) tugmachasiga cherting va kursorni siljitib, kamerani burishga oʻrnating.

Koʻrish maydoni enini oʻzgartiring. Buning uchun LM ni Field of View (Поле зрения — Koʻrish maydonchasi) tugmachasida cherting va kursorni kamera oynasida vertikal boʻyicha siljiting. Truck Camera (Сопровождение камерой — Kamera orqali kuzatish) tugmachasidan foydalanib, kamerani oʻngga-chapga va tepaga-pastga siljitishga harakat qilib koʻring.

LM ni ushbu w tugmachasiga chertib, keyin LM ni kamera oynasiga cherting va kursorni kerakli yoʻnalishga siljiting.

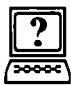

# Nazorat savollari

- 1. Pointed (*Точечный* Nuqtali) tugmachani chertganda buyruq panelining pastki qismida nechta oʻram paydo boʻladi?
- 2. Perspektiva nima?
- 3. Object Type oʻramasida qanday turdagi kameralar paydo boʻladi?
- 4. Yorugʻlik parametrlarini oʻrnatish uchun qanday amallarni bajarish lozim?
- 5. Yorugʻlik intensivligi nechaga teng?
- 6. Yorug'lik va rang to'g'risida tushuncha bering.

## 11. ANIMATSIYANI YARATISH

#### Animatsiya

Hozirgacha biz statik sahnani shakllantirdik. Endi biz uni animatsiyadagi birinchi statik kadr sifatida koʻrib chiqamiz. Animatsiya deganda tasvirlar izchilligini yaratish jarayoni tushuniladi. Har bir tasvir sahnadagi ayrim oʻzgarishlarni aks ettiradi. Oʻzgarishlar obyektlarning makondagi holati, obyektlar shakli, materiallar xususiyati, tashqi muhit holati va animatsiyaga yoʻl qoʻyuvchi boshqa atributlarga tegishli boʻlishi mumkin. Boshqacha aytganda, bu multiplikatsion rolikni yaratishning avtomatlashgan jarayonidir. Uni shakllantirishga kirishamiz. Avvalo, proyeksiyalar oynasini tayyorlaymiz.

1. Dastlab **<Shift>+<C> va <Shift>+<L>** klavishlari izchil kombinatsiyalarini bosing. Bu bilan siz kamera va yorugʻlik manbayini ochdingiz.

2. Perspektiva oynasini faollashtiring.

3. **<C>** klavishini bosing va paydo boʻlgan menyuda **Camera02** ni tanlang. Perspektiva oynasiga siz roʻyxatda 02 raqamida qayd etilgan kamera orqali koʻrinishni kiritdingiz.

4. Animatsiyani boshqarish paneli **Time Configuration** (*Hacmpoŭka временных интервалов* — Vaqtinchalik intervallarni sozlash) tugmachasida LM ni bosing.

5. Ochilgan panelda **Start Time** (*Начало временного интервала* — Vaqtinchalik intervalning boshlanishi) oynasida 0 qiymatini va **End Time** (*Конец временного интервала* — Vaqtinchalik interval tugashi) oynasida 100 qiymatini qoʻying. Animatsiya vaqti uzoqligini berdingiz. 6. Animatsiya taymeri sudraluvchisida LM ni bosing. Tugmachani ➡ **1** qoʻyib yubormang, uni chapga oʻnta kadrga suring. Kadrlar soni hisoblagichda koʻrinadi.

## Animatsiyaning pozitsion kalitlari

1. LM ni animatsiyani boshqarish guruhida joylashgan Animate (Анимация — Animatsiya) tugmasida bosing.

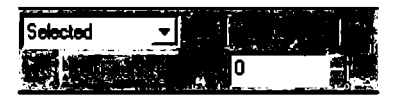

Animate tugmasi qizil rangga boʻyaladi, proyeksiyaning faol oynasi qizil ramkaga oʻraladi, bu paketning animatsiya rejimiga oʻtishini koʻrsatadi.

2. Proyeksiya oynasida silindrni tanlang va koʻchirish tugmachasi yordamida uni biroz chapga suring.

3. Tugmacha yordamida animatsiyani boshqarish panelida animatsiya taymeri sudraluvchisini 20-kadrga oʻtkazing.

4. Silindrni yana biroz proyeksiya oynasida suring.

2- va 3-bandlarni takrorlab, yana bir necha muhim kadrlarni yarating. Endi aniq boʻldiki, faqat ayrim oʻrnatilgan kadrlardagina proyeksiya oynasida ayrim oʻzgarishlar amalga oshiriladi. Ular muhim kadrlar deb ataladi.

## Burilish kaliti

Quyidagi kadrlarni yarating.

1. Animatsiya taymeri sudraluvchisini 100-kadrga oʻtkazing.

2. Parallelepipedni ajrating va RM ni bosing.

Ushbu buyruq burilish kalitini yaratadi. Bir tekis oʻzgargan parametrli oddiy koʻrinishli modifikatsiyalar uchun animatsiya boshlangʻich kadri qayd etilgani hisobga olingan holda bir kalitni yaratish yetarlidir. Bunday modifikatsiya turlariga: bir tekis harakatlanish, burilish, yorugʻlik yorqinligining oʻzgarishi kiradi. Qolgan obyektlar uchun miqyoslashgan (masshtabli) kalitlarni mustaqil yaratishga harakat qilib koʻring.

## Rolikni oldidan koʻrib chiqish

Olingan animatsion rolikni darhol koʻrib chiqish mumkin.

LM ni animatsiyani boshqarish panelidagi animatsiyani qayta tiklash tugmachasida bosing.

Agar animatsiyani koʻrib chiqish oʻchirilmasa, unda uning qayta tiklanishi davriy takrorlanaveradi.

Animatsiyani koʻrib chiqishni toʻxtatish uchun LM ni Stop (Cmon - Stop) tugmachasida bosing.

Animatsiyani kamera va yorugʻlik manbayi uchun mustaqil yarating.

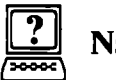

## Nazorat savollari

- 1. Animatsiyani boshqarishda qanday paneldan foydalaniladi?
- 2. Agar animatsiyani koʻrib chiqish oʻchirilmasa, unda nima boʻladi?
- 3. Animatsiyani koʻrib chiqishni toʻxtatish uchun nima qilish kerak?
- 4. Bir tekis oʻzgargan parametrli oddiy koʻrinishli modifikatsiyalar qanday turlarga boʻlinadi?
- 5. Kalitli kadrlar deb nimaga aytiladi?

## 12. 3D MAX VIZUALLASHLARI VA EFFEKTLARI

#### Tasvirni vizuallash

Endi yuqoridagi sahnani vizuallashimiz mumkin. Unga birinchi kamera oynasidan qaraymiz.

**Perspective** oynasi nomida **RM** ni cherting. Paydo boʻlgan menyudan **View**, soʻngra **Camera01** buyrugʻini tanlang.

**Rendering** menyusida **Render** (*Визуализировать* – Vizuallashtirish) buyrugʻini tanlang.

Muloqot oynasida **Render** tugmasini bosing. Keyin muloqot oynasi yoʻqoladi va ekranga koʻrsatilgan kamera orqali yoritilgan sahna koʻrinishi chiqariladi. Muloqot oynasida siz faqat **Render** tugmasidan foydalandingiz. Oynaning boshqa parametrlari ahamiyati keyinroq koʻrinadi.

Vizuallashgan sahnani ochib tashlash uchun LM ni vizuallash ekrani oʻng yuqori burchagidagi xoch belgili tugmachada bosing. Boshqa kamerani tanlab va yorugʻlik manbayini koʻchirib, vizuallash sahnasini mustaqil chiqarishga harakat qiling.

#### Umumiy tugunlarni o'rnatish

Tugunlar aniq joylardagi yaratilayotgan yoki tahrirlanayotgan obyektlar tayanch nuqtalarini joylashtirish imkonini beradi. Tugunlar vositalari kursorni uchlar, qirralar, yoqlar markazlari yoki tayanch punktlari singari sahna obyektlari muayyan nuqtalariga tortilishga majbur qiladi. Tugunlarni oʻrnatish deganda tugunlarning tiplarini berish va ularni faollashtirish koʻzda tutiladi.

1. Customize (Специальный — Maxsus) menyusidan Grid and Snap Settings (Настройка сетки и привязок — Toʻr va tugunlarni sozlash) buyrugʻini tanlang. **Snaps** (Привязки — Tugunlar) boʻlimida ochilgan toʻr va tugunlarni sozlash muloqot oynasi paydo boʻladi. U tugunlarning oʻn ikki turini oʻz ichiga oladi:

• Grid Points (Узлы сетки – Toʻr tugunlari) – toʻr tugunlariga tugish;

• **Grid Lines** (*Линии сетки* – To'r chiziqlari) – koordinata to'ri chiziqlariga tugish;

• **Pivot** (*Onopa* – Tayanch) – obyektlarning tayanch nuqtalariga tugish;

• **Bounding Box** (*Габаритный контейнер* – Katta konteyner) – joriy splaynning boshqa splaynlar nuqtalariga segmentlar tugunlari;

• **Perpendicular** (*Перпендикуляр* – Perpendikular) – joriy splaynlar segmentlarini boshqa splaynlar nuqtalariga tugish, ularda segmentlar shu splaynlarga perpendikulardir;

• **Tangent** (*Kacameльная* – Urinma) – joriy splaynning segmentlarini boshqa splaynlar nuqtalariga tugish, ularda segmentlar bu splaynlarga urinmadir;

• Vertex (Вершины – Uchlar) – obyekt-toʻrni uchlarga tugish;

• Endpoint (Концевая точка — Oxirgi nuqta) — karkas qirrasi yoki splayn segmentlari oxirlariga tugish;

• Edge (*Ребро* – Qirra) – karkaslarning koʻrinadigan va koʻrinmaydigan qirralari doirasida ixtiyoriy nuqtalariga tugish;

• **Midpoint** (*Cpeдняя точка* – O'rta nuqta) – karkaslar qirralari yoki splaynlar segmentlari o'rtalariga tugish;

• Face  $(\Gamma pahb - Yoq) - qirralar doirasida ixtiyoriy nuqtalarga tugish.$ 

2. Grid Points (Узлы сетки — Toʻr tugunlari) va Grid Lines (Линии сетки — Toʻr chiziqlari) ning tugunlarini oʻrnating.

O'rnatilgan tugunlardan hech biri to ular faollashtirilmaguncha amal qilmaydi. Faollashtirish ekranning quyi o'ng qismida joylashgan. Tugunlar tugmachalar paneli yordamida amalga oshiriladi (12.1-rasm).

Tugunlarni faollashtirish uchun:

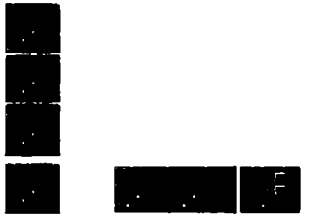

12.1-rasm. Tugunlar tugmachalari paneli.

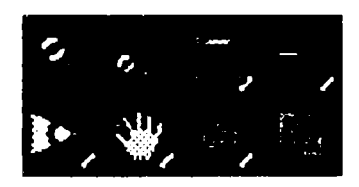

12.2-rasm. Proyeksiya oynalarini boshqarish paneli.

1. LM ni panelning chap tugmachasida cherting, sichqoncha tugmachasini ushlab turib, ikki oʻlchovli tugunlar uskunasini tanlang.

2. **Тор** (*Bepx* – Yuqori) proyeksiyalar oynasini faollashtiring va tasvirni kattalashtiring. Buning uchun proyeksiyalar oynalarini boshqarish panelining **Zoom** (*Увеличить* – Kattalashtirish) tugmachasida **LM** ni cherting (12.2-rasm), kursorni **Top** oynasiga ko'chiring, **LM** ni bosib, uni yuqoriga torting.

Agar zaruriyat boʻlsa, ekranni tozalang, buning uchun **Select** All (*Выделить все* — Hammasini ajratish) buyrugʻini **Edit** (*Редактировать* — Tahrirlash) menyusida tanlang va **<Delete>** klavishini bosing.

«Choynak» obyektini yarating, buning uchun algoritm yechimini beramiz:

1. **Create** buyruqlar panelida **Geometry** tugmachasini bosing, roʻyxatdan **Standard Primitives** (*Стандартные примитивы* — Standart primitivlar) variantlarini tanlang va **Teapot** tugmasini bosing.

2. Move uskunasi yordamida obyektni koʻchiring. E'tibor beringki, obyekt harakati ekran boʻyicha diskret boʻlib qoladi. Faollashgan tugun obyekt tayanch nuqtasini faqat miqyoslash toʻr tugunlari boʻyicha surish imkonini beradi.

Faollashgan tugunning boshqa tugmachalari harakati quyida tasvirlangan:

• **3D Snap** (*Трехмерная привязка* — Uch o'lchamli tugun) — barcha uchala o'lchamda harakat qiladi;

• **2,5D Snap** (*Полуобъемная привязка* – Yarim hajmli tugun) – joriy tekislikdagi tugun rejimini oʻz ichiga oladi;

• Angle Snap (Угловая привязка — Burchak tugun) — burilish imkoniyatini cheklovchi rejimni oʻz ichiga oladi;

• **Percent Snap** (*Процентная привязка* – Foizli tugun) – parametrlarning qayd qilinuvchi foizli orttirma rejimini, masalan, obyektni miqyoslashni oʻz ichiga oladi;

• Spinner Snap (Привязка приращения счетчиков – Hisoblagichlarning orttirma tuguni) – hisoblagichlarning orttirma qayd qiluvchi rejimini ta'minlaydi.

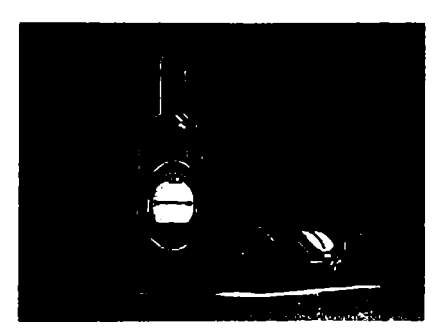

#### Mustaqil bajarish uchun misollar

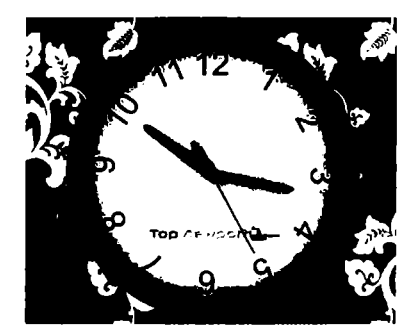

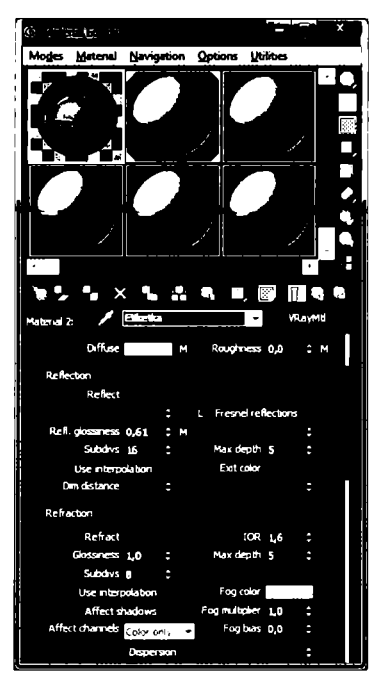

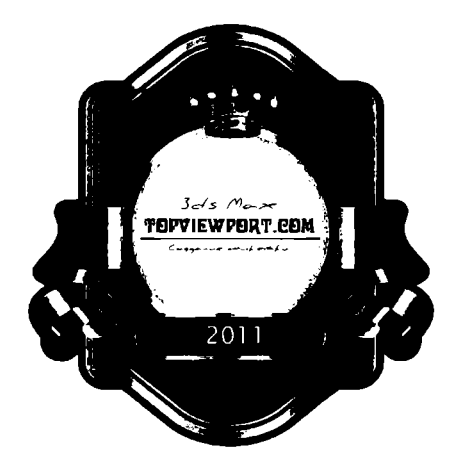

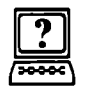

# Nazorat savollari

- 1. Tugunlarning nechta turini bilasiz?
- 2. Faollashgan tugun obyekt tayanch nuqtasini qaysi tugunlari boʻyicha surish imkonini beradi?
- 3. Ekranni tozalash uchun qanday ketma-ketlik bajariladi?
- 4. Tugunlarni faollashtirish uchun nima qilish kerak?
- 5. Tasvirni vizuallash qanday bajariladi?

#### GLOSSARIY

**Oyna** (Window - Okno) - grafik obyekt chiqariladigan obyektning ma'lum bir qismi (fragmenti).

**Foydalanuvchining grafik interfeysi (Graphical User Interface** – *Графический интерфейс пользователя*) – grafik elementlar toʻplami boʻlib, u foydalanuvchiga kompyuter tizimlarida qandaydir operatsiyalarni bajarish uchun xizmat qiladi.

**Dizering** (**Dithering** –  $\mathcal{A}$ usepune) – turli ranglardagi bir-biriga yaqin joylashgan va nuqtalarni qoʻshib yuborish natijasida hosil boʻlgan rangning jilolanish illuziyasi.

Grafik qurilmaning interfeysi (Graphic Device Interface – Интерфейс графического устройства) – Windows operatsion tizimning ostki tizimi (tizimchasi).

**Kompyuter grafikasi (Computer graphics** – Компьютерная графика) – kompyuter yordami bilan tasvirni hosil qilish.

**Liniatura** – bir birlik uzunlikdagi nuqtalar soni. Dizering usuli bilan rastrlashtirishni tasvirlash uchun foydalaniladi.

**Palitra** (**Palette**  $- \Pi a$ *, umpa*) - ma'lum bir tasvir uchun muhim bo'lgan ranglar to'plami.

**Plotter** (**Plotter** – *II.100mmep*) – tasvirni qogʻozga aks ettirish uchun moʻljallangan vektor qurilma.

**Rendering** (**Rendering** – *Рендеринг*) – axborotni grafik koʻrinishda aks ettirish jarayoni.

**Skaner** (Scanner –  $C\kappa a \mu e p$ ) – grafik tasvirlarni kompyuterga kiritish uchun moʻljallangan qurilma.

CMY (Cyan, Magenta, Yellow) - subtraktiv rang modeli.

Shrift (Font - *IIIpu\phi m*) - kompyuter tizimlarida matnni tasvirlash uchun simvol belgilar toʻplami boʻlib, ular bir xil stilga, oʻlchamga, akslantirish usuliga ega.

**LAW** – axborotni siqish usuli boʻlib, undan **GIF** formatli fayllarda foydalaniladi.

**GIF** — **Internet** tarmogʻida keng foydalaniladigan rastrli grafik format. **CompuServe** tomonidan ishlab chiqilgan.

**XYZ** – Yoritish boʻyicha Xalqaro komissiya tomonidan qabul qilingan rang modelining nomi.

**JPEG (Joint Photographic Experts Group)** – samarali siqilgan rastrli tasvir uchun faylning standart formati.

**RGB** (**Red**, **Green**, **Blue**) – rangning additiv modeli.

**PDF** (**Portable Document Format**) – elektron hujjat fayllarining formati.

#### FOYDALANILGAN ADABIYOTLAR

1. *I.A. Karimov*. Erishilgan yutuqlarni mustahkamlab, yangi marralar sari izchil harakat qilishimiz lozim // «Xalq soʻzi», 2006- y., 11-fevral.

2. Леонтьев В. Новейшая энциклопедия персонального компьютера. — М.: Олма-Пресс, 2006.

3. Порев В.Н. Компьютерная графика. — СПб.: БХВ-Петербург, 2002.

4. *Маргулис Дэн.* Photoshop для профессионалов: классическое руководство по цветокоррекции. Пер. с англ. – М.: «РТВ-Медиа», 2001.

5. *Nazirov Sh.A., Nuraliyev F.M., Aytmuratov B.Sh.* Rastr va vektor grafikasi. – T: G'afur G'ulom nomidagi nashriyot-matbaa ijodiy uyi, 2007.

6. http://3d easy.ru

## Qo'shimcha adabiyotlar

1. Васильева В. Персональный компьютер. – СПб., 2002.

2. Практикум по технологии работы на компьютере. – М.: Фин. и статис, 1999.

3. *Леонтьев В.* Новейшая энциклопедия персонального компьютера. — М.: Олма-Пресс Образование, 2005.

#### MUNDARIJA

| Kirish                                           | 3   |
|--------------------------------------------------|-----|
| 1. Asosiy tushunchalar                           | 5   |
| 2. Interfeys elementlari                         | 7   |
| 3. Obyektlarni yaratish                          | 19  |
| 4. Obyektlarni almashtirish va guruhlash         | 35  |
| 5. Oddiy modellash, modifikatorlami qoʻllash     | 50  |
| 6. Splaynlami modellash. Splaynlarni tahrirlash. |     |
| Edit spline modifikatorlari                      | 53  |
| 7. Murakkab sirtlarni modellash                  |     |
| 8. Sirtlarni tahrirlash yordamida modellash      | 110 |
| 9. Teksturali xarita va materiallar              | 121 |
| 10. Syomkali kameralar va yorugʻlik manbayi      | 125 |
| 11. Animatsiyani yaratish                        | 132 |
| 12. 3D MAX vizuallashlari va effektlari          | 135 |
| Glossariy                                        | 140 |
| Foydalanilgan adabiyotlar                        | 142 |

> УДК: 004.92 КВК 32.81уа722

ISBN 978-9943-16-113-9

#### SHODMONQUL ABDIROZIQOVICH NAZIROV, FAXRIDDIN MURODILLAYEVICH NURALIYEV, MUHABBAT ABDULLAYEVNA TILLAYEVA

#### UCH O'LCHOVLI MODELLASHTIRISH

Kasb-hunar kollejlari uchun oʻquv qoʻllanma

Toshkent - «ILM ZIYO» - 2012

Muharrir N. G'oipov Badiiy muharrir Sh. Odilov Texnik muharrir F. Samadov Musahhih T. Mirzayev

Noshirlik litsenziyasi AI № 166, 23.12.2009-yil.

2012-yil 17-oktabrda chop etishga ruxsat berildi. Bichimi 60x90<sup>1</sup>/<sub>16</sub>. «Tayms» harfida terilib, ofset usulida chop etildi. Bosma tabogʻi 9,0. Nashr tabogʻi 8,5. 508 nusxa. Buyurtma № 68

«ILM ZIYO» nashriyot uyi, Toshkent, Navoiy koʻchasi, 30-uy. Shartnoma № 37-2012.

> «PAPER MAX» xususiy korxonasida chop etildi. Toshkent, Navoiy koʻchasi, 30-uy.